Centre intégré universitaire de santé et de services sociaux de l'Est-del'Île-de-Montréal

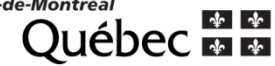

# **Guide de formation**

# **Cardex Maya**

Document préparé par

Meliha Brazon

ASI infirmière clinicienne et Pilote Cardex Maya

Février 2019

# **TABLE DES MATIÈRES**

# Préambule

- 1. Accéder à l'application
- 2. Identifiant et mot de passe
- 3. Présentation générale

# Fiches et horaires

- 1. Fiche client
- 2. Fiche intervenant
- 3. Horaire client
- 4. Horaire intervenant
- 5. Horaire court terme
- 6. Horaire non desservis
- 7. Quelques astuces

Cardex

- 1. Cardex
- 2. Informations générales
- 3. Informations cliniques
- 4. Suivi de la médication
- 5. Soins généraux
- 6. Prélèvement laboratoire
- 7. Soins de plaies

- 8. Soins intraveineux
- 9. Agenda client
- 10. Rapport

# Annexe

- A. Exemple de cardex
- B. Exemple d'un horaire employé d'une infirmière
- C. Exemple d'un agenda d'employé
- D. Délégation des routes
- E. Outils de travail à utiliser sur la route

# PRÉAMBULE

## 1. ACCÉDER À L'APPLICATION

ÉTAPE 1 : CLIQUER SUR « SOINS ET SERVICES » DANS INTRANET

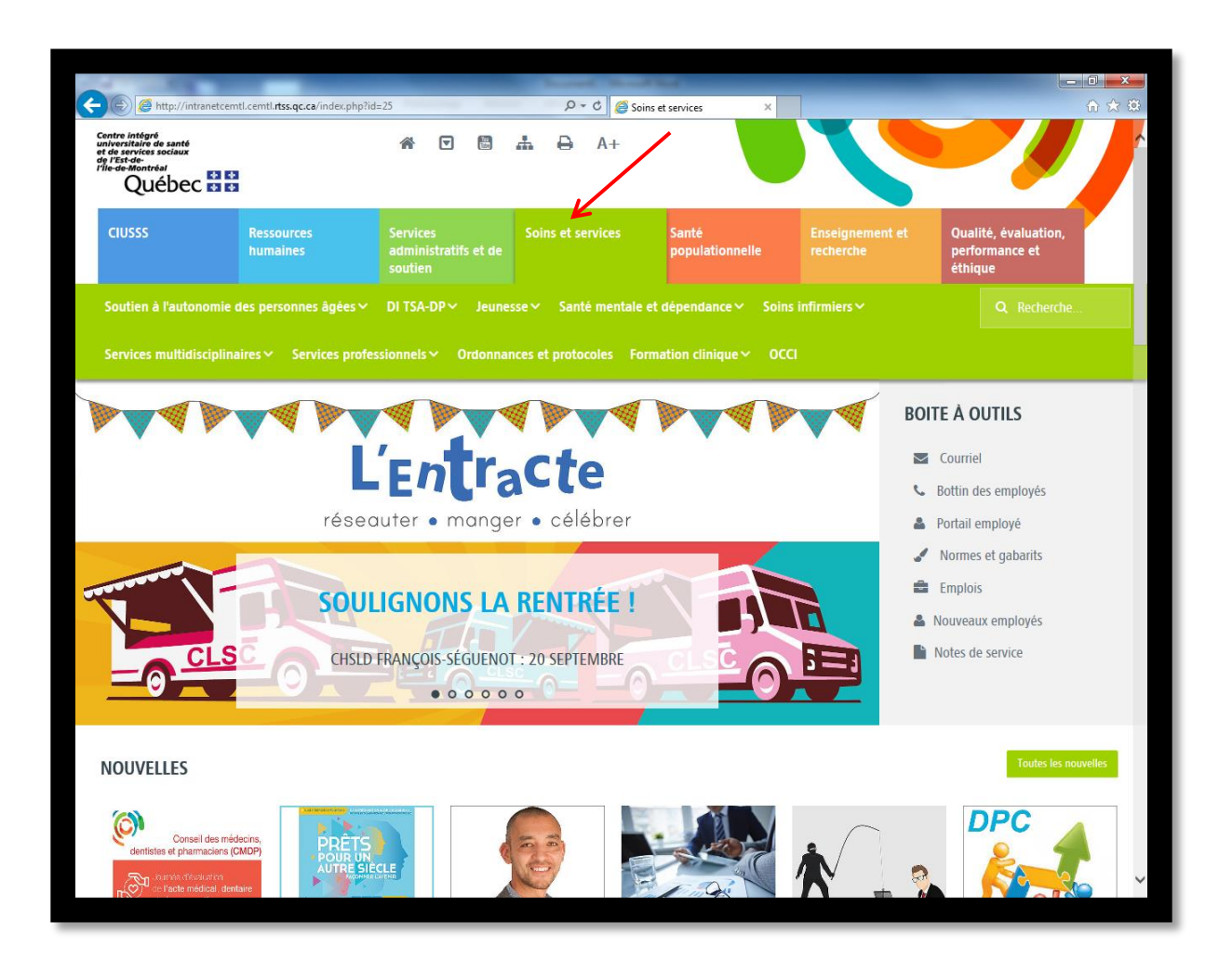

## ÉTAPE 2 : CLIQUER SUR « QUALICODE » EN BAS À GAUCHE DE LA PAGE

| O 23 septembre 2018     O 21 septembre 2018     Participation sociale des alhés:     Arté déctrique pour entretien     annuel de la sous station     érectique à l'IUSMM.     Lie et commenter |                               | Uncontent     1860       © 21 septembre 2018     © 21 septembre 2018       Du 20 au 28 septembre 2018     Lancement du volet 3 ciblant les<br>infimières auxiliaires.       Santa Cabrini Ospedale (HSCO)<br>et au CHSLD Dante.     Line et commenter |                           | Conference<br>Q 21 septembre 2018<br>Conférence gratuite pour les<br>employé(es) du CIUSSS EMTL, le<br>mardi 25 septembre 2018.<br>Lire et connector | O 20 septembre 2018<br>La 3e édition des ateliers La vie<br>après un AVC débutera<br>prochainement (mois d'octobre).<br>Les et commenter |        |       | Semenets Level & Loods # Mail<br>© 20 septembre 2018<br>Pour souligner son engagement<br>exceptionent aupris de la<br>Fondation et de l'HMR.<br>Level commenter |            |         | igement<br>la |         |
|----------------------------------------------------------------------------------------------------|-------------------------------|----------------------------------------------------------------------------------------------------|---------------------------|----------------------------------------------------------------------------------------------------|----------------------------------------------------------------------------------------------------|--------|-------|----------------------------------------------------------------------------------------------------|------------|---------|---------------|---------|
| APPLICATIONS                                                                                                    |                               | INFORMATIONS                                                                                                    |                           | ZONES D'ACCÈS RESTR                                                                                                    | SEPTEMBRE 2018                                                                                                    |        |       |                                                                                                    |            |         |               |         |
| i≡ Répertoire des ressources                                                                                                    |                               | Anciens intranets                                                                                                    |                           | Cadres                                                                                                    | lur                                                                                                    | . mar. | mer.  |                                                                                                    | ven.       | sam.    | dim.          |         |
| 😵 Dossier clinique inform                                                                                                    | natisé (OACIS)                | 🚱 Sécurité, mesures d'urgeno                                                                                                    |                           |                                                                                                    |                                                                                                    |        |       |                                                                                                    |            | 1       | 2             |         |
| ए। Info-santé                                                                                                    |                               |                                                                                                    |                           | Directeurs                                                                                                    |                                                                                                    | 3 4    |       | 6                                                                                                    |            | 8       | 9             |         |
| < RSIPA                                                                                                    |                               | Méthodes de soins informa                                                                                                    |                           |                                                                                                    |                                                                                                    |        | 10 11 | 12                                                                                                    | 13         | 14      | 15            | 16      |
| © Qualicode ← ← ← ← ← ← ← ← ← ← ← ← ← ← ← ← ← ← ←                                                                                                    |                               |                                                                                                    |                           |                                                                                                    |                                                                                                    |        | 24 25 | 26                                                                                                    | 20         | 28      | 22            | 30      |
|                                                                                                    |                               | Le Adapte : ergonome virtuel                                                                                                    | Adapte : ergonome virtuel |                                                                                                    |                                                                                                    |        |       | Tous                                                                                                    | les événer | hents C | Créer un év   | énement |
| 🖹 Requêtes d'achats en lig                                                                                                    | jne                           |                                                                                                    |                           |                                                                                                    |                                                                                                    |        |       |                                                                                                    |            |         |               |         |
| 💷 Outils cliniques DSI                                                                                                    |                               |                                                                                                    |                           |                                                                                                    |                                                                                                    |        |       |                                                                                                    |            |         |               |         |
| A Matières dangereuses u                                                                                                    | utilisées au travail (SIMDUT) |                                                                                                    |                           |                                                                                                    |                                                                                                    |        |       |                                                                                                    |            |         |               |         |

# ÉTAPE 3 : CLIQUER SUR LE LIEN QUI VOUS CONCERNE

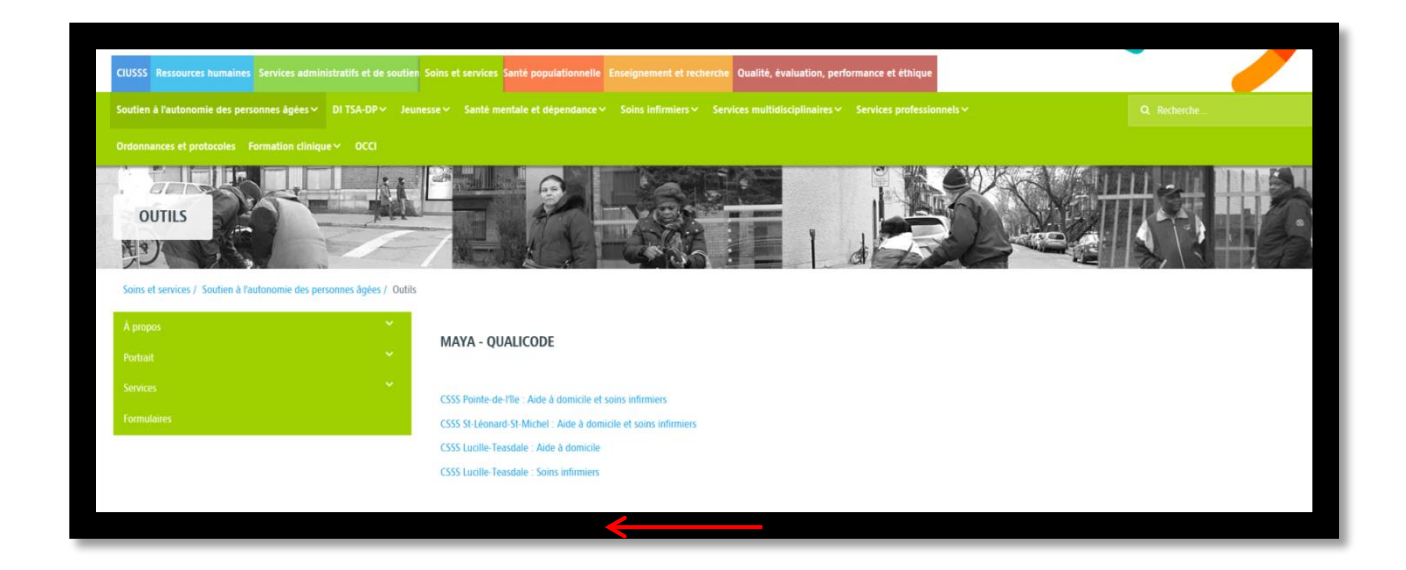

ÉTAPE 4 : CLIQUER SUR « INSTALLER MAINTENANT » ET PATIENTER QUELQUES INSTANTS

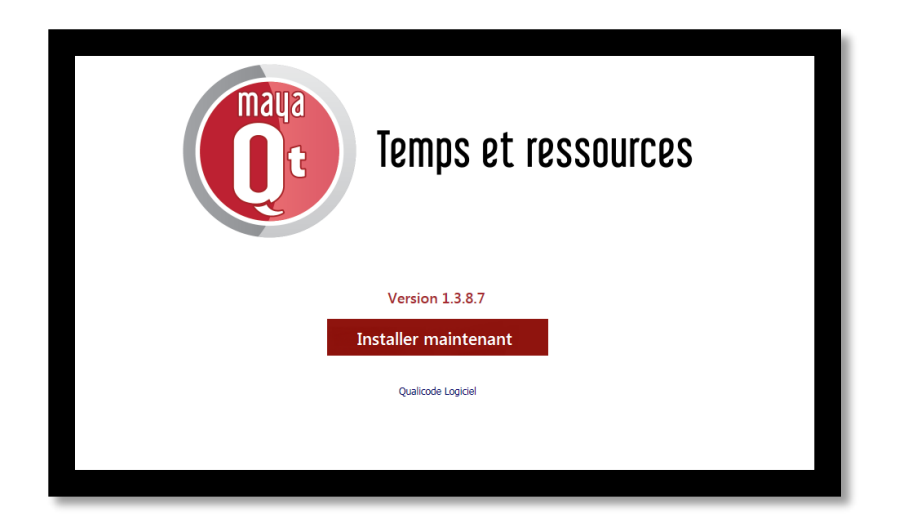

#### 2. IDENTIFIANTS ET MOT DE PASSE

| Authentification / Authentication      |   |
|----------------------------------------|---|
| Utilisateur / User                     |   |
| ngca8300                               |   |
| Mot de passe / Password                | F |
|                                        | • |
| Changer mot de passe / Change password |   |
| Ok Cancel                              |   |

Votre identifiant MAYA est le même que celui de Windows/Citrix

Le 1<sup>er</sup> mot de passe vous sera donné par vos responsables respectifs (pilote, ASI, formateur, agent administratif)

Lors de votre première connexion, un nouveau mot de passe vous sera demandé. Pour modifier votre mot de passe, cocher l'option « changer de mot de passe» et suivre les instructions.

### 3. PRÉSENTATION GÉNÉRALE

Le logiciel se sépare en 5 menus :

- PTI-Cardex : (anciennement partie cardex)
- Fiches et Horaires : (anciennement la partie Horaire+) : Permet de créer, visualiser et gérer les fiches et horaires des employés et des usagers.
- Modules supplémentaire(s) : inutilisé
- Rapports : Sert à imprimer les routes et autres rapports
- Options : Géré par les pilotes

# FICHES ET HORAIRES

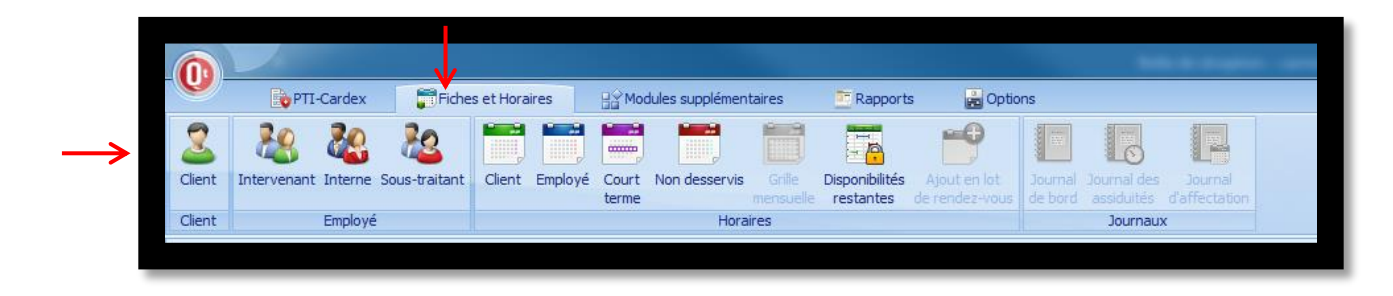

#### 1. FICHE CLIENT

Si un client n'existe pas dans la section recherche, il faut importer ses informations dans «I-CLSC»

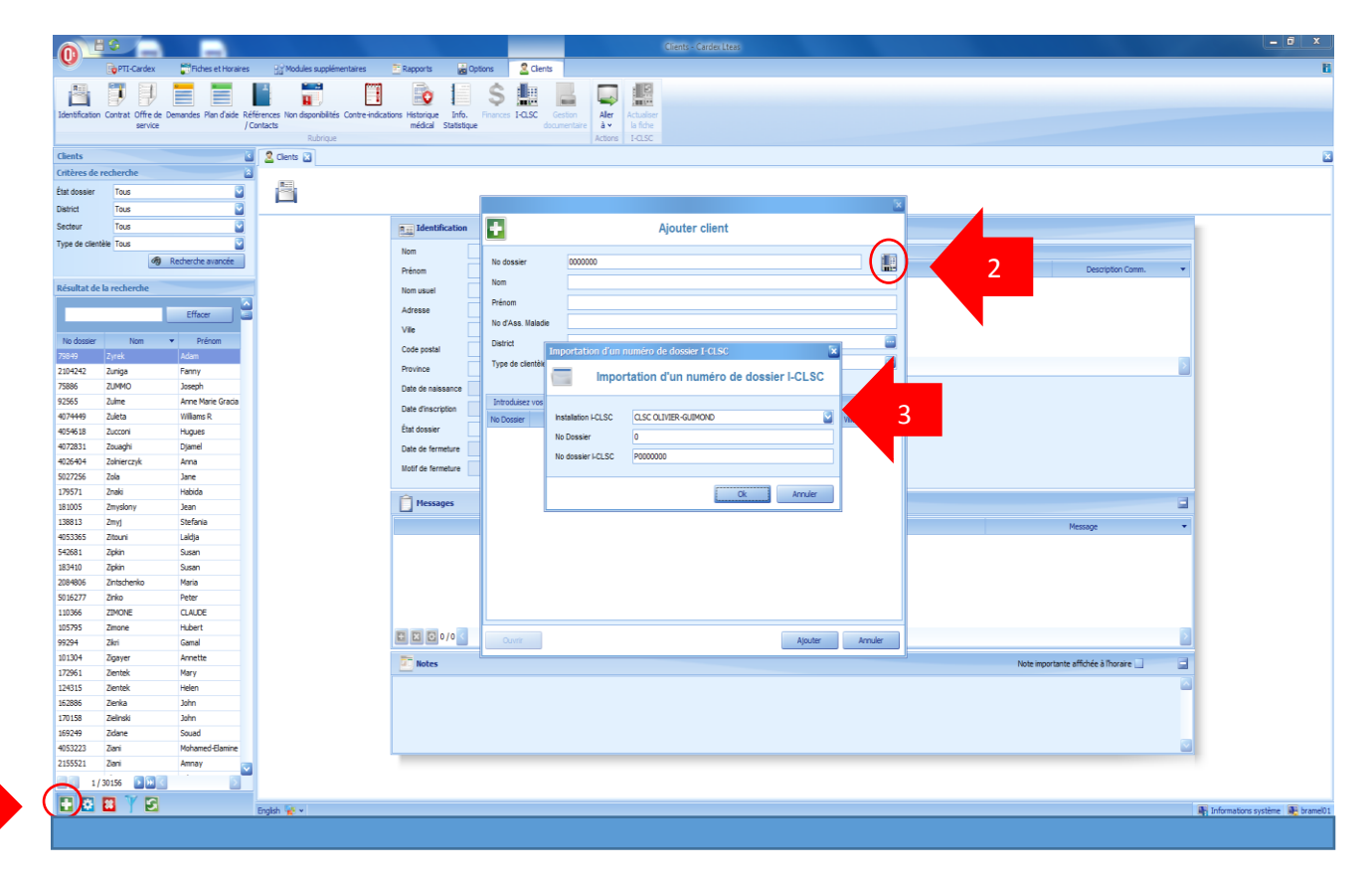

Sélectionner l'installation(CLSC) puis cliquer sur « OK »

Le lien se fait alors avec Sic+ et le client est maintenant créé.

Pour ouvrir un dossier client :

| 6     |                                                 |                    |                                                    | _                 | Clients - Cardee Lteas                |                                          |                                   |
|-------|-------------------------------------------------|--------------------|----------------------------------------------------|-------------------|---------------------------------------|------------------------------------------|-----------------------------------|
| e     | Parti-Cardex 📅 Fiches et Ho                     | oraires 🔡 Mod      | ules supplémentaires 💿 Rappier 🛁 Optio             | s Clents          |                                       |                                          | E                                 |
|       | 8 (11 ) = = =                                   | -                  |                                                    | s 📠 🗋             |                                       |                                          |                                   |
| Ider  | ntification Contrat Offre de Demandes Plan d'ai | ide Références Non | disponibilités Contre-indications Historique Info. | nances I-CLSC G   | ston Aler Actualiser                  |                                          |                                   |
|       | service                                         | / Contacts         | Rubrique                                           |                   | hentaire à la fiche<br>Actions I-CLSC |                                          |                                   |
| 8     | 2 Clients 2 Clients 2                           |                    |                                                    |                   |                                       |                                          |                                   |
| _     |                                                 |                    |                                                    |                   | TESTOACIS MADAME (529)                |                                          |                                   |
|       |                                                 |                    |                                                    |                   | Identification                        |                                          |                                   |
|       |                                                 | In Identificatio   | n                                                  |                   |                                       |                                          |                                   |
|       |                                                 | Nom                | TESTOACIS                                          | Communications    |                                       |                                          |                                   |
|       |                                                 | Prénom             | MADAME                                             |                   | Moyens de communication               | Description Comm. 👻                      |                                   |
|       |                                                 | Nom usuel          | TESTOACIS                                          | 1                 |                                       |                                          |                                   |
|       |                                                 | Adresse            |                                                    |                   |                                       |                                          |                                   |
|       |                                                 | Vile               | Trois-Rivières                                     | 1                 |                                       |                                          |                                   |
|       |                                                 | Code postal        | G8Z 1Z5                                            |                   |                                       |                                          |                                   |
|       |                                                 | Province           | QC 🖬 🖬                                             | E 🛛 🖸 0/0         | <                                     |                                          |                                   |
|       |                                                 | Date de naissance  | 1937/05/05 🛛 🔄 81 ans, 6 mois et 15 jours          | No d'Ass. Maladie | TTTT00000000                          |                                          |                                   |
|       |                                                 | Date d'inscription | 2013/03/21                                         | No d'Ass. Sociale |                                       |                                          |                                   |
|       |                                                 | État dossier       | actif 🔤 🖬                                          | Langue corres.    |                                       |                                          |                                   |
|       |                                                 | Date de fermeture  | S                                                  | Sexe              | Péminin 💟                             |                                          |                                   |
|       |                                                 | Motif de fermeture |                                                    |                   |                                       |                                          |                                   |
| lient |                                                 | Messages           |                                                    |                   |                                       | 3                                        |                                   |
| 0     |                                                 | resuges            |                                                    |                   |                                       |                                          |                                   |
|       |                                                 |                    |                                                    |                   | Date                                  | Message                                  |                                   |
|       |                                                 |                    |                                                    |                   |                                       |                                          |                                   |
|       |                                                 |                    |                                                    |                   |                                       |                                          |                                   |
|       |                                                 |                    |                                                    |                   |                                       |                                          |                                   |
|       |                                                 |                    |                                                    |                   |                                       |                                          |                                   |
|       |                                                 | 0/0                | 2                                                  |                   |                                       | <u> </u>                                 |                                   |
|       |                                                 | T Notes            |                                                    |                   |                                       | Note importante affichée à l'horaire 🛄 📑 |                                   |
|       |                                                 |                    |                                                    |                   |                                       |                                          |                                   |
|       |                                                 |                    |                                                    |                   |                                       |                                          |                                   |
|       |                                                 |                    |                                                    |                   |                                       |                                          |                                   |
|       |                                                 |                    |                                                    |                   |                                       | 2                                        |                                   |
|       |                                                 |                    |                                                    |                   |                                       |                                          |                                   |
|       |                                                 |                    |                                                    |                   |                                       |                                          |                                   |
|       | English 🕌 🖌                                     |                    |                                                    |                   |                                       |                                          | 📲 Informations système 📑 bramel01 |
|       |                                                 |                    |                                                    |                   |                                       |                                          |                                   |

# • L'identification

Elle représente les données nominatives et civiques de l'usager.

Les mises à jour doivent être faites dans I-CLSC puis actualisées dans la fiche

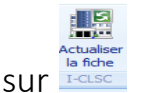

de l'usager en cliquant sur

**État du dossier de l'usager :** cliquer sur les « … » et sélectionner « actif » ou « fermé » selon que le dossier est rouvert ou fermé

**Communication :** vous pouvez modifier les données de I-CLSC en ajoutant ou retirant des coordonnées téléphoniques

Attention !!! L'actualisation de la fiche ne transmet que les données de l'usager de I-CLSC. Vous pourriez donc perdre tous vos modifications mises dans la fiche client, l'idéal étant de mettre directement la fiche de l'usager à jour dans I-CLSC

Langue : choisir la langue dans laquelle l'usager reçoit les services

**Notes** : Utilisé par l'aide à domicile. Cette section inclut les informations que l'on veut que l'ASSS ait en sa possession pour effectuer adéquatement les services. Elle sera imprimée avec l'horaire de l'ASSS

• Le contrat

Le contrat correspond à l'épisode de soins dans Sic+. Il est important qu'il soit bien complété et maintenu à jour. Il est utilisé tant par l'aide à domicile que par les intervenants du SAPA. Il ne doit être fermé que lorsque l'épisode de soins est complètement terminé et fermé dans Sic+

Attention !!! Le contrat n'est pas synchronisé avec Sic+. Il est donc nécessaire d'effectuer les modifications dans les 2 applications.

|                                                                          | Cont Automa                                                                                                    |              |
|--------------------------------------------------------------------------|----------------------------------------------------------------------------------------------------|--------------|
| 0 TI-Cardex Pitches et Horaires                                          | Si Mades supplimentares Traports gi Options 2 Omb                                                                                                    |              |
| Identification Contrat Offre de Demandes Plan d'aide Référenc<br>/Contac | ker konstander instanza ker in Proces 10.25 Gestin ker instander in Aller instander instander in |              |
| Clients 🖬 🛗 Horare O                                                     | Rafraja Actors   1030                                                                                                    |              |
| État dossier Tous                                                        | Contrat                                                                                                    |              |
| Date d'assignation                                                       | Contrat                                                                                                    |              |
| de la demande                                                            | Deel d'inscription                                                                                                    |              |
| de la demande                                                            | Date prise en charge?                                                                                                    | Cliquez ici  |
|                                                                          | Hervetast principal Jagg/as /                                                                                                    | Cirquez ici  |
| Date de prise en                                                         |                                                                                                    | pour changer |
| Date de prise en                                                         | Constantaires                                                                                                    | l'état du    |
| charge : Identique                                                       |                                                                                                    | I Clat du    |
|                                                                          | Intervenant                                                                                                    | contrat.     |
| a date                                                                   |                                                                                                    |              |
|                                                                          | pivot au                                                                                                    |              |
| 554799<br>559903                                                         | dossier                                                                                                    |              |
| 4001418                                                                  |                                                                                                    |              |
| 212 212 Ally Monique                                                     |                                                                                                    |              |
| 5025651 212 Ally Monique                                                 |                                                                                                    |              |
| 168688 Aayne AL Hayat Loubna                                             |                                                                                                    |              |
| 5216320 Aba Madjid                                                       |                                                                                                    |              |
| 81786 ABBADIE AHMED                                                      |                                                                                                    |              |
| 177724 Abbassi Lahssen                                                   |                                                                                                    |              |
| 4069695 ADDruzzese Antonetta<br>2076923 Abbruzzese Nadia                 |                                                                                                    | _            |
| 4030900 Abdeen Hassan                                                    |                                                                                                    | _            |
| 2133709 Abdela Nike                                                      |                                                                                                    | _            |
| 2110264 ABDELHAY C DERICK PH                                             |                                                                                                    | _            |
| 155014 Abdelhay Joseph                                                   |                                                                                                    |              |
| 24/57 ABDELHAY PHILLIP<br>173020 Abdelli Khaida                          |                                                                                                    |              |
| 171777 Abdelli Souad                                                     |                                                                                                    |              |
| 2162587 Abderma Abdeslam                                                 |                                                                                                    |              |
| 1/29840 1/29840                                                          |                                                                                                    |              |
|                                                                          |                                                                                                    |              |

# Pour fermer un dossier client :

| n Contrat                                                                           |                                                             |                         |      |  |  |  |  |  |  |
|-------------------------------------------------------------------------------------|-------------------------------------------------------------|-------------------------|------|--|--|--|--|--|--|
| Date d'inscription 2015/08/18                                                       | État du contrat                                             |                         |      |  |  |  |  |  |  |
| Date prise en charge? 2015/08/18                                                    | État contrat actif                                          | <b>1</b> : clic         | Juer |  |  |  |  |  |  |
| Intervenant principal [709336] Phaneuf État du contrat                              | tat du contrat                                              |                         |      |  |  |  |  |  |  |
| Assistant de changement d'état du contrat                                           |                                                             |                         |      |  |  |  |  |  |  |
| Commentaires                                                                        |                                                             | en ou lonament régulier |      |  |  |  |  |  |  |
| S/P siège MARDI-JEUDI-DIMANCHE: 11H30 (ar<br>changement d'état au contrat du cient. | rat vous permet de choisir les actions à apporter lors d'un |                         |      |  |  |  |  |  |  |
| État du contrat                                                                     |                                                             |                         |      |  |  |  |  |  |  |
| État contrat actif                                                                  | 2                                                           | : cliquer sur les trois |      |  |  |  |  |  |  |
| Jusqu'au ? Année/Mois/Jou                                                           | pe                                                          | etits points ()         |      |  |  |  |  |  |  |
|                                                                                     | 1                                                           |                         |      |  |  |  |  |  |  |
| Equipements                                                                         |                                                             | Article requis          |      |  |  |  |  |  |  |
|                                                                                     |                                                             |                         |      |  |  |  |  |  |  |
|                                                                                     |                                                             |                         |      |  |  |  |  |  |  |
|                                                                                     | < Précédent > Suivant Annul                                 | ler                     |      |  |  |  |  |  |  |
|                                                                                     |                                                             |                         |      |  |  |  |  |  |  |
|                                                                                     |                                                             | 2                       |      |  |  |  |  |  |  |

| R Contrat               |     |                  |                                                           |                |
|-------------------------|-----|------------------|-----------------------------------------------------------|----------------|
| Date d'inscription      | 20  | 015/08/18        | État du contrat                                           | Ø              |
| Date prise en charge?   | Éta | at dossier       |                                                           |                |
| Intervenent principal   |     | 🛨 🖸 🖬 🔍 🏋 🖷      |                                                           |                |
| intervenant principal   | -   |                  | Eiltrar eur truites les colonnes                          |                |
|                         |     |                  |                                                           |                |
| Commentaires            |     | Description      | Courte description                                        |                |
| Rela DAC demondes à Car | Þ   | actif            | État par défaut                                           |                |
| S/P siège MARDI-JEUDI-C |     | En attente       | Bénéficiaire en attente de services                       |                |
|                         |     | Here A           | Deces, hebergement, demenagement, pris en charge par CLSC |                |
|                         | H   | Hosp.            | nospitalisauon                                            |                |
|                         | -   |                  |                                                           |                |
|                         |     |                  |                                                           |                |
|                         |     |                  |                                                           |                |
|                         |     |                  |                                                           |                |
| Equipements             |     |                  |                                                           | Article requis |
|                         |     |                  |                                                           |                |
|                         |     |                  |                                                           |                |
|                         |     |                  |                                                           |                |
|                         |     |                  |                                                           |                |
|                         |     | 1/5 <b>b x</b> < | 3                                                         |                |
|                         |     |                  |                                                           |                |
|                         |     |                  | Sélectionner Désélectionner Annuler                       |                |
|                         |     |                  |                                                           |                |

- Plan d'aide (Aide à domicile seulement)
- \* Cette section est visualisable par l'ensemble du personnel, mais seules les chefs d'équipes et les agentes aux routes peuvent effectuer les modifications.

Cette section regroupe la totalité des plans d'aide et des plans de traitements.

- Les plans de traitements sont des plans d'aide de soins infirmiers.
- Les plans d'aide sont les soins et les services de type AVQ AVD. Ils sont gérés par les chefs d'équipe et les agentes aux routes.

|                         |     | Plan    | d'aide non regroupé dans un plan de    | service    |          |                  |           |                            |               |              |          | Archives 🔲 |
|-------------------------|-----|---------|----------------------------------------|------------|----------|------------------|-----------|----------------------------|---------------|--------------|----------|------------|
| Chaque plan d'aide à    |     | No      | Employé                                | Date début | Date fin | Heure début      | Heure fin | jours                      | Fréquence     | Date de réév | Tâche(s) | Туре       |
|                         | ⊢►  | > 59747 | Formation, Soins infirmiers 1 [7010    | 2017-08-09 |          | 11:00            | 11:30     | Mer                        | Hebdomadaire  |              | 6700     | Ø          |
| un numéro distinct      |     | 59748   | Infirmière auxiliaire, 1 [70051303]    | 2017-08-07 |          | 09:00            | 09:15     | Lun                        | Hebdomadaire  |              |          | Q          |
| un numero distinct.     |     | 59749   |                                        |            |          |                  |           |                            |               |              |          | Ø          |
|                         |     | 59750   |                                        |            |          |                  |           |                            |               |              |          | Q          |
|                         | 1 🛛 | 59751   | Formation, Soins infirmiers 1 [701093] | 2017-08-09 |          | 10:00            | 10:30     | Mer                        | Hebdomadaire  |              | 6100     | Ø          |
| Plan d'aide AVD - AVO   |     | 59752   | Formation, Soins infirmiers 1 [701093] | 2017-08-03 |          | 09:30            | 09:45     | Dim, Lun, Mar, Mer, Jeu, V | Hebdomadaire  |              | 6100     | Q          |
|                         |     | 59753   | Formation, Soins infirmiers 1 [701093] | 2017-08-24 |          | 10:00            | 11:30     | Jeu                        | Q 52 semaines |              | 6503     | Ø          |
|                         |     | 59754   | Formation, Soins infirmiers 1 [701093] | 2017-08-04 |          | 09:00            | 09:20     | Dim, Lun, Mar, Mer, Jeu, V | Hebdomadaire  |              |          | 0          |
| géré nar les chefs      |     | 59758   |                                        |            |          |                  |           |                            |               |              |          | Q          |
| Sere pur les chers      |     | 59759   | Shabani Nttabugi, Annick 514-409-95    | 2017-08-09 |          | 08:00            | 08:45     | Mar                        | Hebdomadaire  | 2017-08-30   | 6110     |            |
| d'équipe et les agentes |     |         |                                        |            |          |                  |           |                            |               |              |          |            |
|                         |     |         |                                        |            |          |                  |           | -                          |               |              |          |            |
| aux routes seulement    |     |         |                                        |            |          | والمراجع المراجع | £         |                            | I             |              | 1        |            |
| dux routes seurement.   |     | Les     | plans de traite                        | ment       | s son    | it identi        | Tiables   | par un 💌                   | au bou        | it de la     | ligne.   |            |
|                         |     |         |                                        |            |          |                  |           |                            |               |              |          |            |
|                         | •   | llss    | sont gérés par l                       | e per      | sonn     | el infirn        | nier dar  | ns la sectior              | ו Qx Wo       | eb (Car      | dex).    |            |
|                         |     |         |                                        |            |          |                  |           |                            |               |              |          |            |

#### Pour générer un plan d'aide

- 1. Cliquer sur 🖪. La fenêtre suivante s'ouvre :
- 2. Remplir les champs avec un
  - 2.1. Pour la fréquence, cliquer sur ...
  - 2.2. Sélectionner la fréquence
  - 2.3. Cliquer sur les jours de la semaine pour où le service/soins doit être dispensé.
- 3. Cliquer sur *Tâches*, puis sur *L*. La fenêtre *Sélection des tâches* s'ouvrira.
  - 3.1.Sélectionner l'acte (maximum de 3) inscrit à la demande de

| TEST, 1.2 [60]         |              |               |        |            |            |           |         | -       |      |
|------------------------|--------------|---------------|--------|------------|------------|-----------|---------|---------|------|
| 7                      |              |               | TES    | T, 1.2 [6  | 0]         |           |         |         |      |
|                        |              | Crea          | tion c | l'un pla   | n d'aide   |           |         |         |      |
| Dates du rendez-vous   |              |               |        |            |            |           |         |         |      |
| Premier rendez-vous.   | 2017-08-09   |               | *      | Dernier re | ndez-vous. | Année-Moi | s-Jour  |         | ~    |
| Heures du rendez-vous  |              |               |        |            |            |           |         |         |      |
| Quart                  |              |               |        | Début      | 10:00      | Durée     | 0,50    | Fin 1   | 0:30 |
| Récurrence du rendez-v | ous          |               |        |            |            |           |         |         |      |
| Fréquence              | Hebdomadaire | < 2.          | .1     | Jours      |            | Dim Lun   | Mar Mer | leu Ven | Sam  |
| Employé du rendez-vous |              |               |        |            |            |           |         |         |      |
| Catégorie?             |              |               |        | Employé    |            |           | 2.3     |         | å    |
| Informations sup       | plémentaire  | S             |        |            |            |           |         |         |      |
| Précisions             | auon         | Annee-Mois-Jo | ur     | •          |            |           |         |         |      |
| 1.00 Liouro(s) ps      | l.           |               |        |            |            |           |         |         |      |
|                        | , semane     | vul. 17-      |        | ine        |            |           |         |         |      |
|                        |              |               |        |            |            |           |         |         |      |

services d'aide dûment complétée par l'intervenant pivot, et ce, conformément au cadre normatif en vigueur.

| Fréquence                                                              | Sélection des f | âches                                                                              |
|------------------------------------------------------------------------|-----------------|------------------------------------------------------------------------------------|
|                                                                        |                 |                                                                                    |
| Filtrer recherche des colonnes                                         |                 | 3.1 Sélection des tâches                                                           |
| 2.2                                                                    | Tâcho(o)        | O lista camplàta O Célectionnée O Der négrité                                      |
| Description                                                            | Tache(s)        | C <u>Liste complete:</u> C selectionnee C Pair priorite                            |
| Aux 2 semaines                                                         | Modifier        | Description     Priorit                                                            |
| Aux 3 semaines                                                         | EF 6100         | Actions à caractère physique (LOI 90)                                              |
| Aux 4 semaines                                                         | E 6500          | action d'évaluation ou de réévaluation                                             |
| Aux 5 semaines                                                         | E 6600          | Actions diagnostiques                                                              |
| Aux 7 semaines                                                         | 6700            | Intervention d'observation ou de suivi                                             |
| Aux 8 semaines                                                         | + 7600          | Actions reliés aux AVO                                                             |
| Q 26 semaines                                                          | ÷ 7900          | Actions reliés aux AVD et soutien matériel                                         |
| Q 52 semaines                                                          | + 8300          | Gardiennage                                                                        |
| Q 2 mois                                                               | 9900            | Autres                                                                             |
| Q 4 mois                                                               |                 |                                                                                    |
| Q 5 mois                                                               |                 |                                                                                    |
| Q 6 mois                                                               |                 |                                                                                    |
| H                                                                      | = Discipline    | e contenant des taches selectionnees 💼 = l'ache selectionnee 🎑 = l'ache principale |
| Sélectionner Désélectionner Annuler                                    |                 |                                                                                    |
|                                                                        |                 | Ok Annuler                                                                         |
| TEST. 1.2 [60]                                                         | - 🗆 X           | 3                                                                                  |
|                                                                        |                 |                                                                                    |
| TEST, 1.2 [60]                                                         |                 |                                                                                    |
| Création d'un plan d'aide                                              |                 |                                                                                    |
|                                                                        |                 | TEST, 1.2 [60] X                                                                   |
| Dates du rendez-vous                                                   |                 | TEST, 1.2 [60]                                                                     |
| Premier rendez-vous. 2017-08-09                                        | <b>~</b>        | Création d'un plan d'aide                                                          |
|                                                                        |                 | Dates du rendez-vous                                                               |
| Heures du rendez-vous                                                  |                 | Premier rendez-vous. 2017-08-09 v Dernier rendez-vous. Année-Mois-Jour v           |
| Quart Début 10:00 Durée Fi                                             | in 📃            | Heures du rendez-vous                                                              |
| Récurrence du rendez-vous                                              |                 | Quart Début 10:00 Durée 0,50 Fin 10:30                                             |
| Fréquence Hebdomadaire ··· > Jours Dim Lun Mar Mer Jeu                 | Ven Sam         | Récurrence du rendez-vous                                                          |
|                                                                        |                 | Fréquence Hebdomadaire ···· > Jours Dim Lun Mar Mer Jeu Ven Sam                    |
| Employé du rendez-vous                                                 |                 | Employé du rendez-vous                                                             |
| Catégorie ? AFS RDP > Employé Louis, Eliante 514-850-9796 [70132 ··· > | å               | Catégorie? Employé                                                                 |
|                                                                        |                 | Déplacement Táche(s) Info. Supp.                                                   |
| behacement rachely million suppl                                       |                 | Informations supplémentaires                                                       |
| Tâche(s)                                                               |                 | Date de réévaluation Année-Mois-Jour                                               |
|                                                                        |                 | Précisions 4.1                                                                     |
|                                                                        |                 | 1.00 Heure(s) par semaine Var +/- Priorité                                         |
|                                                                        |                 |                                                                                    |
|                                                                        |                 | T T                                                                                |
|                                                                        |                 |                                                                                    |
|                                                                        |                 | 4.2                                                                                |
|                                                                        |                 |                                                                                    |
| Le plan d'aide ne peut pas être genere s'il manque des                 |                 |                                                                                    |
| champe. Un icôno oct prócont au bas do la fonôtro                      |                 |                                                                                    |
| champs. On cone est present au bas de la fenetre.                      |                 |                                                                                    |
| En cliquant sur 🔺 vous aurez les éléments manquants                    |                 | Transformer ce plan d'aide en demande Générer à partir du Année-Mois-1 • Ok Fermer |
|                                                                        |                 | ;                                                                                  |
|                                                                        |                 |                                                                                    |
|                                                                        |                 |                                                                                    |
| Transformer ce plan d'aide en demande                                  | Fermer          |                                                                                    |
|                                                                        |                 |                                                                                    |
| Information(s) manquante(s) pour lancer la génération des rendez       | -vous           |                                                                                    |
| Doit avoir une durée supérieure à zéro.<br>Doit avoir une durée        |                 |                                                                                    |

3.2.Cliquer sur Ok.

- 4. La section Info. Supp.
  - 4.1.Inscrire la date de réévaluation du plan d'aide tel qu'indiqué dans la demande de services complétée par l'intervenant pivot.
  - 4.2. Dans un cas d'activité d'exception (Loi 90) :

À la case Var. +/-, indiquer la marge de manœuvre inscrite (en heures).

Cette marge de manœuvre apparaîtra en « conflit » si le rendezvous est déplacé hors délais par la suite.

5. Cliquer sur *Générer à partir du*, puis sélectionner la date de mise en place du plan d'aide.

| TEST, 1.2 [60]        |                     |                 |                        |                |              |            |         |      |
|-----------------------|---------------------|-----------------|------------------------|----------------|--------------|------------|---------|------|
|                       |                     | TES<br>Création | 5T, 1.2 [6<br>d'un pla | 0]<br>n d'aide |              |            |         |      |
| Dates du rendez-vous  |                     |                 |                        |                |              |            |         |      |
| Premier rendez-vous.  | 2017-08-09          | -               | Dernier re             | ndez-vous.     | Année-Moi    | s-Jour     |         | -    |
| Heures du rendez-vous |                     |                 |                        |                |              |            |         |      |
| Quart                 |                     |                 | Début                  | 10:00          | Durée        | ,5         | Fin 1   | 0:30 |
| Récurrence du rendez- | vous                |                 |                        |                |              |            |         |      |
| Fréquence             | Hebdomadaire        | ··· •           | Jours                  |                | Dim Lun      | Mar Mer    | Jeu Ven | Sam  |
| Employé du rendez-vou | is                  |                 |                        |                |              |            |         |      |
| Catégorie ?           | AFS RDP             |                 | Employé                | Louis, Elian   | te 514-850-9 | 796 [70132 | ····    | å.   |
| Déplacement Tâche     | (s) Info. Supp.     |                 |                        |                |              | 6          |         |      |
| Transformer ce pla    | n d'aide en demande |                 | Générer à pa           | rtir du Anné   | e-Mois-1 🔻   | Ok         | Ferr    | mer  |

6. Cliquer sur Ok.

#### • Non disponibilités

Le bouton *Non disponibilité* est utilisé pour inscrire les périodes auxquelles un client n'est pas disponible pour une absence prolongée ou indéterminée. Les absences ponctuelles seront gérées dans la grille horaire du client. Lorsqu'une *Non disponibilité* est saisie, tous les rendez-vous en lien avec la durée de cette absence sont supprimés dans l'horaire du client et de l'employé.

Il faut inscrire une date de fin à la non disponibilité afin que les rendez-vous réapparaissent à l'horaire au retour du client.

Lorsqu'il y a une non disponibilité, aviser les intervenants associés de l'absence du client, s'il y a lieu.

- 1. Cliquer sur 🖪
- 2. Compléter les champs; inscrire la date de fin si elle est connue.
  - 2.1. Dans le cas d'une non disponibilité récurrente (ex. : centre de jour), inscrire la journée et les heures.
  - 2.2. Sélectionner une date d'application de la non disponibilité.
- 3. Cliquer sur OK.
- 4. Une fois complété, vous aurez une ligne indiquant la non disponibilité retirée de l'horaire.

|   |                    |        |          | T<br>Non ( | 'EST, 1<br>disponibil | 1.2 [60]<br>ilités                     |   |
|---|--------------------|--------|----------|------------|-----------------------|----------------------------------------|---|
|   | Non disponibilités |        |          |            |                       | Archives 🔲                             | ] |
|   | Jours              | Date d | Date fin | Heure .    | Heure fin             | Commentaires                           |   |
|   | ← 4                |        |          |            | TEST, 1.2 [6          | [60] - Ajouter                         | × |
|   |                    |        |          | _          |                       | Non disponibilité client               |   |
|   |                    | _      |          |            | Date début            | 2017-08-09    Date fin Année-Mois-Jour |   |
|   |                    |        | 2        |            | Heure début           | Heure fin                              |   |
|   |                    |        |          |            | Jours                 | Dim Lun Mar Mer Jeu Ven Sam            |   |
|   |                    |        |          |            | Commentaires          | Hospitalisation                        |   |
| 1 | 5                  |        |          | -          | 👍 Gér                 | énérer à partir du Année-Mois-J        |   |

5. Pour modifier une non disponibilité cliquer sur Z et effectuer les modifications désirées.

#### • Contre-indications

Les contre-indications servent à identifier des situations problématiques potentielles entre les employés (ASSS, personnel soignant et professionnels) et les clients (usagers). Elles ne devraient être indiquées que celles qui sont demandées par l'usager et qu'après une discussion avec votre ASI, elle est jugée pertinente.

|   |                                                               | _ |
|---|---------------------------------------------------------------|---|
|   | Contre-indications                                            |   |
|   | Contre-indications                                            |   |
|   | - R Acceptez-vous une agence?                                 |   |
|   | Non, je n'accepte pas d'agence.                               |   |
|   | ui , j'accepte une agence                                     |   |
|   | Avez-vous des animaux ?                                       |   |
| > |                                                               |   |
|   | Oui, j'ai un chien.                                           |   |
|   | 🔲 Oui, j'ai un animal autre que chien ou chat.                |   |
|   | non, je n'ai pas d'animaux.                                   |   |
|   | Est-ce que vous fumez?                                        |   |
|   | Oui, je fume.                                                 |   |
|   | I non, je ne fume pas.                                        |   |
|   | 🕸 🖬 .                                                         |   |
|   | 🔄 😰 Avez-vous des contraintes quand au sexe de l'intervenant? |   |
|   |                                                               |   |
|   | 🔲 Je ne veux pas de femme.                                    |   |
|   | oui contre indication quant au sexe                           |   |
|   | I 🔲 non aucune contre indication quant au sexe                |   |
|   |                                                               |   |
|   |                                                               |   |
|   |                                                               |   |
|   |                                                               |   |
|   |                                                               |   |
| ÷ |                                                               | > |

#### • Historique médical

Cette section contient les raisons d'interventions majeures de l'usager (max 3)

Si aucune raison d'intervention n'est inscrite aux plans d'aide, le logiciel utilise la raison générale sélectionnée dans cette section.

|                                                                                                    | Rubrique                  |                        | Actions                                   | I-CLSC                  |                                               |                                    |                                  |                                  |   |
|----------------------------------------------------------------------------------------------------|---------------------------|------------------------|-------------------------------------------|-------------------------|-----------------------------------------------|------------------------------------|----------------------------------|----------------------------------|---|
|                                                                                                    | TESTOACIS, MADAME [529] 🔀 |                        |                                           |                         |                                               |                                    |                                  |                                  |   |
| interception     interception     interception <th>•</th> <th></th> <th></th> <th></th> <th>TESTOACIS, MADAME [529]<br/>Historique médical</th> <th></th> <th></th> <th></th> <th></th>                                                                                                    | •                         |                        |                                           |                         | TESTOACIS, MADAME [529]<br>Historique médical |                                    |                                  |                                  |   |
| Étément déclencheur I bécadation   Prois I la pressore en peter d'autoronie I al sergis   Prois I la pressore en peter d'autoronie I al sergis   Prois I la pressore en peter d'autoronie I al sergis   Date de la centurde I déclas sersories   I bécadation I al sergis I déclas sersories   I bécadation I al sergis I déclas sergis   I bécadation I al sergis I déclas sergis   I bécadation I al sergis I déclas sergis   I bécadation I al sergis I déclas sergis  <                                                                                                    |                           | Historique médi        | ical                                      |                         |                                               |                                    |                                  | <b></b>                          |   |
| Ponti   Polit   Polit   Polit   Polit   Politica sersories   Decretion   Decretion   Ponti   Politica sersories   Decretion   Ponti   Decretion   Ponti   Decretion   Ponti   Decretion   Ponti   Decretion   Ponti   Decretion   Ponti   Decretion   Ponti   Decretion   Ponti   Decretion   Ponti   Ponti   Decretion   Ponti   Ponti   Decretion   Ponti   Decretion   Ponti   Ponti   Decretion   Ponti   Ponti   Decretion   Ponti   Ponti   Decretion   Ponti   Ponti   Decretion   Ponti   Ponti   Decretion   Ponti   Ponti   Do   Ponti   Ponti   Ponti   Ponti   Ponti   Ponti   Ponti   Ponti   Ponti   Ponti   Ponti   Ponti   Ponti   Ponti   Ponti   Ponti   Ponti   Ponti   Ponti   Ponti   Ponti   Ponti <                                                                                                    |                           | Élément déclencheur    |                                           | Médication              |                                               |                                    |                                  | <u>~</u>                         | 1 |
| Polit ??Deprove en perte duutooni:   ??Deprove en perte duutooni: ??Deprove en perte duutooni:   ??Deprove en perte duutooni: ??Deprove en perte duutooni:   ??Deprove en perte duutooni: ??Deprove en perte duutooni:   ??Deprove en perte duutooni: ??Deprove en perte duutooni:   ??Deprove en perte duutooni: ??Deprove en perte duutooni:   ??Deprove en perte duutooni: ??Deprove en perte duutooni:   ??Deprove en perte duutooni: ??Deprove en perte duutooni:   ??Deprove en perte duutooni: ??Deprove en perte duutooni:   ??Deprove en perte duutooni: ??Deprove en perte duutooni:   ??Deprove en perte duutooni: ??Deprove en perte duutooni:   ??Doo ??Doo   ??Doo ??Doo   ??Doo ??Doo   ??Doo ??Doo   ??Doo ??Doo   ??Doo ??Doo   ??Doo ??Doo   ??Doo ??Doo   ??Doo ??Doo   ??Doo ??Doo   ??Doo ??Doo   ???Doo ??Ponte entreast des raboons eléctoonie   ????????????????????????????????????                                                                                                    |                           | Priorité               |                                           |                         |                                               |                                    |                                  |                                  |   |
| Code budget       Image: Code budget       Image: Code budg                                                                                                    | _                         | Profil                 | 710 personne en perte d'autonomie         | Allergies               |                                               |                                    |                                  | ~                                | 1 |
| Det de la demaire Immédiation de la demaire   Guichet unique                                                                                                    |                           | Code budget            |                                           |                         |                                               |                                    |                                  |                                  |   |
| Buthat unique            Rations d'Intervention             Rations d'intervention             Rations d'intervention             Rations d'intervention             Rations d'intervention             Rations d'intervention             Rations d'intervention             Rations             Ration             Ration             <                                                                                                    |                           | Date de la demande     | Année/Mois/Jour                           | Déficits sensoriels     |                                               |                                    |                                  |                                  |   |
| Risons d'Intervention <ul> <li>Risons d'Intervention</li> <li>Decription</li> <li>Provité</li> <li>Stanton d'Intervention</li> <li>Provité</li> <li>Stanton d'Intervention</li> <li>Provité</li> <li>Stanton d'Intervention</li> <li>Provité</li> <li>Stanton d'Intervention</li> <li>Provité</li> <li>Stanton d'Intervention</li> <li>Provité</li> <li>Provité</li> <li></li></ul>                                                                                                    |                           | Guichet unique         |                                           |                         |                                               |                                    |                                  |                                  |   |
| Basins distervention       © Late complete       © Execuption       Prorité         Code       Propriet       Provinté       Provinté       Provinté         1000       HIS / ITS /       Provinté       Provinté       Provinté         1000       HIM JOINES EINDOCRIMENS,OF LA NUTRITION ET DU MÉTABOLISHE       Provinté       Provinté         1000       HALADIES ET TROUBLES EINDOCRIMENS,OF LA NUTRITION ET DU MÉTABOLISHE       Provinté       Provinté         1000       PRALADIES ET TROUBLES EINDOCRIMENS,OF LA NUTRITION ET DU MÉTABOLISHE       Provinté       Provinté         1000       PRALADIES TIT TROUBLES OURS SONS, du Sonsaires Métabolishe       Provinté       Provinté         1000       PRALADIES ET TROUBLES OURS SONS MERVEUX       Provinté       Provinté       Provinté         1000       PRALADIES ET TROUBLES OFFICIAL NUCLORQUES       Provinté       Provinté       Provinté       Provinté         1000       PRALADIES ET TROUBLES OFFICIAL AUXOLORQUES       Provinté       Provinté       Provinté       Provinté       Provinté         1000       PRALADIES ET Construction et l'Annaneeu ("Instrume")       Provinté       Provinté       Provinté       Provinté       Provinté       Provinté       Provinté       Provinté       Provinté       Provinté       Provinté       Provinté                                                                                                    |                           | Raisons d'interv       | vention                                   |                         |                                               |                                    |                                  |                                  |   |
| Code     Description     Pronté       000     Marcía     Marcía       1000     HTS / ITSS     Italian       1000     HTS / ITSS     Italian       1000     HALADIS ET ROUBLES ENDOCRIMENS,OF LA MUTRITION ET DU HÉTABOLISHE     Italian       1000     HALADIS ET ROUBLES ENDOCRIMENS,OF LA MUTRITION ET DU HÉTABOLISHE     Italian       1000     HALADIS ET ROUBLES ENDOCRIMENS,OF LA MUTRITION ET DU HÉTABOLISHE     Italian       1000     HALADIS ET ROUBLES ON STÖRK MERVEUX     Italian       1000     HALADIS ET ROUBLES ON STÖRK MERVEUX     Italian       1000     HALADIS ET TROUBLES ON STÖRK MERVEUX     Italian       1000     HALADIS ET TROUBLES ON STÖRK MERVEUX     Italian       1000     HALADIS ET TROUBLES ON STÖRK MERVEUX     Italian       1000     HALADIS ET TROUBLES ON STÖRK MERVEUX     Italian       1000     HALADIS ET TROUBLES ON STÖRK MERVEUX     Italian       1000     HALADIS ET TROUBLES ON STÖRK MERVEUX     Italian       1000     HALADIS ET TROUBLES ON STÖRK MERVEUX     Italian       1000     HALADIS ET TROUBLES ON STÖRK MERVEUX     Italian       1000     HALADIS ET TROUBLES ON STÖRK MERVEUX     Italian       1000     HALADIS ET TROUBLES ON STÖRK MERVEUX     Italian       1000     HALADIS ET TROUBLES ON STÖRK MERVEUX     Italian                                                                                                    |                           | Raisons d'intervention |                                           |                         |                                               | <ul> <li>Liste complète</li> </ul> | <ul> <li>Sélectionnée</li> </ul> | <ul> <li>Par priorité</li> </ul> |   |
| Store     Store       |                           | Code                   | <ul> <li>Description</li> </ul>           |                         |                                               | Priorité                           |                                  |                                  |   |
| Itio     Itis/TIS/TISS     Itio     Itio     Itis/TISS     Itio     Itis/TISS     Itis/TISS     |                           | 1000                   | mpoc                                      |                         |                                               |                                    |                                  | -                                |   |
| Lod     Infection     Infection     Infectin     Infection     Infection     Infection     Infection     Infe |                           | 1100                   | MTS / ITSS                                |                         |                                               |                                    |                                  |                                  |   |
| Loo     PRADUIS ET TROUBLES OFINANCIALES CHARACTER EN PRADUIS     LOO     PRADUIS ET TROUBLES OFINANCIALES CHARACTER EN PRADUIS     150     MALADIS ET TROUBLES OFINANCIALES MARACTER CHARACTER EN PRADUIS     150     MALADIS ET TROUBLES OFINANCIALES     LOO     MALADIS ET TROUBLES OFINANCIALES     LOO     MALADIS     LOO     MALADIS     LOO     MALADIS     MALADIS     MALA |                           | 1200                   | TUMEUR                                    |                         | ENC DE LA MUTRITION ET DU MÉTABOLICME         |                                    |                                  |                                  |   |
| Isó     PreJabilis Ti Molouis Journal II Cutinaria Ti Cutinaria Ti Cutinaria     Isó     PreJabilis Ti Molouis Journal     Isó     PreJabilis Ti Molouis Journal     Isó     PreJabilis Ti Molouis Journal     Isó     PreJabilis     PreJabilis     Isó     PreJabilis     PreJabilis     Isó     PreJabilis     PreJabilis     Isó     PreJabilis     PreJabilis     Isó     PreJabilis     PreJabilis     PreJabili |                           | 1300                   |                                           | T TROUBLES ENDOCKINI    | ENSIDE LA NOTRETION ET DO PETADOLISPIE        |                                    |                                  |                                  |   |
| Catigorie contenant des raisons sélectionnées     Raison principale      Catigorie contenant des raisons sélectionnées     Raison principale                                                                                                    |                           | 1500                   | MALADIES E                                | T TROUBLES DU SKING, D  | IF NEDVELIY                                   |                                    |                                  |                                  | l |
| ID00     PALDIES ET TROUBLES DE L'ORELLE     Analances et Vonieure en la l'Analances et l'analances et l'a |                           | 1600                   | MALADIES E                                | T TROUBLES OPHTAL MO    | IOGTOUES                                      |                                    |                                  |                                  | ſ |
| La antes et l'Annance et l'Annance et l |                           | 1700                   | MALDIES ET                                | TROUBLES DE L'ORFTI I F |                                               |                                    |                                  |                                  |   |
| Catigorie contenant des raisons sélectionnées     Raison sélectionnée     Se - Raison principale                                                                                                    |                           | 1000                   | MAI ADTEC E                               | T TROUBLEC DE L'ADRAD   |                                               |                                    |                                  |                                  |   |
| 💽 - Catégorie contenant des raisons sélectionnées 🛛 📕 - Raison sélectionnée 🔽 - Raison principale                                                                                                    |                           | 🛨 🗶 🏵 🛨 <              |                                           |                         |                                               |                                    |                                  | >                                |   |
|                                                                                                    |                           | E - Catégorie contenan | nt des raisons sélectionnées 🛛 📕 = Raison | n sélectionnée 🛛 🔽 = Ra | ison principale                               |                                    |                                  |                                  |   |
|                                                                                                    |                           |                        |                                           |                         |                                               |                                    |                                  |                                  |   |
|                                                                                                    |                           |                        |                                           |                         |                                               |                                    |                                  |                                  |   |
|                                                                                                    |                           |                        |                                           |                         |                                               |                                    |                                  |                                  |   |

Le profil est indiqué à cet endroit afin qu'il apparaisse sur le cardex papier à l'impression

#### • Info statistique

Cette section contient les données statistiques qui seront générées.

Cliquer sur <u></u>des champs identifiés en rouge et sélectionner les éléments correspondants à l'usager. Les autres champs doivent être vides.

#### Seulement 4 lignes sont obligatoires

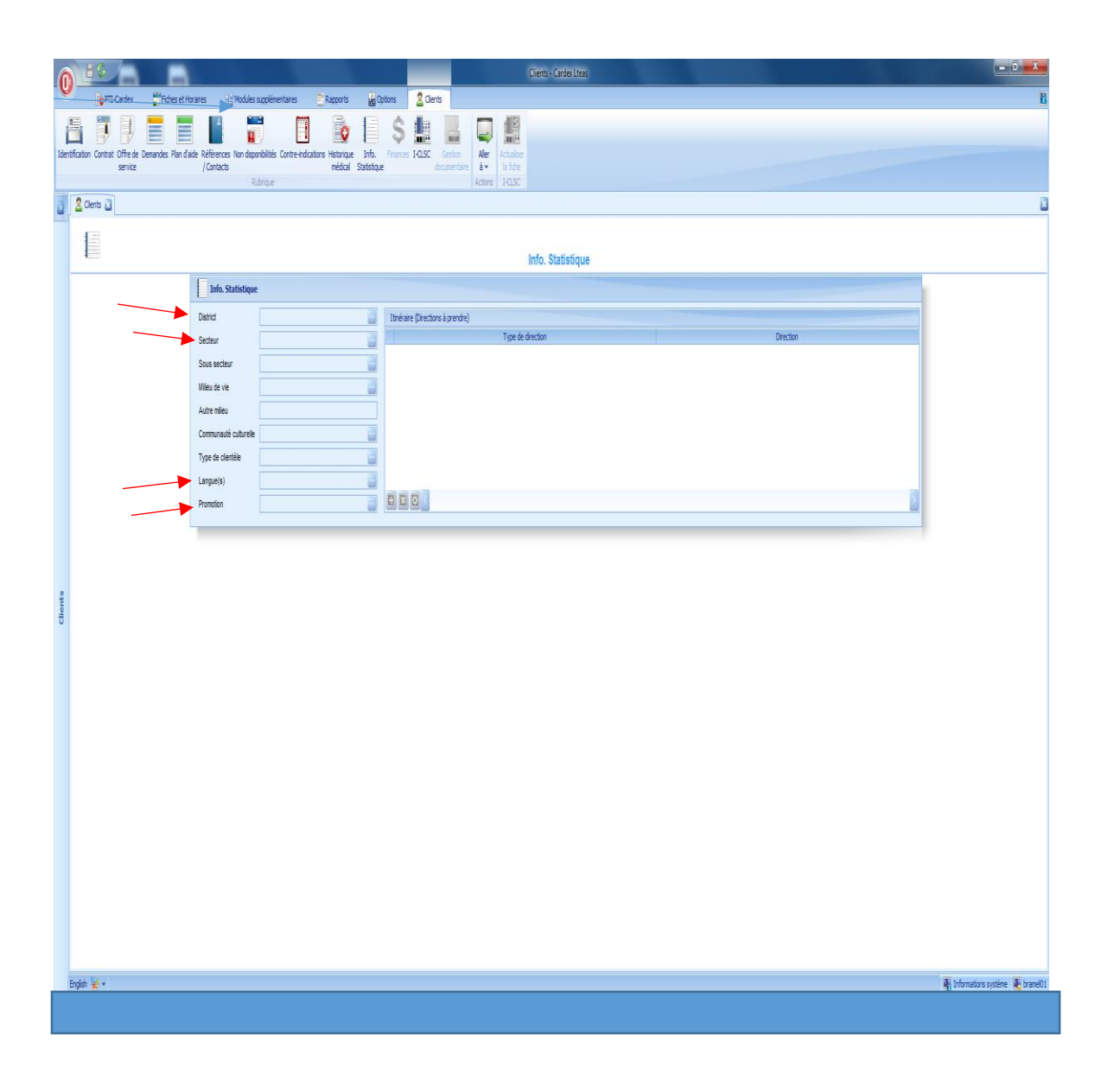

• I-CLSC

Cette section contient le reste des données servant à la génération des intrants statistiques des interventions à venir pour l'usager. Il est primordial qu'elles soient bien saisies.

- Le numéro de dossier I-CLSC doit correspondre à celui de Sic +.
- Inf. responsable : inscrire le nom de l'infirmière assignée à l'usager.

- Lieu d'intervention : correspond au lieu d'intervention par défaut de chaque intervention générée dans les rendez-vous.
- Installation I-CLSC : inscrire le CLSC d'appartenance de l'usager.

#### Onglet « type de service reçu »

- Il s'agit de la catégorie d'emplois des services reçus et leur sousprogramme associé.
- Par exemple, une intervention associée à un employé de la catégorie infirmière générera des statistiques dans le sous-programme soins infirmiers, alors que celle associée à un AFS/ASSS sera généré au sousprogramme d'aide à domicile.
- Pour créer une ligne, cliquer sur
   Compléter les champs et cliquer sur ok

Il est très important d'y noter le profil puisque la génération des intrants statistiques utilise cet onglet

| I-CLSC            |                                    |                |                              |       |                                    |   |
|-------------------|------------------------------------|----------------|------------------------------|-------|------------------------------------|---|
| No dossier I-CLSC | P369181                            |                | Installation I-CLSC          |       | 2 MEA                              |   |
| Inf. responsable  | [501858] Desrosiers, Louis-Jean (F | 🗔 💽            | Sous programme général du cl | ient  |                                    |   |
| Lieu intervention | Domicile                           |                |                              |       |                                    |   |
| Types de serv     | ices reçus                         |                |                              |       |                                    |   |
|                   | Catégorie                          |                | Sous programme               |       | Profil                             |   |
| AFS MEA           |                                    | 65304000 MEA   | Aide à domicile              | Perte | d'autonomie liée au vieillissement |   |
| Agence MEA        |                                    | 65304000 MEA   | Aide à domicile              | Perte | d'autonomie liée au vieillissement |   |
| Infirmière SAPA   |                                    | SAD MEA S. inf | :                            | Perte | d'autonomie liée au vieillissement |   |
|                   |                                    |                |                              |       |                                    |   |
| 🛨 🗷 🖊 <           |                                    |                |                              |       |                                    | > |

| ſ | Types de services reçus               |                 | × |  |  |  |  |  |  |  |
|---|---------------------------------------|-----------------|---|--|--|--|--|--|--|--|
| 2 | Types de services reçus               |                 |   |  |  |  |  |  |  |  |
| 4 | Catégorie<br>Sous programme<br>Profil | Infirmière SAPA |   |  |  |  |  |  |  |  |
|   |                                       | Ok Annuler      |   |  |  |  |  |  |  |  |

## 2. FICHE INTERVENANT

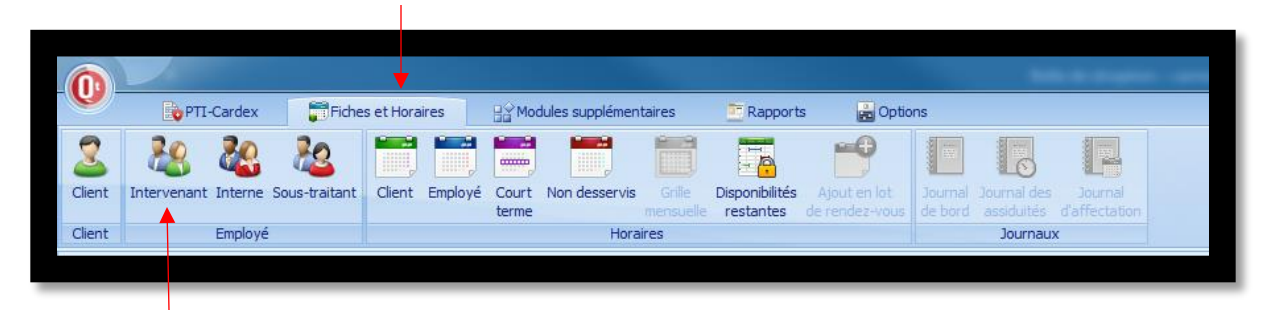

Si un intervenant se doit d'utiliser Cardex Maya, il faut que sa fiche soit créée dans le système

### Création d'un intervenant :

À noter que cet acte est effectué par l'ASI principalement mais un pilote ou un formateur pourrait devoir le faire

Sélectionner l'icône

Le code de l'employé doit impérativement être son numéro d'employé

|                                                                          | Entervenant - Carder Lites                                                                                  |                                         |
|--------------------------------------------------------------------------|----------------------------------------------------------------------------------------------------|-----------------------------------------|
| PTI-Cardex Ptiches et Horares                                            | todules supplementaires 🛛 😤 Rapports 🙀 Options 🛛 🕌 Intervenant                                              | I                                       |
|                                                                          |                                                                                                    |                                         |
|                                                                          |                                                                                                    |                                         |
| Identification Embauche Disponibilités Non-disponibilités Absences Forma | umation Santé Conte-indications Compétences Paie Gestion Transfert de Aller<br>documentaire plans d'ade à v |                                         |
| Rubriq                                                                   | lige Actors                                                                                                 |                                         |
| Employé Intervenant 🗿 👪 Intervenant 🗃                                    |                                                                                                    | 1                                       |
| Critères de recherche                                                    |                                                                                                    |                                         |
| État dossier Tous                                                        |                                                                                                    |                                         |
| District Tous                                                            | Identification                                                                                              |                                         |
| Catégorie Tous                                                           | Informations générales                                                                                      |                                         |
| Code d'emploi Tous                                                       | Eat dosser Comunications                                                                                    |                                         |
| Recherche avancée                                                        | Nom Moyers de comunication Description Comm.                                                                |                                         |
| Résultat de la recherche                                                 | Print                                                                                                    |                                         |
| N                                                                        |                                                                                                    |                                         |
| Effacer                                                                  |                                                                                                    |                                         |
| C Non Prénom                                                             | Vie                                                                                                    |                                         |
| 60                                                                       | Code postal                                                                                                 |                                         |
| 7                                                                        | Province                                                                                                    |                                         |
| 10 * PTIJEVAL                                                            | Secteur de résidence Code intervenant SicPus                                                                |                                         |
| SD ARDAHAM RICHDINE CRUIS                                                | Date de naissance Enfants à charge                                                                          |                                         |
| 5134 AGENCE 11/19 ROSEMONT                                               | No d'Ass. Sociale Sexe Masculin                                                                             |                                         |
| 10, AGENCE #10 OLIVER GLIMOND                                            | No d'Ass. Malade Véticule disponible                                                                        |                                         |
| 1000 agence 1 HOMA                                                       | Langue(s) Fumeur                                                                                            |                                         |
| 10 AGENCE 1 OLIVER GUIMOND                                               | Type demotyé                                                                                                |                                         |
| SU37 AGENCE 12/20 RUSEMONI                                               |                                                                                                    |                                         |
| 10 AGENCE 2 OLIVER GUMOND                                                | T Remanuels)                                                                                                | fichée à l'horare                       |
| 1003 agence 3 HOMA                                                       |                                                                                                    |                                         |
| 10 AGENCE 3 OLIVIER GUIMOND                                              |                                                                                                    | -                                       |
| 1004 agence 4 HOMA                                                       |                                                                                                    |                                         |
| 10 AGENCE 4 OLIVER GUMOND                                                |                                                                                                    |                                         |
| 10. AGENCE 5 OLIVIER GLIMOND                                             |                                                                                                    |                                         |
| 10 AGENCE 6 OLIVER GLIMOND                                               |                                                                                                    | 3                                       |
| 10 AGENCE 7 OLIVER GUIMOND                                               |                                                                                                    |                                         |
| 10 AGENCE 8 OLIVER GLIMOND                                               |                                                                                                    |                                         |
| 10 AGENCE 9 OLIVER GUIMOND                                               |                                                                                                    |                                         |
| SU0U Agence A-1 RUSEMONT                                                 |                                                                                                    |                                         |
| 5002 AGENCE B-1 ROSEMONT                                                 |                                                                                                    |                                         |
| 5003 AGENCE B-2 ROSEMONT (Mme                                            |                                                                                                    |                                         |
| 5004 AGENCE C-1 ROSEMONT                                                 |                                                                                                    |                                         |
| 5005 AGENCE C-2 ROSEMONT                                                 |                                                                                                    |                                         |
| 1/507                                                                    |                                                                                                    |                                         |
|                                                                          |                                                                                                    | E Informations and internal Proceedings |
|                                                                          |                                                                                                    | All anomeno statile                     |
|                                                                          |                                                                                                    |                                         |

|                |             |                              |                     |            | I al a se Al Al a |       |             |           |               |
|----------------|-------------|------------------------------|---------------------|------------|-------------------|-------|-------------|-----------|---------------|
|                | Ajouter un  |                              |                     |            |                   |       |             | ×         |               |
| formations géi | né 💦        |                              | Ajouter un          | employé in | tervenant         |       |             |           |               |
| sier           |             |                              |                     |            |                   |       |             |           |               |
| Г              | Code emplo  | oyé 123456800                |                     |            |                   |       |             |           | ription Comm. |
| Ē              | Nom         | 8                            |                     |            |                   |       |             |           |               |
| e              | Prénom      | 8                            |                     |            |                   |       |             |           |               |
|                | Catégorie   | 0                            |                     |            |                   |       |             |           |               |
| ostal          | Code d'emp  | ploi 🛛 🕄                     |                     |            |                   |       |             | 2         |               |
| e              | District    | 8                            |                     |            |                   |       |             |           |               |
| de résidence   |             | Recherche                    | fiche similaire     |            |                   |       |             |           |               |
| naissance      | Introduisez | z vos critères et diquez sur | le bouton Recherche |            |                   |       |             |           |               |
| s. Sociale     | Code        | Nom                          | Prénom              | D. naiss   | Adresse           | Ville | Code postal | Type d'em |               |
| s. Maladie     |             |                              |                     |            |                   |       |             |           |               |
| (s)            |             |                              |                     |            |                   |       |             |           |               |
| employé        |             |                              |                     |            |                   |       |             |           |               |
|                |             |                              |                     |            |                   |       |             |           |               |
| marque(s)      |             |                              |                     |            |                   |       |             |           |               |

Remplir toutes les lignes obligatoires puis cliquer sur « ajouter »

Ne pas oublier de rentrer le code intervenant sic+ qui correspond au numéro de l'employé indispensable pour les intrants statistiques

*Si votre intervenant régulier provient d'une agence , communiquer avec l'archiviste qui vous donnera son code intervenant sic+ et de ce fait son code employé* 

#### Mise à jour de l'intervenant :

Tout intervenant se doit de mettre à jour sa fiche

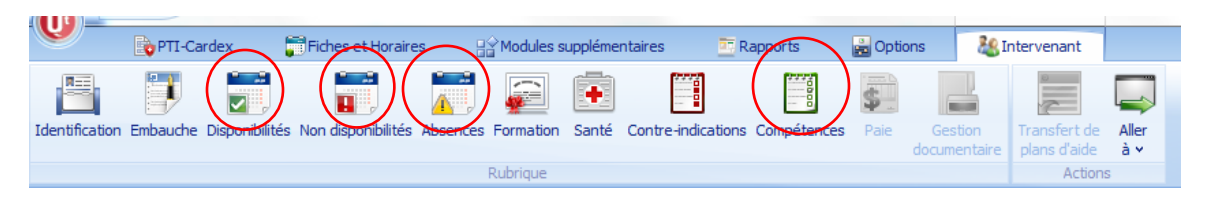

### • Disponibilités

L'employé doit y mettre ses disponibilités quotidiennes avec une heure de début et de fin

## • Non disponibilités

L'employé doit y mettre ses non disponibilités récurrentes et sur un minimum de 2 jours

#### • Absences

L'employé doit y mettre ses absences d'une journée maximum

On peut y noter l'heure de début et de fin si l'absence n'est as toute la journée

Elle peut être utilisée aussi pour y noter les formations ou réunions ponctuelles

### • Compétences

L'employé doit cliquer sur tous les actes qu'il peut effectuer dans sa catégorie d'emploi

|             | Competences                                                      |  |
|-------------|------------------------------------------------------------------|--|
| Compétences |                                                                  |  |
| ode         | Description                                                      |  |
| 6000        | DÉMARCHES POUR L'USAGER                                          |  |
| 6050        | POURSUITE DE LA DÉMARCHE                                         |  |
| 6100        | ACTIONS A CARACTERE PHYSIQUE                                     |  |
| 6100        | ACTION À CARACTÈRE PHYSIQUE                                      |  |
| 6103        | ADMINISTRATION D'UN MÉDICAMENT                                   |  |
| 6108        | RETRAIT DE POINTS DE SUTURES / AGRAFES                           |  |
| 6110        | INFILTRATION / INJECTION DE MÉDICAMENTS                          |  |
| - 6114      | LAVEMENT ET SOINS D'OREILLES                                     |  |
|             | SOINS DE COLOSTOMIE                                              |  |
|             | SOINS D'UROSTOMIE                                                |  |
|             | PANSEMENT et SOINS DE PLAIES CHIRURGICALES                       |  |
| 6124        | VAC-THÉRAPIE                                                     |  |
| 6129        | SOINS LIÉS À UN CATHÉTER INTRAVEINEUX                            |  |
| 6130        | USAGE, INSTALLATION, RETRAIT OU CHANGEMENTD'APPAREIL SPÉCIALISÉS |  |
| 6131        | ANTIBIOTHÉRAPIE                                                  |  |
|             | PLEUREX                                                          |  |
| 6133        | AÉROSOLTHÉRAPIE                                                  |  |
| 🚺 6134      | SOINS DE TRACHÉOTOMIE                                            |  |
| 6135        | SOINS D'AUTRES STOMIE                                            |  |
| 6139        | CHIMIOTHÉRAPIE                                                   |  |
| 6140        | ANTICOAGULOTHÉRAPIE                                              |  |
| 🔲 6142      | HYPERALIMENTATION PARENTÉRALE                                    |  |
| 6143        | GAVAGE                                                           |  |
|             |                                                                  |  |

Si certains actes ne peut être effectués, double-cliquer dessus pour faire apparaitre le

Cette mise à jour est nécessaire pour détecter un conflit entre l'employé et le client

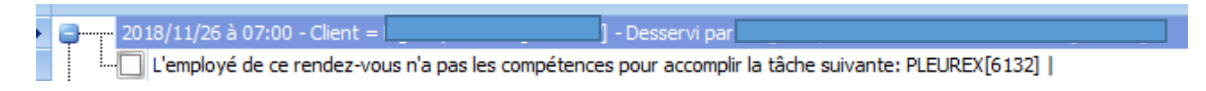

#### 3. HORAIRE CLIENT

## • Modification d'un RV

Double-cliquer sur RV pour modifier l'employé, la tâche ou la durée de celleci

| Gestion d'un rendez-                  | vous                    |                                                     |              |
|---------------------------------------|-------------------------|-----------------------------------------------------|--------------|
| *                                     | <b>Editio</b><br>Numéro | n <b>d'un rendez-vous</b><br>o d'horaire 1004337280 |              |
| Rendez-vous Historiq                  | ue horaire              |                                                     |              |
| Date du rendez-vous<br>Heure de début | 2018/09/26              | Gabarits de quart                                   | s? 🔤         |
| Durée                                 | 0.50                    | Quart                                               |              |
| Délai Pré                             | 0,00                    | Délai Post                                          | 0,00         |
| Kilomètres pré                        | 0,00                    | Kilomètres post                                     | 0,00         |
| Client                                | Paululu Lana [5007      |                                                     |              |
| Employé                               | Francoeur, cine (100    | - מאפ (פופן) ופוווווווד - [ידיסכטכן (כינכ-בככ       | - 🔒 🗋        |
| Auto déplacement                      |                         |                                                     |              |
| Service requis?                       |                         |                                                     |              |
| Rendez-vous confirme                  | é 📃                     |                                                     |              |
| Annulations                           |                         |                                                     |              |
| Mémo                                  |                         |                                                     |              |
|                                       |                         |                                                     |              |
| -                                     |                         |                                                     |              |
| Taches                                | Code                    | Description                                         | Principale 🔻 |
|                                       | ▶ 6700                  | ACTION D'OBSERVATION OU DE SUIVI                    |              |
|                                       |                         |                                                     |              |
|                                       |                         |                                                     |              |
|                                       | 0                       |                                                     | >            |
|                                       |                         | ĺ                                                   | Ok Fermer    |

4. HORAIRE INTERVENANT

La présentation de l'horaire l'usager. S'il y a plusieurs plans d'aide, on peut jumeler d'aide, on peut

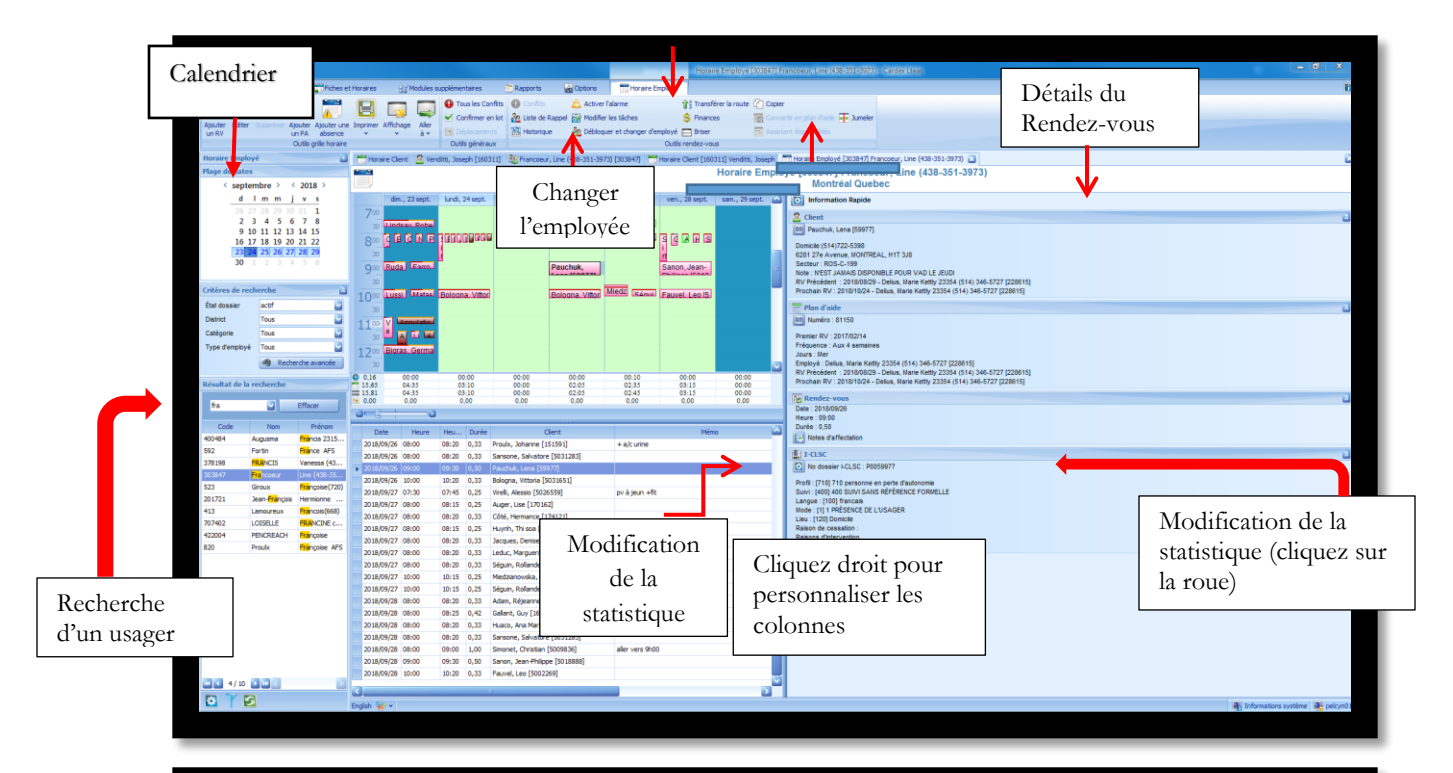

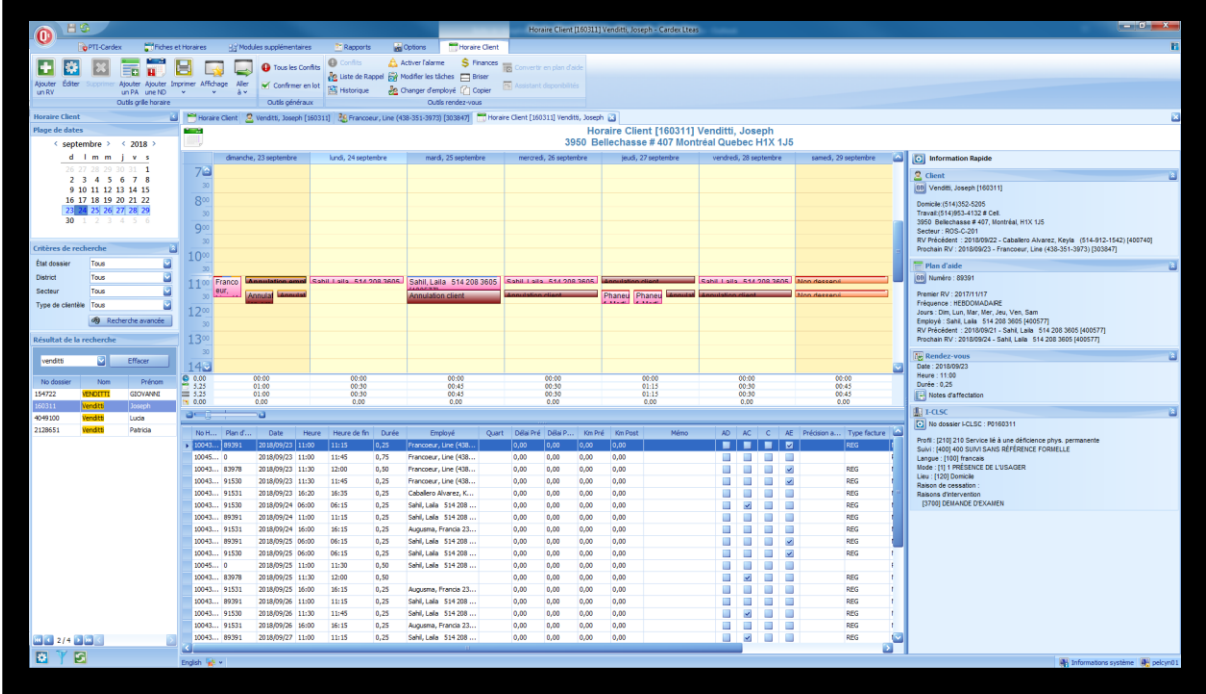

Il faut cliquer sur « Affichage » puis « Panneau d'information rapide »

Cela permet de visualiser toutes les informations concernant le client et le RV prévu (identification client, actes, fréquence du plan d'aide, etc.)

• Ajout d'un RV ponctuel

On peut aussi modifier le rendez-vous d'un client à partir de l'horaire employé.

Pour ce faire, double-cliquer sur le rendez-vous et une fenêtre édition du rendez-vous s'ouvrira.

Cette procédure est possible seulement pour les rendez-vous ou démarches de la journée même.

Pour tous les rendez-vous ultérieurs, il faut générer des plans d'aide.

Procédure :

- Faire un clic droit dans la journée concernée
- Cliquer sur le bouton ajouter un rendez-vous et remplir les informations nécessaires.

| +                                                                                                    | Créat                                | tion d'un rendez-vous                                                                                                    |                            |
|----------------------------------------------------------------------------------------------------|--------------------------------------|----------------------------------------------------------------------------------------------------|----------------------------|
| Rendez-vous                                                                                                    |                                      |                                                                                                    | 7                          |
| <ul> <li>Date du rendez-vous</li> <li>Heure de début</li> <li>Durée</li> <li>Délai Pré</li> <li>Kilomètres pré</li> </ul> | 2018/09/26<br>11:30<br>0,50          | Gabarits de quarts ?<br>Heure de fin<br>Quart<br>Délai Post<br>Kilomètres post                                                       | 12:00                      |
| Client<br>Employé                                                                                                    | Desjardins, Carolin                  | e                                                                                                    | <br>□ • • •                |
| Auto déplacement<br>Service requis <b>?</b><br>Rendez-vous confirmé<br>Annulations<br>Mémo                                |                                      |                                                                                                    |                            |
| Tâches                                                                                                    | Code<br>6123<br>6123<br>6194<br>Code | Description<br>PANSEMENT et SOINS DE PLAIES CHIRURGIC<br>PANSEMENT et SOINS DE PLAIES CHIRURGIC<br>SOINS DE PLAIES NON CHIRUGIRCALES | Principale  Principale     |
|                                                                                                    | 1                                    |                                                                                                    | Ok Fermer                  |
| 5. HORAIRE CO                                                                                                    |                                      | Horaire court terme - Cardes Litess                                                                                                  | fa. Jector Néne Engloyfia. |

Cet onglet visualise tous les RV desservis entre 2 dates données

Il faut utiliser les filtres afin de sélectionner son secteur et ses employés avec le sablier présent dans chaque colonne

Pour l'ASI cela permet une vue d'ensemble pour une journée (ou plus) lorsque des ajouts doivent se faire en fonction des adresses ainsi que pour l'infirmière qui veut distribuer ses suivis aux infirmières auxiliaires selon leur secteur de travail

Après avoir utilisé les filtres appropriés (secteur, employé, adresse, etc.), les RV peuvent être changés en lot avec l'icône « changer l'employé en lot »

# 6. HORAIRE NON DESSERVIS

Cet onglet visualise tous les RV non desservis des clients par un employé entre 2 dates données

Les RV non desservis sont dus à une non disponibilité de l'employé au plan d'aide ou à un plan d'aide sans employé attitré

L'ASI doit avoir une vigie sur cet onglet afin que tous les clients aient leurs services

# 7. QUELQUES ASTUCES

- Aller à : Raccourci permettant principalement d'accéder à l'horaire de l'employé ou du client et au cardex de l'usager
- Transférer la route : Cette option est disponible sur l'horaire de l'employé et permet de transférer en une seule fois la totalité des RV de la journée sur un autre horaire d'employé

Cela peut être utilisé si l'intervenant est disponible au travail mais ne fait pas de visites (ex : Rédaction OCCI)

Si l'intervenant est absent, le bouton « Absence » devra être utilisé dans la fiche employé afin de mettre l'intervenant indisponible

• Jumelage des RV : Lorsque l'intervenant a 3 RV et moins dans son horaire pour une journée, les RV peuvent être jumelés.

Cela permet de visualiser un seul RV, facilite le transfert à un autre employé et évite les doublons pour un même client (2 RV avec 2 intervenants différents pouvant faire les mêmes actes)

A noter que le jumelage peut se faire aussi directement dans l'onglet « Court terme »

# PTI – CARDEX

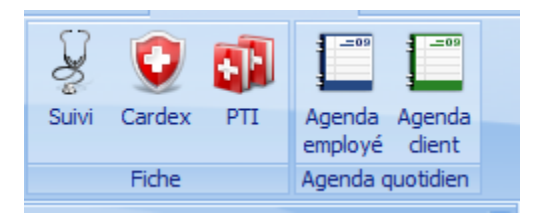

Cardex : permet d'accéder au Cardex de l'usager

PTI et Suivi : Non utilisés

**Agenda employé** : permet de visualiser les rendez-vous à venir d'un employé

Agenda client : permet de visualiser les rendez-vous d'un usager

1. Cardex :

Pour accéder au Cardex d'un usager, cliquer sur Cardex. La fenêtre suivante s'affiche.

| <b>A B S</b>                                                                                |                                                                                                    | Cardex - Cardex Liteas                                                    |                                     |
|---------------------------------------------------------------------------------------------|----------------------------------------------------------------------------------------------------|---------------------------------------------------------------------------|-------------------------------------|
| PTI-Cardex Criches et Ho                                                                    | oraires 🔡 Modules supplémentaires 🚬 Rapports 📸 Options                                                                      | © Cardex                                                                  | в                                   |
| 🛛 🔏 🧌 🗞 ð                                                                                   | 💺 📇 👰 🧍 💭 🔤 🦂                                                                                                    |                                                                           |                                     |
| Agenda Informations Informations Suivi de la So<br>dient générales cliniques médication gén | sins Prélèvement Soins de Soins Enseignement Suivi Situation<br>éraux laborataire plaie intraveineux systématique psychosod | Autres Évaluation Ouvrir Ouvrir<br>de professionnels instale suivit PTI - |                                     |
| Cardex                                                                                      | Rubrique                                                                                                    | Accès rapide                                                              |                                     |
| Critères de recherche                                                                       | -                                                                                                    |                                                                           |                                     |
| District Tous                                                                               | de la companya de la companya de la companya de la companya de la companya de la companya de la companya de la              | Informations générales                                                    |                                     |
| Année/Mois/Jo 🔄 et Année/Mois/Jo 💟                                                          | In an Identification                                                                                                    |                                                                           |                                     |
| Afficher les dossiers actifs seulement                                                      | (100)                                                                                                    | Contacts du client                                                        |                                     |
| Filtre d'employé                                                                            | Prénom                                                                                                    |                                                                           |                                     |
| Employé (Tous les employés)                                                                 | Adresse                                                                                                    |                                                                           |                                     |
| Considérer l'employé courant comme :                                                        | Code postal                                                                                                    |                                                                           |                                     |
| Gestionnaire de cas                                                                         | N.A.M.                                                                                                    |                                                                           |                                     |
| Intervenant pivot                                                                           | Telephone Nº dossier film                                                                                                   |                                                                           |                                     |
| Infimière responsable                                                                       | D. naissance                                                                                                    |                                                                           |                                     |
| Résultat de la recherche                                                                    | D Intervenants et références                                                                                                |                                                                           |                                     |
| Effacer                                                                                     |                                                                                                    | Nines whet                                                                |                                     |
|                                                                                             | Inf, responsable                                                                                                    | Solvi par                                                                 |                                     |
| Dealestales                                                                                 | Gestionnaire de cas                                                                                                    | Centre hospitalier                                                        |                                     |
| Kecherche                                                                                   | Intervenant pivot                                                                                                    | N* Dossier hôptai                                                         |                                     |
| d'un gliont                                                                                 | Intervenants associés                                                                                                    | Infimière laison                                                          |                                     |
| a un chem                                                                                   |                                                                                                    | Info-Santé                                                                |                                     |
|                                                                                             |                                                                                                    | RSPA                                                                      |                                     |
| 4026404 Zolnierczyk, Anna [4026404]<br>5027256 Zola, Jane (5027256]                         |                                                                                                    | Date de réévaluation                                                      |                                     |
| 179571 Znaki, Habida [179571]                                                               |                                                                                                    | Complexité du client                                                      |                                     |
| 181005 Zmyslony, Jean [181005]<br>138813 Zmvi, Stefania [138813 <sup>1</sup>                | Info. Statistique                                                                                                    |                                                                           | 8                                   |
| 4053365 Zitouni, Laidja (4053365)                                                           | Date demande Langue(s)                                                                                                    | Profil intervention                                                       |                                     |
| 542681 Zpkin, Susan [542681]<br>183410 Zokin, Susan [183410]                                |                                                                                                    |                                                                           |                                     |
| 2084806 Zintschenko, Maria [20848                                                           | Raisons d'intervention                                                                                                    | <ul> <li>Liste complète</li> <li>Sélections</li> </ul>                    | ie   Par priorité                   |
| 5016277 Zinko, Peter [5016277]<br>105295 Zmme, Hubert [105295]                              | Code                                                                                                    | Description Priorité                                                      |                                     |
| 110366 ZIMONE, CLALDE [110366]                                                              |                                                                                                    |                                                                           |                                     |
| 99294 Zikri, Gamal [99294]                                                                  |                                                                                                    |                                                                           |                                     |
| 172961 Zientek, Mary [172961]                                                               |                                                                                                    |                                                                           |                                     |
| 124315 Zentek, Helen [124315]                                                               |                                                                                                    |                                                                           |                                     |
| DY D                                                                                        | Catégorie contenant des raisons sélect                                                                                      | onnées 📲 = Raison sélectionnée 🛛 🖉 = Raison principale                    |                                     |
| D D                                                                                         | glish 🕌 🗸                                                                                                    |                                                                           | 🖓 informations système 🛛 🌺 pelcyn01 |

#### Critère de recherche « Cardex »

Permet d'extraire la liste des usagers en fonction des critères établis.

Actualiser l'écran en cliquant sur 🖸 lorsque l'élément recherché n'apparait pas dans le module de recherche

Pour compléter un Cardex, nous utilisons les sections suivantes :

- Informations générales
- Informations cliniques
- Suivi de la médication
- Soins généraux
- Prélèvement laboratoire
- Soins intraveineux
- Situation psychosociale

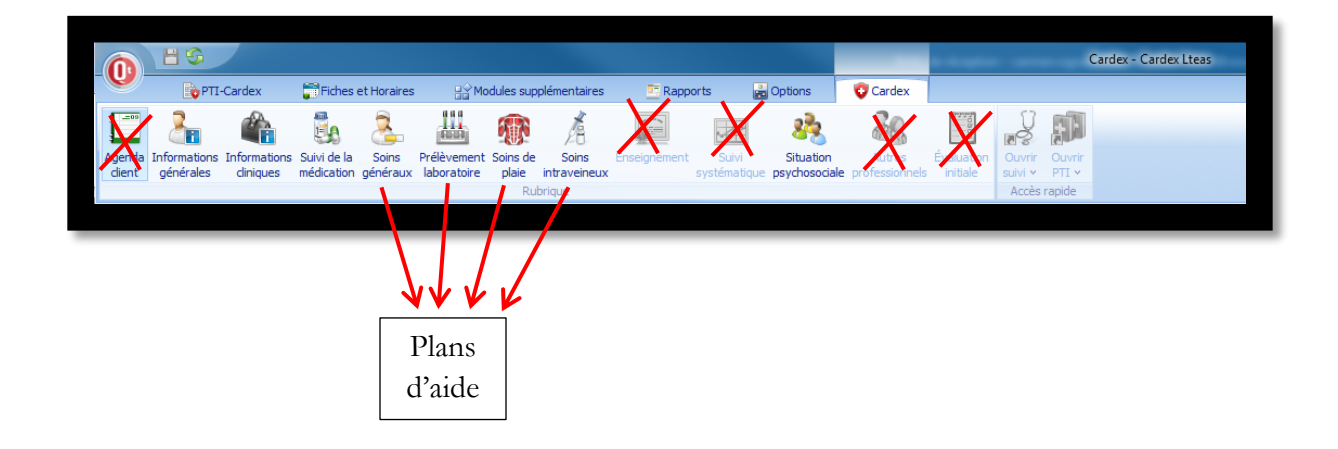

#### 2. Informations générales

Cette section contient l'ensemble des informations civiques de l'usager, les contacts et les intervenants au dossier.

Types d'intervenants :

- Intervenant principal : Nom de l'intervenant pivot
- Inf. responsable : Nom de l'infirmière au dossier si besoin
- Gestionnaire de cas : Ne rien inscrire
- Intervenant pivot : Ne rien inscrire

• Intervenants associés : les autres membres de l'équipe multidisciplinaire y sont inscrits.

#### 3. Informations cliniques

Cette section contient :

- La raison du suivi
- Les antécédents de santé autres ne faisant pas l'objet d'un suivi précis
- Les suivis médicaux actifs et
- les coordonnées des médecins traitant actifs de l'usager
- La vaccination saisonnière
- Les allergies : Inscrire les allergies et la date de mise à jour à la fin de celle-ci ou NIL si le client n'a aucune allergie connue.
- Les maladies nosocomiales
- La section AVQ / AVD : Inscrire le profil ISO-SMAF
- Les autres sections ne sont actuellement pas utilisées.

|                                                     |                                                |                                         | 1.00                                    |                      |               |                         | lène (5022500) - Cardex Lteas                     |                                                                       |      |
|-----------------------------------------------------|------------------------------------------------|-----------------------------------------|-----------------------------------------|----------------------|---------------|-------------------------|---------------------------------------------------|-----------------------------------------------------------------------|------|
| PTI-Cardex 📅 Fiches et                              | t Horaires 💦 Modules supplémentai              | res 🔄 Rapports                          | Options                                 | OPerrault, Hélène [5 | 5022500]      |                         |                                                   |                                                                       |      |
| E 2 A 8                                             | a 111 🚗 💰                                      |                                         |                                         | Po III               | 1 17          | official and the second |                                                   |                                                                       |      |
| 💶 🦄 🌃 🕹                                             | 📥 👹 🖄                                          | 40 <sup></sup>                          | 22 <b>2</b> 3                           |                      | 1             | 810 -                   |                                                   |                                                                       |      |
| Agenda Informations Informations Suivi de la        | Soins Prélèvement Soins de Soins               | Enseignement S                          | uhri Situation                          | Autres Évalua        |               |                         |                                                   |                                                                       |      |
| cient generales aniques medication g                | peneraux laboratore place intraven<br>Rubrique | eux syste                               | matique psychosociale                   |                      | Acobs r       | anide                   |                                                   |                                                                       |      |
| Cardey A                                            | Parrault Hilling [\$171501]                    | Lincoles Employed (200.478              | Desireding Creakes d                    | 29.251.1019          |               |                         |                                                   |                                                                       |      |
| Critères de recherche                               | V remain, neierie (2022200)                    | inorane colprove [30947]                | Desjarons, Caroine 4                    | 00-351-1018          |               |                         |                                                   |                                                                       |      |
| Dation Tour                                         | de la                                          |                                         |                                         |                      |               |                         | Perrault, Hélène [5022500                         | 0]                                                                    |      |
| Design avantum BV entre                             | 18                                             |                                         |                                         |                      |               |                         | Informations cliniques                            |                                                                       |      |
| Amée Mois Do 🖸 et Année Mois Do 💟                   |                                                | -                                       |                                         |                      |               |                         |                                                   |                                                                       | 1.10 |
| Afficher les dossiers actifs seulement              |                                                | Diagnostic et not                       | tes complémentaire                      | 5                    |               |                         |                                                   | Indure oet ongiet dans le rapport Cardex                              |      |
| Eltra daminuí                                       |                                                | 7 🤊 🛎 🔛 🕤                               | 🛪 🗈 🔛 -                                 |                      |               |                         |                                                   |                                                                       |      |
| a develop                                           |                                                | MS Sans Serif 🔡 1                       | 0 🖸 A • 🎾 •                             | B/UUS                | + + 🔊 x       | * x, A                  | A                                                 |                                                                       |      |
| 2. d'emploi minimi (eré) SAD                        |                                                | Suivi nour Plaie ch                     | ronique MIG + gref                      | e cutané non effica  | ce (lambeau   | orélevé ja              | mbe gauche pour greffe a/p cuisse gauche/0        |                                                                       |      |
| Employe (rous es employes)                          |                                                |                                         | and gra                                 |                      |               |                         |                                                   |                                                                       |      |
| Intervenant principal                               |                                                | ATCD: anxiété, pla<br>nauche et C2_C3-C | ie chronique MI, ul<br>34 à droite MVAS | cère variqueux sévé  | ère MIG, cyst | tte, arthro             | se cervicale, cyphose centrée sur C5-C6, arhtrose | facétaire et uncarthrose avec sténose foraminale C2-C3, C3-C4,C4-C5 à |      |
| Gestionnaire de cas                                 |                                                |                                         |                                         |                      |               |                         |                                                   |                                                                       |      |
| Intervenant pivot                                   |                                                | Suivi médical :<br>Dr. leffrey A. Brock | (mdf Clinique Med                       | (tra) 514-522-8000   |               |                         |                                                   |                                                                       |      |
| Intervenants associes<br>Infemière remonsable       |                                                | Dr Dominique Trem                       | iblay (plastie HMR                      | and STA SEE 0000     |               |                         | Prochain rdv :                                    |                                                                       |      |
| E manual c responses                                |                                                | Dr Nguyen (Clinique                     | e de la douleur HM                      | R )                  |               |                         | Prochain rdv                                      |                                                                       |      |
| tésultat de la recherche                            |                                                | Transfert du CLSC                       | Côtes-des-Neiges                        |                      |               |                         |                                                   |                                                                       | 2    |
| perreau b Pffacer                                   |                                                | 17/12/06 : Demande<br>18/01/24 Demande  | e répit-ressource<br>de transport adapt | 6                    |               |                         |                                                   |                                                                       |      |
|                                                     |                                                | TO/OTJE-F Demande                       | de la disport d'appe                    |                      |               |                         |                                                   |                                                                       |      |
| No dossier Nom dient 💌                              |                                                |                                         |                                         |                      |               |                         |                                                   |                                                                       |      |
| 2056289 Perreault, Denise [2056289]                 |                                                |                                         |                                         |                      |               |                         |                                                   |                                                                       |      |
| 148181 PERREAULT, DENISE [148                       |                                                |                                         |                                         |                      |               |                         |                                                   |                                                                       |      |
| 4059662 Perreault, Daniel [4059662]                 |                                                |                                         |                                         |                      |               |                         |                                                   |                                                                       | 5    |
| 21150-46 PEREAUT, Daniel (21150-46)                 |                                                | See                                     |                                         |                      |               |                         |                                                   |                                                                       |      |
| 143230 Percent, Colette [143230]                    |                                                | C Informations clin                     | iiques                                  |                      |               |                         |                                                   |                                                                       |      |
| 2136848 Perreault, Claudine [21368                  |                                                | Surdité                                 | Mobilké                                 |                      | Maladies n    | nosocomiales            |                                                   |                                                                       |      |
| 4049262 Perreault, Claudette [4049                  |                                                | Cxygène                                 |                                         |                      |               |                         | Description                                       | Date début Date fin                                                   |      |
| 139860 PERREAULT, CHRISTOPHE                        |                                                | Vaccination                             | Allergie                                |                      |               |                         |                                                   |                                                                       |      |
| 2116825 Perreault, Céline [2116825]                 |                                                |                                         | sulfamide, septra, fru                  | its de mer 🛛 🔼       |               |                         |                                                   |                                                                       |      |
| 103017 Perreault, Cécle [103017]                    |                                                | Huviral                                 |                                         |                      |               |                         |                                                   |                                                                       | - 1  |
| 111485 Perreault, Berthe [111485]                   |                                                |                                         | AVQ / AVD                               |                      |               |                         |                                                   |                                                                       |      |
| 2088352 PERCENDER AND TANKING TO A 194              |                                                | Pneumovax                               | Profil 4 (17/09/12)                     |                      |               |                         |                                                   |                                                                       |      |
| 2054364 Percent, Amaric (2064364)                   |                                                | 2                                       |                                         |                      |               |                         |                                                   |                                                                       | _    |
| 4055376 Perreault, Andre [4065376]                  |                                                |                                         |                                         |                      |               | 2 <                     |                                                   |                                                                       | >    |
| 126288 Perreault, Acathe [126288]                   |                                                | -                                       |                                         |                      |               |                         |                                                   |                                                                       | -    |
| 4054375 Perreault , Maurice [4064                   |                                                | 😈 Élimination                           |                                         |                      |               |                         |                                                   |                                                                       |      |
| 5001091 Perreault , André [5001091]                 |                                                | Culotte                                 |                                         |                      |               |                         |                                                   |                                                                       |      |
| 5022500 Perrault, Helène (5022500)                  |                                                | Vésicale                                |                                         | Incontinence         | Intestinale   |                         |                                                   | _ Incontinence                                                        |      |
| 2074264 Perras, Léonard-Hervé [20                   |                                                | Sonde :                                 | Notes                                   |                      | Notes         |                         |                                                   |                                                                       |      |
| 76515 PERKINS, JOHN [76515]                         |                                                | type et calibre                         |                                         |                      |               |                         |                                                   |                                                                       |      |
| 2032625 Périard-Cazes, Stép <mark>b</mark> anie [ 🗹 |                                                |                                         |                                         |                      |               |                         |                                                   |                                                                       |      |
| 2029 / 8524                                         |                                                | Changée le                              |                                         |                      |               |                         |                                                   |                                                                       |      |
|                                                     | English 🙀 🖌                                    |                                         |                                         |                      |               |                         |                                                   |                                                                       |      |
|                                                     | College Rev .                                  |                                         |                                         |                      |               |                         |                                                   |                                                                       |      |

#### 4. Suivi de la médication

Inscrire le nom, le numéro de la pharmacie et la préparation. (Dispill, livraison quotidienne ou autonome)

Si Loi 90, indiquer la médication pertinente.

|                                                                                                    |                                                                                                    |                                                                                                    | Parrault Hélène (5022500) - Carrier | Teas                             |                                |                | - 0 -×-                         |
|----------------------------------------------------------------------------------------------------|----------------------------------------------------------------------------------------------------|----------------------------------------------------------------------------------------------------|-------------------------------------|----------------------------------|--------------------------------|----------------|---------------------------------|
|                                                                                                    | in antainea 🚬 Damanda                                                                                                    |                                                                                                    |                                     |                                  |                                |                | P                               |
|                                                                                                    | Renderes Repports                                                                                                    |                                                                                                    |                                     |                                  |                                |                |                                 |
| 🗀 🛵 🖚 强 🚣 🛲 🎊                                                                                                    |                                                                                                    | 22 23 68 1                                                                                                    |                                     |                                  |                                |                |                                 |
| Agenda Informations Informations Suivi de la Soins Prélèvement Soins de                                                                                                    | Soins Enseignement                                                                                                    | Sulvi Situation Autres Évaluation                                                                                                    |                                     |                                  |                                |                |                                 |
| dient générales diniques médication généraux laboratoire plaie in                                                                                                    | traveineux syst                                                                                                    | tématique psychosociale professionnels initiale                                                                                                    | Suni v PTI v                        |                                  |                                |                |                                 |
| Cauday // Description                                                                                                    | and the second second s | and the second second sec |                                     |                                  |                                |                |                                 |
| Catheren de recherche                                                                                                    | Inclare publicite (2024)                                                                                                    | 4/j Desjardins, Caroline 436-351-1018                                                                                                    |                                     |                                  |                                |                | <u>ت</u>                        |
| District Tous                                                                                                    |                                                                                                    |                                                                                                    | Perrault, F                         | léléne [5022500]                 |                                |                |                                 |
| Dessiers avant un RV entre                                                                                                    |                                                                                                    |                                                                                                    | Suivi de                            | la médication                    |                                |                |                                 |
| Année,Mois/Jox 🔄 et Année,Mois/Jo 🔄                                                                                                    | O with mere                                                                                                    |                                                                                                    |                                     |                                  |                                | 194            |                                 |
| Afficher les dossiers actifs seulement                                                                                                    | Predications                                                                                                    |                                                                                                    |                                     |                                  | Indure cet ongiet dans le rapp | ort Cardex 🕑 📟 |                                 |
| Filtre d'employé                                                                                                    | Pharmacie                                                                                                    | Téléphone                                                                                                    | Télécopieur                         |                                  |                                |                |                                 |
| C demoini () (frmier/ére) SAD                                                                                                    | Préparation                                                                                                    | Par Auoune                                                                                                    | médication Date de vérification     | 2018/08/16                       |                                |                |                                 |
| Emalauá (Tous les emoloyés)                                                                                                    | -                                                                                                    |                                                                                                    |                                     |                                  |                                |                |                                 |
| Considérer Terroinué courant comme :                                                                                                    | Détails de la n                                                                                                    | médication                                                                                                    |                                     |                                  |                                | Archives 🔄 🚍   |                                 |
| Intervenant principal                                                                                                    | Date Rx                                                                                                    | Médicament                                                                                                    | ▼ Dose                              | Précautions / effets secondaires | Douleur                        | Terminé le     |                                 |
| Gestionnaire de cas                                                                                                    | 2018/08/16                                                                                                    | Tylenol                                                                                                    | 1G QID PRN                          |                                  |                                |                |                                 |
| Intervenant pivot                                                                                                    | 2018/08/16                                                                                                    | Timbre de Fentanyl 49 mcg total                                                                                                    | 1 timbre 25 mcg + 2 timbre 12       |                                  |                                |                |                                 |
| Infimière responsable                                                                                                    | 2018/08/16                                                                                                    | Cefadroxi                                                                                                    | 2 caps BID x7jours puis 1 cap       |                                  |                                |                |                                 |
|                                                                                                    | 2018/08/16                                                                                                    | Aquacel Foam                                                                                                    | sur plaie MI                        |                                  |                                |                |                                 |
| Resultat de la recherche                                                                                                    | 2010/06/16                                                                                                    | AQUACE AU                                                                                                    | ara braid uit                       |                                  |                                |                |                                 |
| perreau h 🖸 Effacer                                                                                                    |                                                                                                    |                                                                                                    |                                     |                                  |                                |                |                                 |
| No dossier Nom client 💌                                                                                                    |                                                                                                    |                                                                                                    |                                     |                                  |                                | 6              |                                 |
| 2056289 Perreault, Denise [2056289]                                                                                                    | ÷                                                                                                    |                                                                                                    |                                     |                                  |                                |                |                                 |
| 148181 PERREALLT, DENISE [148                                                                                                    | Notes                                                                                                    |                                                                                                    |                                     |                                  |                                | -              |                                 |
| 4059662 Perceaut, Daniel (4059662)                                                                                                    | Pharmacie JAwad et kho                                                                                                    | nanafer tél : 514-725-8989                                                                                                    |                                     |                                  |                                |                |                                 |
| 90984 PERFAILT_COLETTE (90                                                                                                    |                                                                                                    |                                                                                                    |                                     |                                  |                                |                |                                 |
| 143230 Perreault, Colette [143230]                                                                                                    |                                                                                                    |                                                                                                    |                                     |                                  |                                |                |                                 |
| 2136848 Perreault, Claudine [21368                                                                                                    |                                                                                                    |                                                                                                    |                                     |                                  |                                |                |                                 |
| 4049262 Perneault, Claudette [40.49                                                                                                    |                                                                                                    |                                                                                                    |                                     |                                  |                                |                |                                 |
| 139860 PERREALLT, CHRISTOPHE                                                                                                    |                                                                                                    |                                                                                                    |                                     |                                  |                                |                |                                 |
| 2116825 Perreault, Céline [2116825]                                                                                                    |                                                                                                    |                                                                                                    |                                     |                                  |                                |                |                                 |
| 111485 Derman H. Renthe [111485]                                                                                                    |                                                                                                    |                                                                                                    |                                     |                                  |                                |                |                                 |
| 2088352 PEREALLY, ARMANDE [2                                                                                                    |                                                                                                    |                                                                                                    |                                     |                                  |                                |                |                                 |
| 2084384 Perreault, Armand [2084384]                                                                                                    |                                                                                                    |                                                                                                    |                                     |                                  |                                |                |                                 |
| 2055558 PERREALLT, ANVETTE [20                                                                                                    |                                                                                                    |                                                                                                    |                                     |                                  |                                |                |                                 |
| 4065376 Perreault, Andre [4065376]                                                                                                    |                                                                                                    |                                                                                                    |                                     |                                  |                                |                |                                 |
| 126288 Perreault, Agathe [126288]                                                                                                    |                                                                                                    |                                                                                                    |                                     |                                  |                                |                |                                 |
| 4064375 Perreault , Maurice [4064                                                                                                    |                                                                                                    |                                                                                                    |                                     |                                  |                                |                |                                 |
| S001091 Permaal t , Andre (S001091)                                                                                                    |                                                                                                    |                                                                                                    |                                     |                                  |                                |                |                                 |
| 2074264 Perras, Léonard-Hervé [20                                                                                                    |                                                                                                    |                                                                                                    |                                     |                                  |                                |                |                                 |
| 76515 PERKINS, JOHN (76515)                                                                                                    |                                                                                                    |                                                                                                    |                                     |                                  |                                |                |                                 |
| 2032625 Périard-Cazes, Stép <mark>s</mark> anie [                                                                                                    |                                                                                                    |                                                                                                    |                                     |                                  |                                |                |                                 |
| 2029 / 8524 2 2 2                                                                                                    |                                                                                                    |                                                                                                    |                                     |                                  |                                |                |                                 |
| 🖸 🍸 🖸 English 😽 🗸                                                                                                    |                                                                                                    |                                                                                                    |                                     |                                  |                                | <b>1</b> 10    | formations système 🛛 👪 pelcyn01 |
| and the second second sec |                                                                                                    |                                                                                                    |                                     |                                  |                                |                | The streng streng we have a     |

Pour ajouter un médicament :

- 1. Cliquer sur
- 2. Compléter les informations
- 3. Cliquer sur Ok

Pour cesser un médicament :

- 1. Double cliquer sur la ligne du médicament et ajouter une date dans la case terminé le.
- 2. Puis cliquer sur 🔀

# 5. Soins généraux

| PTI-Cardex Thiches et                                                                                                    |                                                                           |                                |                                                                                                    | Perrault, Helene I            | 50225001 - Cardex Liteas |            |             |                                       |         |                                                                                                    |
|----------------------------------------------------------------------------------------------------|---------------------------------------------------------------------------|--------------------------------|----------------------------------------------------------------------------------------------------|-------------------------------|--------------------------|------------|-------------|---------------------------------------|---------|----------------------------------------------------------------------------------------------------|
| PTI-Cardex Thches et                                                                                                    |                                                                           |                                |                                                                                                    |                               |                          |            |             |                                       |         |                                                                                                    |
|                                                                                                    | .t Horaires <u>H3</u> Modules supplementaire                              | es 🔄 Rapports 📷                | Options Perrault, Helen                                                                                                    | e [5022500]                   |                          |            |             |                                       |         |                                                                                                    |
|                                                                                                    | 🥱 📶 📾 🔏                                                                   |                                | - 20 I                                                                                                    | U NE                          |                          |            |             |                                       |         |                                                                                                    |
|                                                                                                    | Cin 1997 20                                                               | 4400 MEE                       |                                                                                                    |                               |                          |            |             |                                       |         |                                                                                                    |
| Agenda Informations Informations Suivi de la                                                                                                    | Soins Prélèvement Soins de Soins<br>nénéraux laboratoira plais intravaina | Enseignement Suivi             | Situation Autres Eva                                                                                                    |                               |                          |            |             |                                       |         |                                                                                                    |
| cient generales cinques mecication g                                                                                                    | Rubrique                                                                  | un systematique                | poychosocale professionnes in                                                                                                    | Accès raoide                  |                          |            |             |                                       |         |                                                                                                    |
| Carden 2                                                                                                    |                                                                           |                                |                                                                                                    |                               |                          |            |             |                                       |         |                                                                                                    |
| Cardex 🖬                                                                                                    | erraut, neene [5022500]                                                   | Horare Employe [38947] Desjard | ins, Caroline 438-351-1018                                                                                                    |                               |                          |            |             |                                       |         |                                                                                                    |
| Criteres de recherche                                                                                                    |                                                                           |                                |                                                                                                    | P                             | errault. Hélène          | [5022500   | 01          |                                       |         |                                                                                                    |
| District Tous                                                                                                    | 1 Au                                                                      |                                |                                                                                                    |                               |                          |            |             |                                       |         |                                                                                                    |
| Dossiers ayant un RV entre                                                                                                    | -                                                                         |                                |                                                                                                    |                               | Soins general            | 1X         |             |                                       |         |                                                                                                    |
| Année,Mois/Jox 🔐 📧 Année,Mois/Jo 🔐                                                                                                    |                                                                           | Traitements                    |                                                                                                    |                               |                          |            |             |                                       |         |                                                                                                    |
| Afficher les dossiers actifs seulement                                                                                                    |                                                                           |                                |                                                                                                    |                               |                          |            | Inc         | ure cet ongiet dans le rapport Cardex | Aronwes |                                                                                                    |
| Filtre d'employé                                                                                                    |                                                                           | Date création                  | Traitement                                                                                                    | Particularité                 | P.Á.                     | Dernier RV | Fréquence   | Jours                                 | MSI     |                                                                                                    |
| and the second second sec |                                                                           | 2018/07/18 Cha                 | ngement de patch FENTANIL 1                                                                                                    | tmbre 25 mcg + 2 tmbre 12 mcg | 104638                   |            | AUX 3 JOURS |                                       |         |                                                                                                    |
| C. d'emploi intrimer(ere) SAD                                                                                                    |                                                                           |                                |                                                                                                    |                               | <b>▲</b>                 |            |             |                                       |         |                                                                                                    |
| Employé (Tous les employés)                                                                                                    |                                                                           |                                |                                                                                                    |                               |                          |            |             |                                       |         |                                                                                                    |
| Considérer l'employé courant comme :                                                                                                    |                                                                           |                                | The second second secon |                               |                          |            |             |                                       |         |                                                                                                    |
| Intervenant principal                                                                                                    |                                                                           |                                |                                                                                                    |                               |                          |            |             |                                       |         |                                                                                                    |
| Gestonnare de cas                                                                                                    |                                                                           |                                |                                                                                                    |                               |                          |            |             |                                       |         |                                                                                                    |
| Intervenants associés                                                                                                    |                                                                           |                                |                                                                                                    |                               |                          |            |             |                                       |         |                                                                                                    |
| Infrmière responsable                                                                                                    |                                                                           |                                |                                                                                                    |                               |                          |            |             |                                       |         |                                                                                                    |
|                                                                                                    | 9                                                                         |                                |                                                                                                    |                               |                          |            |             |                                       |         |                                                                                                    |
| Résultat de la recherche                                                                                                    |                                                                           |                                | - I                                                                                                    |                               |                          |            |             |                                       |         |                                                                                                    |
| A                                                                                                    |                                                                           |                                |                                                                                                    |                               |                          |            |             |                                       |         |                                                                                                    |
| perreau h 📓 Effacer                                                                                                    |                                                                           |                                |                                                                                                    |                               |                          |            |             |                                       |         |                                                                                                    |
| the destine them allocate and                                                                                                    |                                                                           |                                |                                                                                                    |                               |                          |            |             |                                       |         |                                                                                                    |
| approace woll dent                                                                                                    |                                                                           |                                |                                                                                                    |                               |                          |            |             |                                       |         |                                                                                                    |
| 148181 DEDGEALS T DENIGE [449                                                                                                    |                                                                           |                                |                                                                                                    |                               |                          |            |             |                                       |         |                                                                                                    |
| 401012 Pure A Devel (entres)                                                                                                    |                                                                           |                                |                                                                                                    |                               |                          |            |             |                                       |         |                                                                                                    |
| Augusta Percent, Daniel (4059662)                                                                                                    |                                                                           |                                |                                                                                                    |                               |                          |            |             |                                       |         |                                                                                                    |
| 21130-46 Perceaut, Daniel (2115648)                                                                                                    |                                                                           |                                |                                                                                                    |                               |                          |            |             |                                       |         |                                                                                                    |
| 90984 PEOREAULT, COLETTE [90                                                                                                    |                                                                           |                                |                                                                                                    |                               |                          |            |             |                                       |         |                                                                                                    |
| 143230 Percaut, Colette [143230]                                                                                                    |                                                                           |                                |                                                                                                    |                               |                          |            |             |                                       |         |                                                                                                    |
| 21:0:048 Perreault, Claudine (21368                                                                                                    |                                                                           |                                |                                                                                                    |                               |                          |            |             |                                       |         |                                                                                                    |
| 4049252 Pereaut, Claudette [4049                                                                                                    |                                                                           |                                |                                                                                                    |                               |                          |            |             |                                       |         |                                                                                                    |
| 13960 PERREAULT, CHRISTOPHE                                                                                                    |                                                                           |                                |                                                                                                    |                               |                          |            |             |                                       |         |                                                                                                    |
| 2110825 Perneault, Céline [2116825]                                                                                                    |                                                                           |                                |                                                                                                    |                               |                          |            |             |                                       |         |                                                                                                    |
| 103017 Perreault, Cécle [103017]                                                                                                    |                                                                           |                                |                                                                                                    |                               |                          |            |             |                                       |         |                                                                                                    |
| 111485 Perreault, Berthe [111485]                                                                                                    |                                                                           |                                |                                                                                                    |                               |                          |            |             |                                       |         |                                                                                                    |
| 2058352 PERREAULT, ARMANDE [2                                                                                                    |                                                                           |                                |                                                                                                    |                               |                          |            |             |                                       |         |                                                                                                    |
| 2084384 Perneault, Armand [2084384]                                                                                                    |                                                                           |                                |                                                                                                    |                               |                          |            |             |                                       |         |                                                                                                    |
| 2055558 PERREAULT, ANNETTE (20                                                                                                    |                                                                           |                                |                                                                                                    |                               |                          |            |             |                                       |         |                                                                                                    |
| 4065376 Perneault, Andre [4065376]                                                                                                    |                                                                           |                                |                                                                                                    |                               |                          |            |             |                                       |         |                                                                                                    |
| 126288 Perreault, Agathe [126288]                                                                                                    |                                                                           |                                |                                                                                                    |                               |                          |            |             |                                       |         |                                                                                                    |
| 4054375 Perneault , Maurice [4064                                                                                                    | d k                                                                       |                                |                                                                                                    |                               |                          |            |             |                                       | 10      |                                                                                                    |
| 5001091 Perreault , André [5001091]                                                                                                    |                                                                           |                                |                                                                                                    |                               |                          |            |             |                                       |         |                                                                                                    |
| 5022500 Perrault, HGiene (5022500)                                                                                                    |                                                                           |                                |                                                                                                    |                               |                          |            |             |                                       |         |                                                                                                    |
| 2074264 Perras, Léonard-Hervé [20                                                                                                    |                                                                           |                                |                                                                                                    |                               |                          |            |             |                                       |         |                                                                                                    |
| 76515 PERKINS, JOHN [76515]                                                                                                    |                                                                           |                                |                                                                                                    |                               |                          |            |             |                                       |         |                                                                                                    |
| 2032625 Périard-Cazes, Stép <mark>b</mark> anie [ 🔛                                                                                                    |                                                                           |                                |                                                                                                    |                               |                          |            |             |                                       |         |                                                                                                    |
| 2029 / 8524 🕑 🔤 🔄 💽                                                                                                    |                                                                           |                                |                                                                                                    |                               |                          |            |             |                                       |         |                                                                                                    |
|                                                                                                    | Party Dates                                                               |                                |                                                                                                    |                               |                          |            |             |                                       |         | III to a state of the state of the state of |
|                                                                                                    | English 😤 🗸                                                               |                                |                                                                                                    |                               |                          |            |             |                                       |         | 🍇 Informations système 📑 pe                                                                                                    |
|                                                                                                    |                                                                           |                                |                                                                                                    |                               |                          |            |             |                                       |         |                                                                                                    |

# Création d'un plan de traitement ou d'un plan d'aide

| Traitements   |                             |                                                                                                    |                |             | Indure o    | et onglet dans le rapport Cardex | Archives |   |
|---------------|-----------------------------|----------------------------------------------------------------------------------------------------|----------------|-------------|-------------|----------------------------------|----------|---|
| Date création | Traitement                  | P.A.                                                                                                    | Dernier RV     | ♥ Fréquence | Jours       | MSI                              |          |   |
| 2018/07/18    | Changement de patch FENTANY | L 1 timbre 25 mcg + 2 timbre 12 mcg                                                                                                    | 104638         |             | AUX 3 JOURS |                                  |          |   |
| 1             | 2<br>Part<br>MS             | cement Création d Création contracteurs contracteurs cont | 'un traitement | x           |             |                                  |          |   |
| 🛨 🗶 🔄 🛀 <     |                             |                                                                                                    |                |             |             |                                  |          | > |

| Traitements         Date création         2015/07/18 | Dates du rendez-vous<br>Premier rendez-vous<br>Gabarts de quarts ?<br>Récurrence du rendez-vous<br>Catégorie ?<br>Déplacement<br>Táche(s)<br>C | Cuart Cuart Cours | v<br>v<br>v<br>v<br>v<br>v<br>v<br>v<br>v<br>v<br>v<br>v<br>v<br>v | Demier rendez-vou | s Amée Mois/Jour | Fin | Indure o | set onglet dans le rapport Cardex<br>Jours | Archives |
|------------------------------------------------------|----------------------------------------------------------------------------------------------------|-------------------|--------------------------------------------------------------------|-------------------|------------------|-----|----------|--------------------------------------------|----------|
| + × • • •                                            |                                                                                                    |                   |                                                                    |                   |                  |     |          |                                            | 5        |

- 1. Cliquer sur 🗄
- 2. Compléter les champs ci-dessous :
  - Rendez-vous : date du premier RDV
  - Début (heure prévue du soin et durée selon balises en vigueur)
  - Fréquence : fréquence établie (cliquer sur ... pour avoir le menu déroulant)
  - Jours : sélectionner les journées où le soin doit être fait. Elles seront mises en bleu foncé.
  - Catégorie : sélectionner la catégorie d'emploi correspondant au service
  - Employé : assigner le plan d'aide à l'employé
  - Tâches(s) : sélectionner la ou les actes (maximum de 3) correspondants aux tâches à effectuer en fonction du cadre normatif en vigueur

*Les raisons d'intervention seront celles sélectionnées à l'ouverture du dossier (par défaut )* 

Si Ok n'apparait pas, positionner le curseur sur l'icône d'avertissement jaune et une info bulle apparaitra pour vous donner les informations manquantes.

#### Pour cesser un plan de traitement ou un plan d'aide

- Cliquer sur le numéro de plan d'aide à cesser et la fenêtre s'ouvrir
- Inscrire une date de fin et plan de traitement ou du plan d'aide;
- Sélectionner la date d'application de la cessation;
- Cliquer sur Ok.

Attention !!! Tout plan d'aide ne peut être modifié à moins qu'aucun RV n'y soit encore relié et effectué

Pour modifier un plan d'aide tout en gardant le même Traitement, il faut en premier lieu le copier avant de le fermer puis modifier le nouveau plan d'aide créé

#### 6. Prélèvement laboratoire

Les prélèvements réguliers et planifiés sont inscrits dans cette section.

Pour les prélèvements ponctuels, simplement générer un plan d'aide ponctuel

- 1. Cliquer sur 🖪.
- 2. Compléter le plan d'aide.
- 3. Cliquer sur Ok.

| TES1, 1.2 [60]        |      |     |                     |                    |     |
|-----------------------|------|-----|---------------------|--------------------|-----|
|                       |      | TES | T, 1.2 [60]         |                    |     |
| Dates du rendez-vous  |      |     |                     |                    |     |
| Premier rendez-vous.  | 1    | ÷   | Dernier rendez-vous | s. Année-Mois-Jour | ~   |
| Heures du rendez-vous | 4    |     |                     |                    |     |
| Quart                 |      |     | Début               | Durée              | Fin |
| Récurrence du rendez- | vous |     |                     |                    |     |
| Fréquence             |      |     |                     |                    |     |
| Employé du rendez-voi | us   |     |                     |                    |     |
| Catégorie ?           |      |     | Employé             |                    | 🏄   |
| Tâche(s)              |      |     |                     |                    |     |
| Tâche(s)              |      |     |                     |                    |     |
|                       |      |     |                     |                    |     |
|                       |      |     |                     |                    |     |
|                       |      |     |                     |                    |     |
|                       |      |     |                     |                    |     |
|                       |      |     |                     |                    |     |
|                       |      |     |                     |                    |     |
|                       |      |     |                     |                    |     |
|                       |      |     |                     |                    |     |
|                       |      |     |                     |                    |     |
|                       |      |     |                     |                    |     |

|                                                                                                    | TEST, 1.2 [60] - For                                | mation-Cardex                                                                       |                                            |
|----------------------------------------------------------------------------------------------------|-----------------------------------------------------|-------------------------------------------------------------------------------------|--------------------------------------------|
| PTI-Cardex 🔚 Fiches et Horaires 🔡                                                                                                    | lodule(s) Supplémentaire(s) 🔤 Rapports              | 🙀 Options 🛛 😨 TEST, 1.2 [60]                                                        | 8                                          |
| Agenda Informations Informations Suivi de la Sons Prélev<br>client générales cliniques médication généraux labora                                                                                                    | ent Soins de Soins Soins Enseignement S<br>Rubrique | uivi Situation Autres Évaluation<br>matique psychosociale professionnels Évaluation | Curvir Curvir<br>SuM PTI +<br>Acces repute |
| Cardex «                                                                                                    | 😯 TEST, 1.2 [60] 🗙                                  |                                                                                     | ×                                          |
| Critères de recherche                                                                                                    |                                                     | TEST, 1.2 [60<br>Prélèvement laboratoire                                            | ]<br>e                                     |
| Année-Mois-Jou V et Année-Mois-Joi V                                                                                                    | Prélèvement laboratoire                             |                                                                                     |                                            |
| Afficher les dossiers actifs seulement                                                                                                    | P A lours                                           | Intervalle                                                                          | Fréquence                                  |
| Filtre d'employé                                                                                                    | □ 59748 Lun                                         | Du 2017-08-07                                                                       | Hebdomadaire                               |
| C. d'emploi                                                                                                    | Fait le D. Réception Analys                         | ses demandées Md requér                                                             | ant Copie conforme                         |
| Employé Formation, Soins infirmiers 1 [701093] -                                                                                                    | Na+,                                                | Cl-, K+, Créatinine ggg, ggg                                                        |                                            |
| Intervenant principal     Gestionnaré de cas     Intervenant pivot     Intervenant pivot     Résultat de la recherche     Effacer No dossier Non clent     S19334 Alfara, Feix (Homme seulement) [519334]     45 Tr.5T, 1.1 (45)     60 TEST, 1.2 (60) |                                                     |                                                                                     |                                            |
|                                                                                                    |                                                     |                                                                                     |                                            |
|                                                                                                    | Commentaire                                         |                                                                                     |                                            |
|                                                                                                    |                                                     |                                                                                     |                                            |
| × ☑ [Nom client] Comme '%' Modifier le filtre                                                                                                    | L                                                   |                                                                                     | <b>*</b>                                   |
| H4 4 Enregistrement 3 sur 3 > H4 4                                                                                                    |                                                     |                                                                                     |                                            |
|                                                                                                    | English 📳 👻                                         |                                                                                     | 📳 Informations système 🛛 👫 usager 1 🧳      |

Une seconde fenêtre s'ouvre.

- 1. Cliquer sur  $\square$ .
- 2. Sélectionner les analyses demandées
- 3. Inscrire la date de réception.
- 4. Ne pas inscrire « Fait le» car le RDV n'apparaîtra pas à l'horaire.
- 5. Inscrire le nom du médecin requérant inscrit dans le menu déroulant \* s'il y a lieu
- 6. S'il y a un médecin en cc. l'inscrire

\*Si un médecin ne figure pas dans la liste, contacter un pilote de votre secteur pour l'ajouter ou corriger les informations inexactes.

#### 7. Soins de plaies

Cette section contient la totalité des soins de plaie, soins de stomie et autres soins nécessitant une longue description.

| Modifier                                                  |                                                                    | ×         | Jérant                  | Copie conforme |
|-----------------------------------------------------------|--------------------------------------------------------------------|-----------|-------------------------|----------------|
|                                                           | Prélèvement laboratoire                                            |           | 9                       |                |
| Description Labo                                          | Na+, Cl-, K+, Créatinine                                           | Sélection | amens demand            | ×              |
| D. Réception<br>Fait le<br>Md requérant<br>Copie conforme | Année-Mois-Jour •<br>Année-Mois-Jour •<br>Sangdair, Yan<br>Valider | Nom<br>   | chimies<br>+<br>atinine |                |
|                                                           |                                                                    |           | Valider                 | Annuler        |

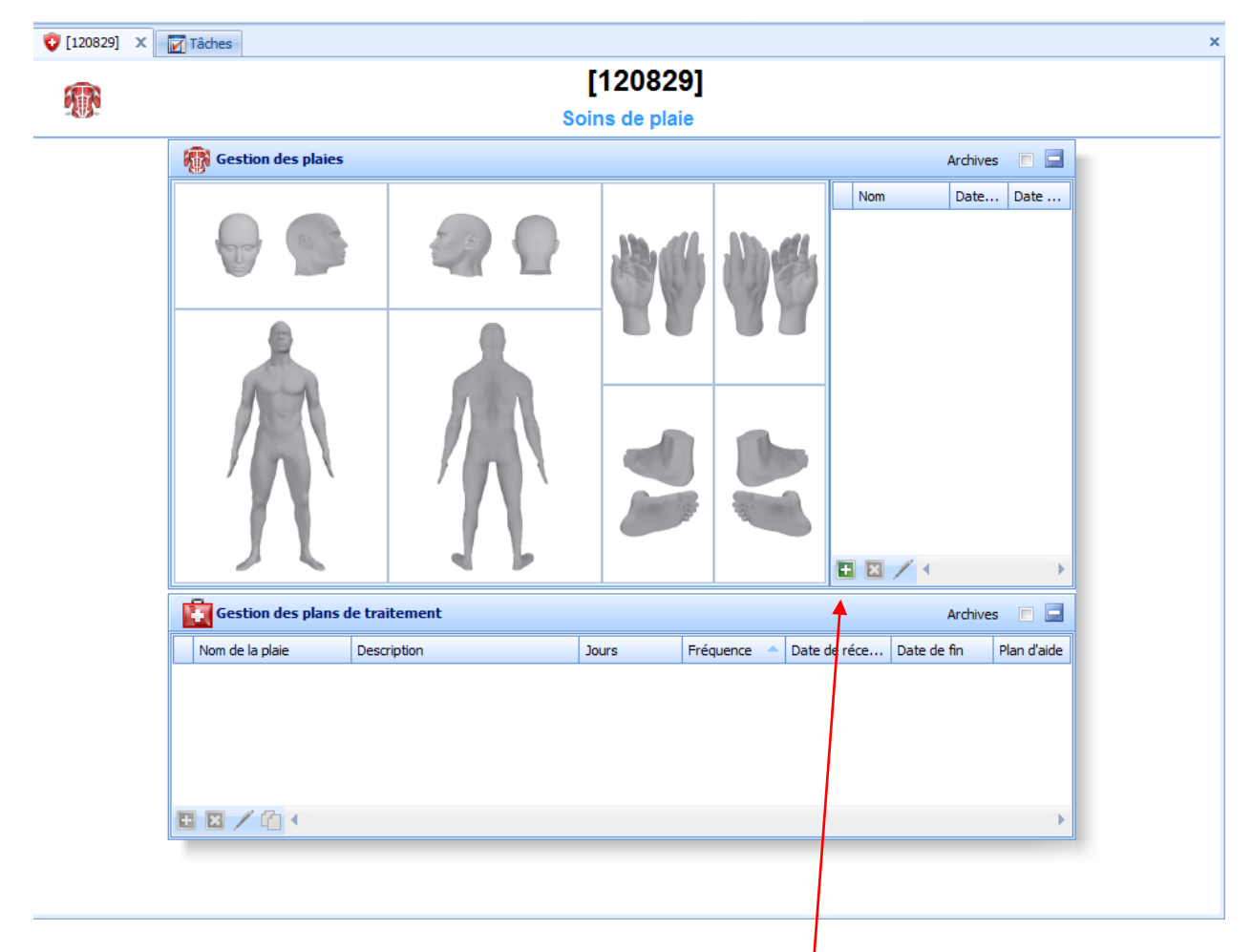

Pour instaurer un plan de traitement de plaie :

1- Il faut créer une plaie :

La fenêtre suivante s'affiche après avoir cliquer sur le 📴

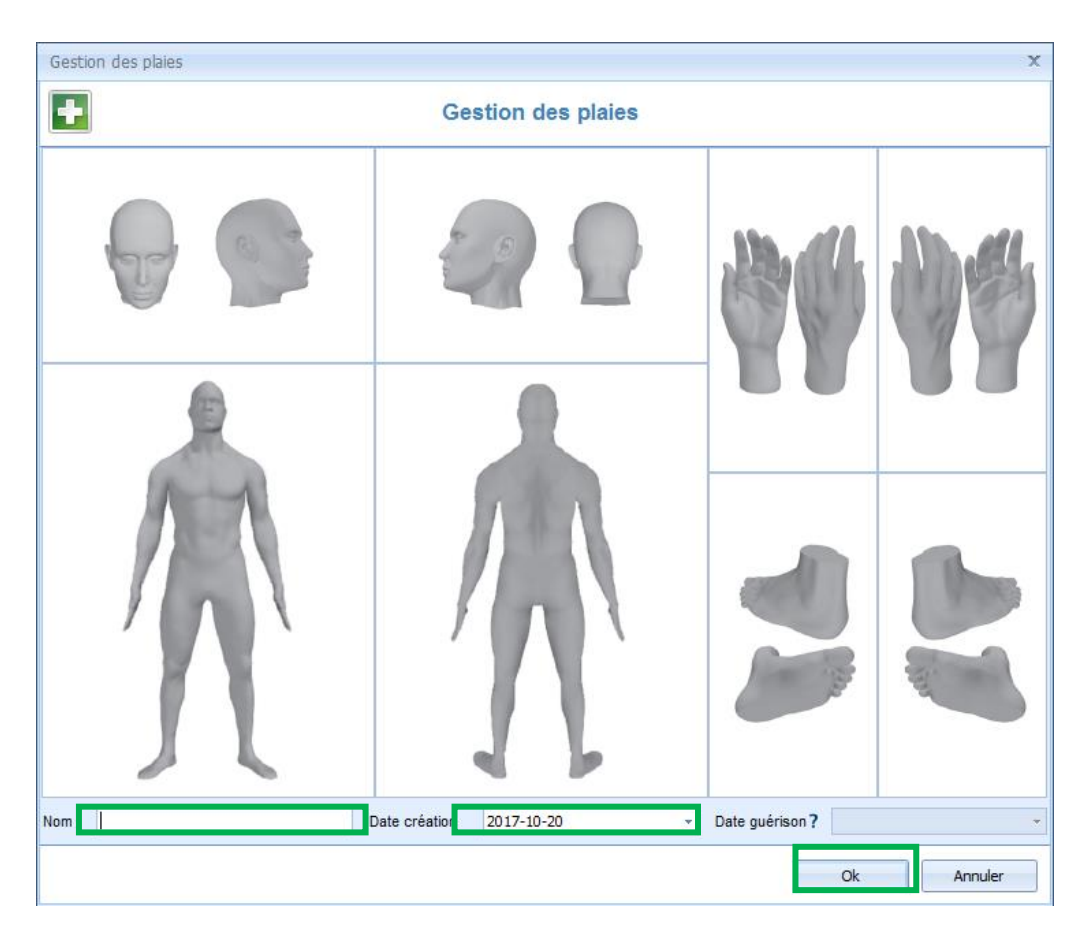

Une fois la plaie créé , il faut débuter une plan de traitement en cliquant dans la section «Gestion des plan de traitement» en cliquant sur •.

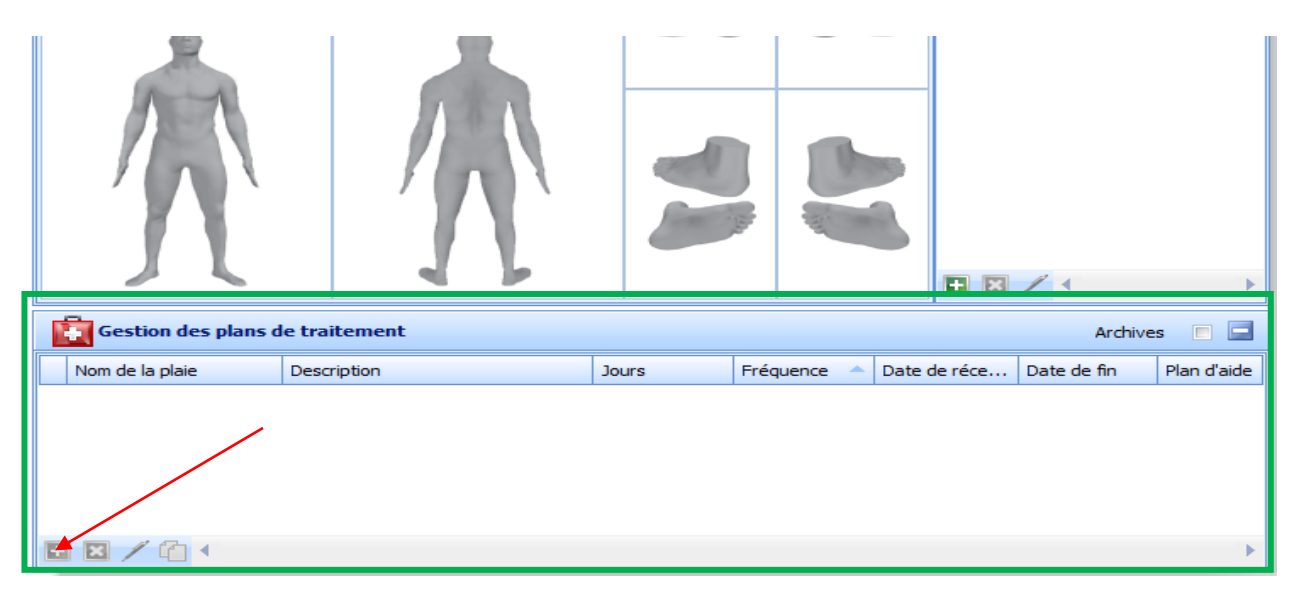

| Gestion des plans de tr                         | Gestion des plans de traitement                     |  |  |  |  |  |  |  |
|-------------------------------------------------|-----------------------------------------------------|--|--|--|--|--|--|--|
| Gestion des plans de traitement                 |                                                     |  |  |  |  |  |  |  |
| Plan de traitement                              |                                                     |  |  |  |  |  |  |  |
| Nom de la plaie                                 | Talon droit 👻                                       |  |  |  |  |  |  |  |
| Description                                     | Voir PTI (a venir) ou traitement                    |  |  |  |  |  |  |  |
|                                                 | -                                                   |  |  |  |  |  |  |  |
| Médecin traitant                                |                                                     |  |  |  |  |  |  |  |
| Date réception                                  | Année-Mois-Jour 👻                                   |  |  |  |  |  |  |  |
| Selon prescription                              |                                                     |  |  |  |  |  |  |  |
| Objectifs                                       |                                                     |  |  |  |  |  |  |  |
| Type de soins<br>Objectifs                      | 📄 Curatif 📄 Palliatif                               |  |  |  |  |  |  |  |
| 🔲 Nettoyer la plaie                             | Encourager la réépithélialisation                   |  |  |  |  |  |  |  |
| Débrider la plaie                               | Maintenir un milieu humide contrôlé                 |  |  |  |  |  |  |  |
| Contrôler l'exsudat                             | Protéger la peau environnante                       |  |  |  |  |  |  |  |
| Combler l'espace mor                            | t Soulager la douleur                               |  |  |  |  |  |  |  |
| Minimiser la croissance<br>Enveriner et protége | a grapulation                                       |  |  |  |  |  |  |  |
| <ul> <li>Éliminer les eauses ex</li> </ul>      | ternes (pression, cisaillement, friction, humidité) |  |  |  |  |  |  |  |
| Agir sur les facteurs a                         | associés                                            |  |  |  |  |  |  |  |
| Diminuer la fréquence                           | des changements de pansements                       |  |  |  |  |  |  |  |
| Autre                                           | •                                                   |  |  |  |  |  |  |  |
|                                                 | Ok Annuler                                          |  |  |  |  |  |  |  |

Compléter la fenêtre «Gestion des plans de traitement» et cliquer «OK».

La ligne de plan de traitement est maintenant complétée.

| Gestion des plans | de traitement                     |       |             |              | Archive     | es 🔳 🗖      |
|-------------------|-----------------------------------|-------|-------------|--------------|-------------|-------------|
| Nom de la plaie   | Description                       | Jours | Fréquence 🔺 | Date de réce | Date de fin | Plan d'aide |
| > Talon droit     | Nett. avec NaCl 0.9%, appliquer c |       |             |              |             |             |
|                   |                                   |       |             |              |             |             |
| 🗄 🖬 🖊 🖆 🔨         |                                   |       |             |              |             | •           |
|                   |                                   |       |             |              |             |             |

Cliquer sur la section «Plan d'aide de la ligne»

Une fenêtre de plan d'aide apparaîtra. Il ne reste qu'à compléter le plan d'aide comme indiqué dans la section «Soins généraux».

## 8. Soins intraveineux

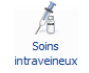

Cette section contient les soins intraveineux : soins de cathéter intraveineux et administration d'antibiotique.

Elle se subdivise en 2 sections

- 1. Médication : inscrire les prescriptions d'antibiotique (dosage, durée, heures de changement de sac...).
- 2. Gestion des voies d'administration : Inscrire les soins relatifs aux différents types de cathéter en fonction des procédures reçues des centres hospitaliers.

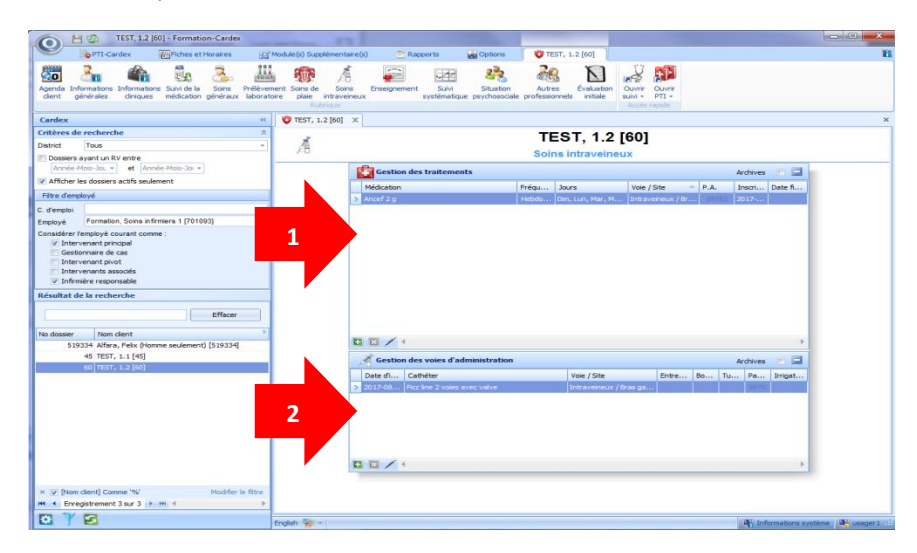

- Créer un plan de traitement Intraveineux (antibiotiques)
- 1. Cliquer sur 🖪

| /                       |              |                                   |                            |       |             |              |
|-------------------------|--------------|-----------------------------------|----------------------------|-------|-------------|--------------|
| Gestion des traitements |              |                                   |                            |       |             | Archives 📄 🚍 |
| Médication              | Fréquence    | Jours                             | Voie / Site 🔺              | P.A.  | Inscription | Date fin P-A |
| Ancef 2 g               | Hebdomadaire | Dim, Lun, Mar, Mer, Jeu, Ven, Sam | Intraveineux / Bras gauche | 59752 | 2017-08-03  |              |
| > Tazocin 3.375g QID    |              |                                   | Intraveineux / Bras gauche |       | 2017-08-04  |              |
|                         |              |                                   |                            |       |             | ł            |

- 2. La fenêtre suivante s'ouvrira. Compléter les champs pertinents et cliquer *Ok*.
- 3. Générer le plan d'aide tel qu'indiqué précédemment.
- 4. Le plan d'aide complété devrait apparaître tel que montré.

| TEST, 1.2 [60]        |                          |           |              |              |                |             |         | -    | × |
|-----------------------|--------------------------|-----------|--------------|--------------|----------------|-------------|---------|------|---|
|                       |                          | TES       | T, 1.2 [6    | 0]           |                |             |         |      |   |
| Dates du rendez-vous  |                          |           |              |              |                |             |         |      |   |
| Premier rendez-vous.  | 2017-08-04               | -         | Dernier re   | ndez-vous.   | Année-Moi      | s-Jour      |         | -    | ] |
| Heures du rendez-vous | 5                        |           |              |              |                |             |         |      |   |
| Quart                 |                          |           | Début        | 10:00        | Durée          | 0,25        | Fin 10  | 1:15 | ] |
| Récurrence du rendez- | vous                     |           |              |              |                |             |         |      |   |
| Fréquence             | Hebdomadaire             | · · · · • | Jours        |              | Dim Lun        | Mar Mor .   | leu Ven | Sam  | 1 |
| Employé du rendez-voi | US                       |           |              |              |                |             |         |      |   |
| Catégorie ?           | Infirmier(ère)           |           | Employé      | Formation,   | Soins infirmie | rs 1 [70109 | ·· • 🏄  |      |   |
| Déplacement Táche     | (s) Raison(s) int. Info. | Supp.     |              |              |                |             |         |      |   |
| Tâche(s)              |                          |           |              |              |                |             |         |      |   |
|                       |                          |           |              |              |                |             |         |      |   |
|                       |                          |           |              |              |                |             |         |      |   |
|                       |                          |           |              |              |                |             |         |      |   |
|                       |                          |           |              |              |                |             |         |      |   |
|                       |                          |           |              |              |                |             |         |      |   |
|                       |                          |           |              |              |                |             |         |      |   |
|                       |                          |           |              |              |                |             |         |      |   |
|                       |                          |           |              |              |                |             |         |      |   |
|                       |                          |           |              |              |                |             |         |      |   |
|                       |                          | (         | Générer à pa | rtir du 2017 | 08-04 -        | Ok          | Ferr    | ner  |   |

| Gestion des traitements |                            |  |  |  |  |  |
|-------------------------|----------------------------|--|--|--|--|--|
| 💼 G                     | estion des traitements     |  |  |  |  |  |
| Date d'inscription      | 2017-08-04 ~               |  |  |  |  |  |
| Autonome                |                            |  |  |  |  |  |
| Médication              | Tazocin 3.375g QID         |  |  |  |  |  |
| Voie / Site             | Intraveineux / Bras gauche |  |  |  |  |  |
| Fréquence               |                            |  |  |  |  |  |
| Autre                   |                            |  |  |  |  |  |
| Volume                  | 50                         |  |  |  |  |  |
| Vol. Total              | 255                        |  |  |  |  |  |
| Nb. Doses               | 4                          |  |  |  |  |  |
| Intervalle              | q 6 hres                   |  |  |  |  |  |
| Débit                   | 50 mL / hres               |  |  |  |  |  |
| Durée                   | 60 min                     |  |  |  |  |  |
| Hre ch. Sac             | 10h00                      |  |  |  |  |  |
| TVO                     |                            |  |  |  |  |  |
| TVO post-dose           | .4 cc / hre                |  |  |  |  |  |
|                         |                            |  |  |  |  |  |
|                         | Ok Fermer                  |  |  |  |  |  |

• Créer un plan de traitement de Gestion de voie d'administration

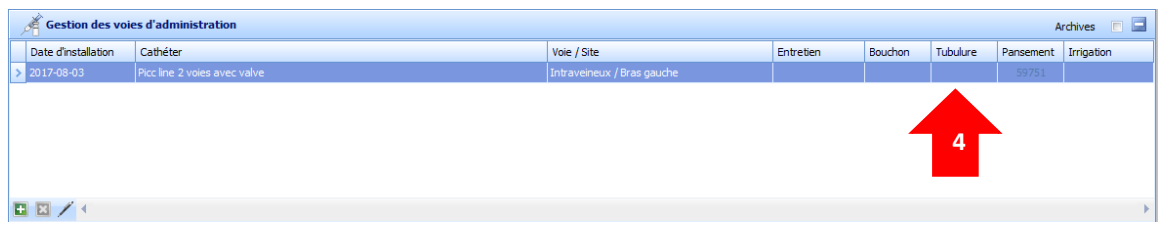

- 1. Cliquer sur 🖪
- 2. Compléter les champs pertinents à la prescription provenant de l'hôpital transmettant la demande ou vous référer à la *Méthode de Soins infirmiers* en vigueur le cas échéant.

| Gestion de voie d'adr | ministration                 |         |       |                     |     |              |
|-----------------------|------------------------------|---------|-------|---------------------|-----|--------------|
| Á                     | (                            | Gestion | de vo | ie d'administratior | ı.  |              |
|                       |                              |         |       |                     |     |              |
| Voie                  |                              |         |       |                     |     |              |
| Voie                  | Intraveineux                 |         | ]… ▶  | Catheter autre      |     |              |
| Site                  | Bras gauche                  |         |       | Employé sur le P-A  |     |              |
| Date d'installation   | 2017-08-03                   |         | +     | Fréquence           |     |              |
| Cathéter              | Picc line 2 voies avec valve | •       |       |                     |     |              |
| Bouchon               |                              |         |       |                     |     |              |
| Description           | Interlink                    |         |       | Fréquence           |     |              |
| Autre                 |                              |         |       |                     |     |              |
| Tubulure              |                              |         |       |                     |     |              |
| Fréquence             |                              |         |       |                     |     |              |
| Pansement             |                              |         |       |                     |     |              |
| Description           | Tegaderm advance             |         |       | Fréquence           | Mer | Hebdomadaire |
| Autre                 |                              |         |       |                     |     |              |
| Irrigation            |                              |         |       |                     |     |              |
| Produit               | Dose                         | Pre Po  | ost A | Fréquence           |     |              |
| NaCl 0.9%             | 10                           |         |       |                     |     |              |
|                       |                              |         |       |                     |     |              |
|                       |                              |         |       |                     |     |              |
|                       |                              |         |       |                     |     |              |
|                       |                              |         |       |                     |     | Ok Fermer    |

- 3. Cliquer sur Ok.
- 4. Cliquer sur les onglets entretien, bouchon, tubulure, pansement et irrigation afin de compléter les plans de traitements en fonction des

prescriptions médicale ou de la Méthode de Soins Infirmier en vigueur, le cas échéant.

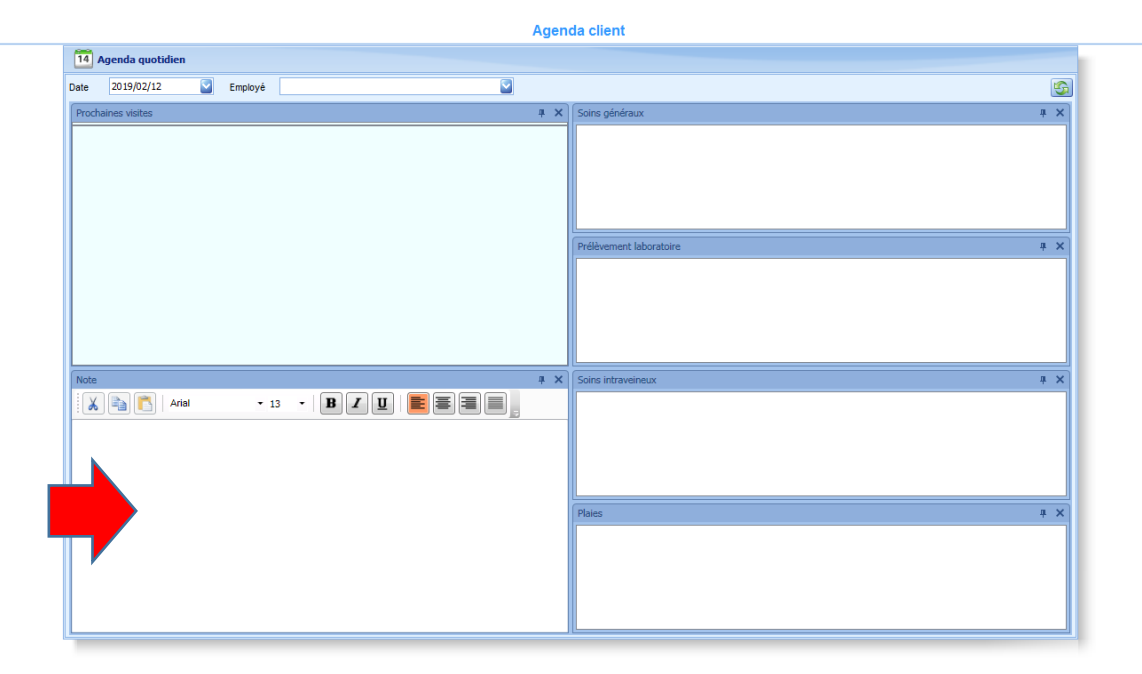

9. Agenda Client :

Toute note inscrite dans l'agenda client sera inscrite en tout temps sur la route de l'employé ayant l'usager à son horaire

```
10. Rapport :
```

÷

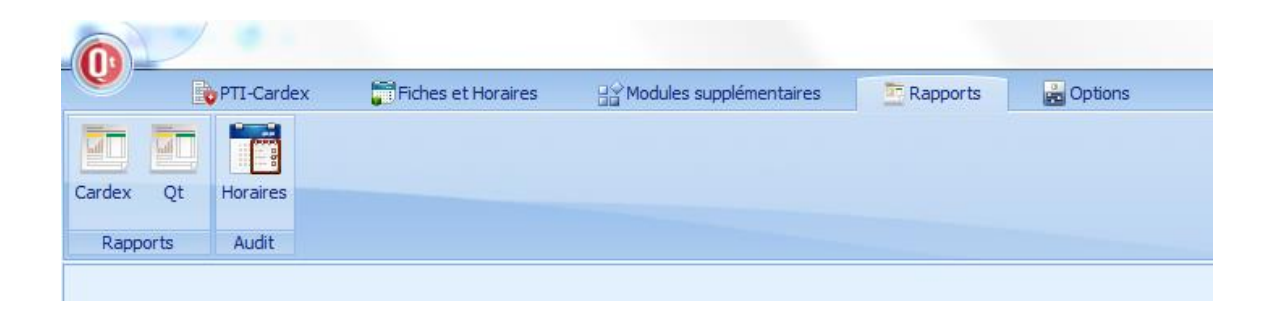

Cet onglet sert à l'impression du Cardex et de l'agenda employé principalement

|                       | P11-Cardex        | https://doi.org/10.1000/000000000000000000000000000000 | Modules supplementaires | Rapports 🛛 🙀 Uptions                                                                                                    |                                                                 |
|-----------------------|-------------------|--------------------------------------------------------|-------------------------|----------------------------------------------------------------------------------------------------|-----------------------------------------------------------------|
| Cardex Qt<br>Rapports | Horaires<br>Audit |                                                        |                         |                                                                                                    |                                                                 |
| E Rapports            | Cardex 🔝          |                                                        |                         |                                                                                                    |                                                                 |
|                       |                   |                                                        |                         | Choix du rapport à afficher<br>Choix du rapport à afficher<br>Cardex par role<br>- Gredex par role<br>- Gredex par role<br>- Agenda dent<br>- Agenda dent<br>- Agenda employé | Choisssez le(s) fitre(s) à appliquer sur le rapport sélectionné |
|                       |                   |                                                        |                         |                                                                                                    | 😭 Favoris 🕅 Courriel 🐻 Éditer 🗮 Exporter 🐺 Aperçu               |

- Impression du Cardex
  - 1. Double cliquer sur Rapport Cardex

| * Favoris                                             |                     |                                                                                                    |        |
|-------------------------------------------------------|---------------------|----------------------------------------------------------------------------------------------------|--------|
| Cardex     Cardex par route                           | État dossier client | Tous                                                                                                    |        |
| Laboratoires par employé                              | District client     | Tous                                                                                                    |        |
| Rapports Cardex                                       | Inf. responsable    | Tous                                                                                                    |        |
| Agenda client                                         | Client              | Tous                                                                                                    |        |
| L PTI<br>Suivi clients<br>Employé<br>L Agenda employé | Onglet              | Informations générales Informations diniques Suivi de la médication Soins généraux Prélèvement laboratoire Soins de plaie Soins intraveineux Enseignement nseignés ? on recto-verso |        |
|                                                       | 💢 F                 | iavoris 🕅 Courriel 🐼 Éditer 🗷 Exporter 💽                                                                                                    | Aperçu |

- 2. Sélectionner le nom ou le numéro de dossier du client dans la section Client
- 3. Désélectionner l'onglet Sélection automatique des onglets renseignés

- 4. Sélectionner les onglets où se trouvent les informations concernant le client
- 5. Cliquer sur Aperçu puis imprimer

#### • Impression de l'agenda employé

1. Double cliquer sur agenda employé

| Choix du rapport à afficher                                                                                                    | Choisissez le(s) filtre(s) à ap                                                      | pliquer sur le rapport sélectionné               |                   |
|----------------------------------------------------------------------------------------------------|--------------------------------------------------------------------------------------|--------------------------------------------------|-------------------|
| <ul> <li>* Favoris</li> <li>Cardex</li> <li>Cardex par route</li> <li>Laboratoires par employé</li> <li>Rapports Cardex</li> <li>Clent</li> <li>Agenda cient</li> <li>PT</li> <li>Suivi clents</li> <li>Employé</li> <li>Agenda employé</li> </ul> | Date début<br>Date fin<br>Catégorie de l'employé<br>District de l'employé<br>Employé | 2018/11/25<br>2018/12/01<br>Tous<br>Tous<br>Tous |                   |
|                                                                                                    |                                                                                      | 🔀 Favoris 🕅 Courriel 🐻 Éditer 🔀                  | Exporter 🛄 Aperçu |

- 2. Sélectionner la date de début et de fin
- 3. Sélectionner le nom de l'employé
- 4. Cliquer sur Aperçu puis imprimer
- Jumeler les RV : Faire un chapitre spécial

#### Annexe A : Exemple de cardex :

ENV DE FORMATION SEULEMENT 9503 Sherbrooke Est Montréal, H1L 6P2 514-356-2572

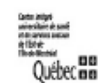

Contacts du client

#### **Rapports Cardex**

Identification

Cerro, Philomène(10)

Gino Cerro

(Urgence) Tél dom : (450)655-3603

(Fam: Fille \ Fils) Cellulaire : 812-4196

| Nom         | TEST                    |
|-------------|-------------------------|
| Prénom      | 1.2                     |
| Dossier     | 60                      |
| Adresse     | 1234 chocolat, MONTREAL |
| Code postal | H1L 4S5                 |
| N.A.M.      | TEST12345678            |
| Téléphone   | (514)352-4966           |
| No. SicPlus | P200060                 |
| Date Naiss. | 1910-10-01              |
| Âge         | 107 ans et 4 jours      |
|             |                         |

Informations générales

| Int | erren | ante | of 1 | ófór | ance |
|-----|-------|------|------|------|------|

| Interv. Principal<br>Inf. responsable<br>Gestion. de cas<br>Interv. Pivot | Formation Soins infirmiers 1 (701093)<br>Formation Soins infirmiers 1 (701093) | Médecin traitant<br>Suivi par<br>Centre hospitalier<br>N° Dossier hôpital |   |  |
|---------------------------------------------------------------------------|--------------------------------------------------------------------------------|---------------------------------------------------------------------------|---|--|
|                                                                           | Intervenants associés                                                          | Infirmière haison<br>Info-Santé                                           |   |  |
|                                                                           |                                                                                | Télésurveillance                                                          | П |  |
|                                                                           |                                                                                | RSIPA                                                                     |   |  |
|                                                                           |                                                                                | Date de rééval.                                                           |   |  |

#### Info. Statistique

Complexité

Date demande

#### Profil interv.

|          | Langues |
|----------|---------|
| Francais |         |
| Italien  |         |
|          |         |

# Raisons d'intervention Description Priorité (2400) Autonomie affectée par des problèmes de capacité fonctionelle Image: Colspan="2">Colspan="2">Colspan="2">Colspan="2">Colspan="2">Colspan="2">Colspan="2">Colspan="2">Colspan="2">Colspan="2">Colspan="2">Colspan="2"

60

5 octobre 2017 18:41

Page 1 de 6

P200060

ENV DE FORMATION SEULEMENT 9503 Sherbrooke Est Montréal, H1L 6P2 514-356-2572

#### Rapports Cardex

#### **Informations cliniques**

#### Diagnostic et notes complémentaires

Pompe Gemstar

R/C : Troubles cognitifs en installation, Ostéite Talon droit, HBP avec sonde à demeure, gestion du diabète, Gestion de services d'aide, ATB IV VIA PICC LINE

ATCD : FA sous coumadin, HTa, Db2 NI, MPOC

Suivis médicaux:

Pneumovax 2017-08-01

Dr M Lebelair (pneumo)#80000 Institut thoracique Dr L. Sansclair (suivis coumadin) #12345 clinique Dr Yvon Tessier (ortho) #678910 clinique ambulatoire HMR tel : 514-252-3400 poste 1234 fax 514-252-3440 RV 13 sept 2017- 12h00 Dr (Micro) à venir Rv prévu le 2017-11-01 10h00 CSA HMR

|                                   | Informations cliniques                             |                                                      |          |                |  |
|-----------------------------------|----------------------------------------------------|------------------------------------------------------|----------|----------------|--|
| Surdité                           | Oxy                                                | gène                                                 | Mobilité | Marchette      |  |
| AVQ / AVD                         | Iso SMAF 4Hy;<br>11h00SDB adap<br>semaine le jeudi | ziène douche q mercredi<br>viée, répit ressource 1/2 | Allergie | nil 2017-09-11 |  |
| Vaccination Maladies nosocomiales |                                                    |                                                      |          |                |  |

| Vaccination         |             | Maladies nosocomiales |            |  |  |  |  |
|---------------------|-------------|-----------------------|------------|--|--|--|--|
| Fluviral 2016-11-08 | Description | Date début            | Date fin   |  |  |  |  |
|                     | C diff      | 2017-09-11            | 2017-09-18 |  |  |  |  |
|                     |             |                       |            |  |  |  |  |

| Élimination |       |              |             |              |
|-------------|-------|--------------|-------------|--------------|
| Culotte     |       |              |             |              |
| Vésicale    |       | Incontinence | Intestinale | Incontinence |
| Sonde n°    | Notes |              | Notes       |              |
| Changée le  |       |              |             |              |

P200060 Qualicode Logiciel inc. 60

5 octobre 2017 18:42

Page 2 de 6

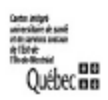

# **Rapports Cardex**

| Suivi de la médication |                                  |                             |                                     |                                         |                            |
|------------------------|----------------------------------|-----------------------------|-------------------------------------|-----------------------------------------|----------------------------|
| Pharmacie<br>Dispill   | jean coutu<br>Par Fam            | Téléphone<br>ille 🗌 Aucuno  | 514-555-5555 7<br>e médication I    | l'élécopieur<br>Date de<br>vérification | 514-555-5555<br>2017-08-01 |
|                        |                                  | Médication                  | s                                   |                                         |                            |
| Date Rx                | Médicament                       | Dose                        | Précautions / effets<br>secondaires | Douleu                                  | r Terminé le               |
| 2017-08-04             | metphormin 850 mg / co           | l co TID aux repas          | Néphrotoxicité                      |                                         |                            |
| 2017-08-04             | Metoprolol 5 mg / co             | l co die                    | hypotension orthostat               | ique                                    |                            |
| 2017-08-04             | Acétaminophen 500 mg /<br>co     | 1 à 2 co q 4-6 hres prn     |                                     | ~                                       |                            |
|                        |                                  | Notes                       |                                     |                                         |                            |
| Le pillulier es        | t laissé sur la table de cuisine | e en tout temps, Sinon, M o | ublie sa médication                 |                                         |                            |

#### Soins généraux

|            |                                              | Traitements                                   |            |       | Archive           | es                                                  |
|------------|----------------------------------------------|-----------------------------------------------|------------|-------|-------------------|-----------------------------------------------------|
| Date       | Traitement                                   | Particularité                                 | Dernier RV | P.A.  | Fréquence         | Jours                                               |
| 2017-08-03 | Suivi Systématique MPOC                      | Surveiller prise de mx lors des<br>visites    |            | 59747 | Hebdomada<br>ire  | Mer                                                 |
| 2017-08-04 | Réévaluation OEMC                            | faire avec Suzanne fille de M.                |            | 59753 | Q 52<br>semaines  | Jeu                                                 |
| 2017-08-04 | Insuline Toronto 4 un                        | faire prendre glycémie capilaire par<br>M.    |            | 59785 | Hebdomada<br>ire  | Dim,<br>Lun,<br>Mar,<br>Mer,<br>Jeu,<br>Ven,<br>Sam |
| 2017-09-11 | gouttes 8h                                   | Surveiller prise de mx lors des<br>visites    |            | 59763 | Hebdomada<br>ire  | Dim,<br>Lun,<br>Mar,<br>Mer,<br>Jeu,<br>Ven,<br>Sam |
| 2017-09-11 | gouttes 17h                                  | Surveiller prise de mx lors des<br>visites    |            | 59764 | Hebdomada<br>ire  | Dim,<br>Lun,<br>Mar,<br>Mer,<br>Jeu,<br>Ven,<br>Sam |
| 2017-10-05 | Changement de sonde urinaire<br>q 4 semaines | sonde foley #18 gonfler le balonnet<br>à 10mL |            | 59786 | Aux 4<br>semaines | Lun                                                 |

**Oualicode** Logiciel inc

ENV DE FORMATION SEULEMENT 9503 Sherbrooke Est Montréal, H1L 6P2 514-356-2572

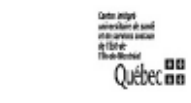

#### Rapports Cardex

#### Prélèvement laboratoire

|                       | Liste des laboratoiresArchives                  |          |                              |            |  |  |  |
|-----------------------|-------------------------------------------------|----------|------------------------------|------------|--|--|--|
| P.A. Fréquence Jours  |                                                 |          |                              |            |  |  |  |
| 59748                 | 3 Hebdomadaire Lun                              |          |                              |            |  |  |  |
| Date début            | Description                                     | Date fin | Médecin req                  | Médecin CC |  |  |  |
| 2017-09-11            | Na+, Cl-, K+, Créatinine Na+, K+,<br>Créatinine |          | Sangclair, Yan(514-252-3440) |            |  |  |  |
| Commentaires et notes |                                                 |          |                              |            |  |  |  |
|                       |                                                 |          |                              |            |  |  |  |

| Soins de plaie           |                                                                                                    |                                                          |  |  |  |  |  |  |  |  |
|--------------------------|----------------------------------------------------------------------------------------------------|----------------------------------------------------------|--|--|--|--|--|--|--|--|
|                          | Gestion des plai                                                                                                    | ies                                                      |  |  |  |  |  |  |  |  |
|                          |                                                                                                    | 1-Ischion droit(2017-08-04)                              |  |  |  |  |  |  |  |  |
| 1                        |                                                                                                    |                                                          |  |  |  |  |  |  |  |  |
|                          | Gestion des plans de tr                                                                                                    | raitement                                                |  |  |  |  |  |  |  |  |
| Description<br>Pansement | Ischion droit<br>Inf aux. : Irriguer plaie avec NaCl 0.9%, appliquer<br>protecteur cutané sur peau si macération présente,<br>compresse non-adhérente, pansement sec. fixer avec<br>hypafix. | Fréquence Hebdomadaire<br>Jours Mar, Mer, Jeu, Ven<br>ec |  |  |  |  |  |  |  |  |
| Médecin traitant         |                                                                                                    | Date fin 🔽 Plan d'aide                                   |  |  |  |  |  |  |  |  |
|                          | Objectifs                                                                                                    |                                                          |  |  |  |  |  |  |  |  |
| Type de soins            | Curatif Palliatif                                                                                                    |                                                          |  |  |  |  |  |  |  |  |

| P200060                 | 60 | 5 octobre 2017 18:42 | Page 4 de 6 |
|-------------------------|----|----------------------|-------------|
| Qualicode Logiciel inc. |    |                      |             |

ENV DE FORMATION SEULEMENT 9503 Sherbrooke Est Montréal, H1L 6P2 514-356-2572

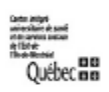

#### **Rapports Cardex**

| Gestion des plans de traitement |                                                                                                    |           |               |               |  |  |  |  |  |  |
|---------------------------------|----------------------------------------------------------------------------------------------------|-----------|---------------|---------------|--|--|--|--|--|--|
| Description                     | Ischion droit                                                                                                    | Fréquence | Hebdomadaire  |               |  |  |  |  |  |  |
| Pansement                       | Inf. : Evaluation plaie + Irriguer plaie avec NaCl<br>0.9%, appliquer protecteur cutané sur peau si<br>macération présente, compresse non-adhérente,<br>pansement sec. fixer avec hypafix. | Jours     | Dim, Lun, Sam |               |  |  |  |  |  |  |
| Médecin traitant                |                                                                                                    | Date fin  |               | ✓ Plan d'aide |  |  |  |  |  |  |
|                                 | Objectifs                                                                                                    |           |               |               |  |  |  |  |  |  |
| Type de soins                   | Curatif Palliatif                                                                                                    |           |               |               |  |  |  |  |  |  |

|                                                                      | Soins intraveineux |                       |         |                 |                  |             |          |  |  |  |
|----------------------------------------------------------------------|--------------------|-----------------------|---------|-----------------|------------------|-------------|----------|--|--|--|
|                                                                      |                    |                       | Gest    | ion des traitem | ents             |             | Archives |  |  |  |
| Inscription                                                          | Date fin           | Médication            |         | Voie            | / Site           |             | P.A.     |  |  |  |
| 2017-08-03 Ancef 2 g Intraveineux / Bras gauche                      |                    |                       |         |                 |                  |             |          |  |  |  |
| Jours Dim, Lun, Mar, Mer, Jeu, Ven, Sam Fréquence Hebdomadaire Autor |                    |                       |         |                 |                  |             |          |  |  |  |
| Autre                                                                |                    |                       |         |                 |                  | Hre ch. Sac |          |  |  |  |
| Volume                                                               | 20 mL              | Nb. Doses             | 1       | Débit           |                  | TVO         |          |  |  |  |
| Vol. Total                                                           | 20 mL              | Intervalle            | BID     | Durée           | 5 min            | TVO post-do | se       |  |  |  |
|                                                                      |                    |                       | Gest    | ion des traitem | ents             |             | Archives |  |  |  |
| Inscription                                                          | Date fin           | Médication            |         | Voie            | / Site           |             | P.A.     |  |  |  |
| 2017-09-11                                                           |                    | Piptazo 3.375g        |         | Intra           | weineux / Bras g | auche       | 59774    |  |  |  |
| Jours                                                                | Dim, L             | un, Mar, Mer, Jeu, Vo | en, Sam | Fréquence       | Hebdomadaire     |             | Autonome |  |  |  |
| Autre                                                                |                    |                       |         |                 |                  | Hre ch. Sac | 9h       |  |  |  |
| Volume                                                               | 60                 | Nb. Doses             | 4       | Débit           | 100              | ✓ TVO       | .6       |  |  |  |
| Vol. Total                                                           | 255                | Intervalle            | q6      | Durée           | 1                | TVO post-do | se       |  |  |  |

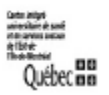

#### **Rapports Cardex**

| Gestion des plans de traitement |                                                                                                    |           |               |               |  |  |  |  |  |  |
|---------------------------------|----------------------------------------------------------------------------------------------------|-----------|---------------|---------------|--|--|--|--|--|--|
| Description                     | Ischion droit                                                                                                    | Fréquence | Hebdomadaire  |               |  |  |  |  |  |  |
| Pansement                       | Inf. : Evaluation plaie + Irriguer plaie avec NaCl<br>0.9%, appliquer protecteur cutané sur peau si<br>macération présente, compresse non-adhérente,<br>pansement sec. fixer avec hypafix. | Jours     | Dim, Lun, Sam |               |  |  |  |  |  |  |
| Médecin traitant                |                                                                                                    | Date fin  |               | ✓ Plan d'aide |  |  |  |  |  |  |
|                                 | Objectifs                                                                                                    |           |               |               |  |  |  |  |  |  |
| Type de soins                   | Curatif Palliatif                                                                                                    |           |               |               |  |  |  |  |  |  |

#### Soins intraveineux Gestion des traitements Archives Médication Voie / Site Inscription Date fin P.A. Intraveineux / Bras gauche 2017-08-03 Ancef 2 g 59752 Dim, Lun, Mar, Mer, Jeu, Ven, Sam Fréquence Hebdomadaire Autonome Jours Autre Hre ch. Sac Volume Nb. Doses Débit TV0 20 mL 1 Vol. Total 20 mL Intervalle BID Durée TVO post-dose 5 min Archives Gestion des traitements Inscription Date fin Médication Voie / Site P.A. 2017-09-11 Piptazo 3.375g Intraveineux / Bras gauche 59774 Jours Dim, Lun, Mar, Mer, Jeu, Ven, Sam Fréquence Hebdomadaire Autonome Autre Hre ch. Sac 9h ✓ TVO Volume Débit 100 .6 60 Nb. Doses 4 Vol. Total 255 TVO post-dose Intervalle Durée 1 q6

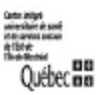

# **Rapports Cardex**

#### Soins intraveineux

|              | Ges                           | tion des voies | d'administra | tion         | Archives            |
|--------------|-------------------------------|----------------|--------------|--------------|---------------------|
| Voie         |                               | Site           |              |              | Date d'installation |
| Intraveineux |                               | Bras gauche    |              |              | 2017-08-03          |
| Employé      | Infirmière, l                 |                |              |              |                     |
| Cathéter     | Picc line 2 voies avec valve  |                | Autre        |              |                     |
| Jours        |                               |                | Fréquence    |              |                     |
| Bouchon      | Interlink                     |                | Autre        |              |                     |
| Jours        | Mar, Ven                      |                | Fréquence    | Hebdomadaire |                     |
| Pansement    | Tegaderm advance              |                | Autre        |              |                     |
| Jours        | Lun                           |                | Fréquence    | Hebdomadaire |                     |
| Tubulure     |                               |                |              |              |                     |
| Jours        | Lun, Jeu                      |                | Fréquence    | Hebdomadaire |                     |
| Irrigation   |                               |                |              |              |                     |
| Jours        | Dim, Lun, Mar, Mer, Jeu, Ven, | Sam            | Fréquence    | Hebdomadaire |                     |
| Produit      |                               | Dose           |              |              | Pré Post Aut.       |
| NaCl 0.9%    |                               | 10             |              |              | <b>v v v</b>        |
|              |                               |                |              |              |                     |
|              |                               |                |              |              |                     |

| Voie         |                               | Site        |           |              | Date d'installation |
|--------------|-------------------------------|-------------|-----------|--------------|---------------------|
| Intraveineux |                               | Bras gauche |           |              | 2017-08-03          |
| Employé      | Infirmière, l                 |             |           |              |                     |
| Cathéter     | Picc line 2 voies avec valve  |             | Autre     |              |                     |
| Jours        |                               |             | Fréquence |              |                     |
| Bouchon      | Interlink                     |             | Autre     |              |                     |
| Jours        | Mar, Ven                      |             | Fréquence | Hebdomadaire |                     |
| Pansement    | Tegaderm advance              |             | Autre     |              |                     |
| Jours        | Lun                           |             | Fréquence | Hebdomadaire |                     |
| Tubulure     |                               |             |           |              |                     |
| Jours        | Lun, Jeu                      |             | Fréquence | Hebdomadaire |                     |
| Irrigation   |                               |             |           |              |                     |
| Jours        | Dim, Lun, Mar, Mer, Jeu, Ven, | Sam         | Fréquence | Hebdomadaire |                     |
| Produit      |                               | Dose        |           |              | Pré Post Aut.       |
| NaCl 0.9%    |                               | 10          |           |              |                     |

54

| monstration - Infirmier/e        |                              |                                                      |                             |                               |                                        | 📔 💽 Information Rapide | Chent<br>(10) Churler Roland (4047073)                          | Domodei (514)258-2154<br>6015-428 arenue, Montréal, H17 257<br>6615-428 arenue, Montréal, H17 257                                                                                                    | Précédent RV : 2017-09-12 - Infrmière , démonstration [800801] | 🚍 Plan d'aide         | Extendez-vous<br>Date: 2017-10-10  | neure: .co.: JO<br>Durée : 0,50<br>Motes d'affectation | J-CLSC                            | NO UUSSRI FLEDL . FAURTUS<br>Drvit - 17401 740 Carvina lià au viailleannant (65 ann at ±1 | ruum / 1/ 1/ U Jantine au Yennasonnen (10 ans et *)<br>Suivi : {400} 400 SUNI SANS RÉFÉRENCE FORMELLE<br>Langue : {100] francais | Mode : [1] 1 PRESENCE DE L'USAGER<br>Leu : [120] Donnicile<br>Reaction de cossistion :<br>Distrome d'entrumention | 1305] DIABÉTE<br>1801] HYPERTENSION |                     |                  |                   |                                        |                           |                         |                                        |                   |                  |                    |                     |                    |                  |                        |                      |
|----------------------------------|------------------------------|------------------------------------------------------|-----------------------------|-------------------------------|----------------------------------------|------------------------|-----------------------------------------------------------------|----------------------------------------------------------------------------------------------------|----------------------------------------------------------------|-----------------------|------------------------------------|--------------------------------------------------------|-----------------------------------|-------------------------------------------------------------------------------------------|----------------------------------------------------------------------------------------------------|----------------------------------------------------------------------------------------------------|-------------------------------------|---------------------|------------------|-------------------|----------------------------------------|---------------------------|-------------------------|----------------------------------------|-------------------|------------------|--------------------|---------------------|--------------------|------------------|------------------------|----------------------|
| loyé : [800801] Infirmière , dér |                              |                                                      |                             |                               | tration                                | samedî, 14 octobre     |                                                                 | Riente. Daniele 1502089<br>RASSIAS, PANAYOTIS<br>[117579]                                                                                                    |                                                                |                       |                                    |                                                        |                                   |                                                                                           |                                                                                                    | 00:00<br>22:10<br>20:00                                                                                           | 000                                 |                     |                  |                   |                                        |                           |                         |                                        |                   |                  |                    |                     |                    |                  |                        | 2                    |
| Horaire Emp                      | 8)351-2203                   |                                                      |                             |                               | Horaire Employé<br>Infirmière , démons | vendredi, 13 octobre   |                                                                 | RASSIAS, PANAYOTIS                                                                                                    |                                                                |                       |                                    |                                                        |                                   |                                                                                           |                                                                                                    | 00:00<br>00:40<br>00:40                                                                                           | 0000                                | Raison d'annulation |                  |                   |                                        |                           |                         |                                        |                   |                  |                    |                     |                    |                  |                        |                      |
| l                                | oudrias, Dominique 22173(43  |                                                      |                             |                               | [800801]                               | jeudi, 12 octobre      |                                                                 | Riente, Daniele                                                                                                    |                                                                |                       | Broadhvest, Gaston                 |                                                        |                                   |                                                                                           |                                                                                                    | 00:00<br>01:30<br>01:30                                                                                           | 000                                 | E Précision a No H  | 10040            | 10040             | 10039                                  | 10040                     | 10040                   | 10040                                  | 10040             | 10040            | 10040              | 10039               | 10040              | 10040            | 10040                  | 10040                |
| l                                | Horaire Employé : [800801] B | an d'aide<br>sponibilités                            |                             | 5                             |                                        | mercredi, 11 octobre   |                                                                 | Racaniello RASSIAS,                                                                                                    |                                                                | Colles Houd Jasmi     | Dott: Micholino                    |                                                        |                                   |                                                                                           |                                                                                                    | 00:00<br>03:00<br>03:00                                                                                           | 0000                                | AD AC C A           |                  |                   |                                        |                           |                         |                                        |                   |                  |                    |                     |                    |                  |                        |                      |
|                                  | 🖌 Options                    | ne 📑 Création d'un pla<br>noières 📷 Assistant des di | dez-vous                    | 301] Infirmière , démonstrati |                                        | mardi, 10 octobre      |                                                                 | Cloutier, Roland                                                                                                    |                                                                |                       | Proulx, Jacques                    | te, el, rund<br>Courchasna Marialla F                  |                                   |                                                                                           |                                                                                                    | 00:00<br>03:15<br>03:15                                                                                           | 000                                 | Mémo                | 404 Coagucheck   | 500               | 151<br>801 Poursuite lavage grei       | le [ Plaies + Gluco + Coa | elle Récupérer duo-tang | na COAG                                | 12 manichek       | 7737]            | 941 coagucheck     | 02                  | 502 éval plaie     | ua               | 316]                   | 011                  |
|                                  | e(s) 📅 Rapports              | Activer l'alarn<br>Rappel 💲 Données fina             | ue 🔲 Briser<br>Outils rer   | 🛗 Horaire Employé : [800      |                                        | lundi, 09 octobre      |                                                                 |                                                                                                    |                                                                |                       | îné                                |                                                        |                                   |                                                                                           |                                                                                                    | 00:00<br>00:00                                                                                                    |                                     | e de fin Client     | Cloutier, Roland | Proulx, Jacques [ | Formalik, Bronia [<br>Monette. Alban [ | Thisdel, Raymono          | Courchesne, Mar         | Racaniello, Rosar<br>Discrisci Daviavi | Collesson. Claire | Houde, Lise [500 | Jasmin, Marielle [ | Petti, Michelina [] | Riente, Daniele [] | Broadhvest, Gast | Nault, Lucien [74      | RASSIAS, PANAT       |
|                                  | 🔐 Module(s) Supplémentai     | ous les Conflits                                     | spracemento<br>ils généraux | , démonstration [800801]      |                                        | dimanche, 08 octobre   |                                                                 |                                                                                                    |                                                                |                       | Field ;) Fi                        |                                                        |                                   |                                                                                           |                                                                                                    | 00:00<br>00:00                                                                                                    | •                                   | Heure Durée Heure   | 00:50 02:00      | 10:30 0,50 11:00  | 11:00 0,50 11:30<br>11:00 0.75 11:45   | 11:00 0,75 11:45          | 11:45 0,25 12:00        | 08:30 0,50 09:00                       | 10:00 0.50 10:30  | 10:00 0,50 10:30 | 10:00 0,50 10:30   | 11:00 0,50 11:30    | 08:00 0,50 08:30   | 10:30 0,50 11:00 | 11:00 0,50 11:30       | 08:30 0,50 09:00     |
|                                  | Fiches et Horaires           |                                                      | v à v                       | Infirmière                    |                                        |                        | 0700                                                            | 080                                                                                                    | 860<br>8                                                       | 1000                  |                                    |                                                        | ncée I.2 <sup>00</sup><br>30      | 1300                                                                                      | 1400                                                                                                    | tration                                                                                                    |                                     | Date                | ▶ 2017-1         | 2017-1            | 2017-1                                 | 2017-1                    | 2017-1                  | 2017-1                                 | 2017-1            | 2017-1           | 2017-1             | 2017-1              | 2017-1             | 2017-1           | 2017-1                 | 201/-1               |
| \$ <b>1</b> 0                    | APTI-Cardex                  | Alouter Editer Supprimer Imprimer                    | Actions                     | Horaire Employé               | Plage de dates<br>< octobre > < 2017   | d Immjvs               | 24 25 26 27 28 29 30<br>1 2 3 4 5 6 7<br>8 0 10 11 1 1 13 13 14 | 15         16         17         18         19         20         21         21         21         21         21         21         21         21         21         21         21         21         21         21         21         21         21         21         21         21         21         21         21         21         21         21         21         21         21         21         21         21         21         21         21         21         21         21         21         21         21         21         21         21         21         21         21         21         21         21         21         21         21         21         21         21         21         21         21         21         21         21         21         21         21         21         21         21         21         21         21         21         21         21         21         21         21         21         21         21         21         21         21         21         21         21         21         21         21         21         21         21         21         21         21         21< |                                                                | critères de recherche | Etat dossier Tous<br>District Tous | Catégorie Tous<br>Type d'employé Tous                  | <ol> <li>Recherche ava</li> </ol> | tésultat de la recherche                                                                  | démo Effacer                                                                                                    | Code Nom Prénon.<br>800801 Infrmère <mark>démo</mark> ns                                                          |                                     |                     |                  |                   |                                        |                           |                         |                                        |                   |                  |                    |                     |                    |                  | Enregistrement 1 sur 1 | <b>S</b><br><b>N</b> |

Annexe B : Exemple d'un horaire employé d'une infirmière

#### Annexe C : Exemple d'un agenda employé :

ENV DE FORMATION SEULEMENT 9503 Sherbrooke Est Montréal, H1L 6P2 514-356-2572

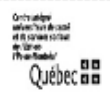

Date début 2017-10-10

Data 6- 2017 10 10

#### Agenda employé

|                                            |                                                                                         |                              |                          |                  |                            |                | Date III 20.            | 1/-10-10  |
|--------------------------------------------|-----------------------------------------------------------------------------------------|------------------------------|--------------------------|------------------|----------------------------|----------------|-------------------------|-----------|
| Employé                                    | Formation, Soins in                                                                     | nfirmiers 1 (70              | 1093)                    |                  |                            |                |                         |           |
| Date                                       | 2017-10-10                                                                              |                              |                          |                  |                            |                |                         |           |
| Client                                     | Capricieuse, Madar                                                                      | ne (84)                      | Adresse                  | 8955 sherbro     | ooke #612, Montréal        | Tél.           | (514)353-4923           |           |
| N.A.M.                                     | CARM25530522                                                                            |                              | Inf.<br>responsable      | Formation,       | õoins infirmiers 1 (7      | 01093)         |                         |           |
| Soins g                                    | énéraux                                                                                 |                              |                          |                  |                            |                |                         |           |
| Traiteme                                   | ent:OEMC                                                                                |                              |                          |                  |                            |                |                         |           |
| Traiteme<br>Partic                         | ent : OEMC<br>cularité : faire avec mme                                                 | seulement                    |                          |                  |                            |                |                         |           |
| Traiteme<br>Partic                         | ent : Suivi MPOC<br>cularité : Débuter tx proj                                          | phylaxique si râ             | les à l'auscultatio      | n                |                            |                |                         |           |
| Client                                     | Tartenpion, Bidon (                                                                     | 45)                          | Adresse                  | 12106 du pèr     | re noel, Montréal          | Tél.           | (514)645-0378           |           |
| N.A.M.                                     | DESN27622523                                                                            |                              | Inf.<br>responsable      | Formation,       | õoins infirmiers 1 (7      | 01093)         |                         |           |
| Soins de                                   | e plaie                                                                                 |                              |                          |                  |                            |                |                         |           |
| 5ème mé<br>Médeo<br>Récep<br>Type<br>Panse | itatarse gauche<br>sin :<br>tion : 2017-08-16 00:00:<br>de soins Cura<br>ament Nettove: | 00<br>tif<br>r avec NaCl 0.9 | Palliatif<br>%, pansemen | t sec et hypafix | die                        |                |                         |           |
|                                            | Vattovar la plaia                                                                       |                              | , paireinen              | Frace            | repar le rádnithálieliseti | ion            |                         |           |
| <ul> <li>✓</li> </ul>                      | Protéger la peau environnan                                                             | te                           |                          | ✓ Élimi          | ner les causes externes (j | pression, cis: | aillement, friction, hu | um iditê) |
| Client                                     | TEST, 1.2 (60)                                                                          |                              | Adresse                  | 1234 chocola     | at, MONTREAL               | Tél.           | (514)352-4966           |           |
| N.A.M.                                     | TEST12345678                                                                            |                              | Inf.<br>responsable      | Formation,       | Soins infirmiers 1 (7      | 01093)         |                         |           |
| Soins in                                   | ıtraveineux                                                                             |                              |                          |                  |                            |                |                         |           |
| Intravei<br>Ancef 2                        | neux / Brasgauche<br>g                                                                  |                              |                          |                  |                            |                |                         |           |
| Info. co                                   | mplémentaire sur la 1                                                                   | médication                   |                          |                  |                            |                |                         |           |
| Autre                                      |                                                                                         |                              |                          |                  |                            | Hre            | ch. Sac                 |           |
| Volur                                      | me 20 mL                                                                                | Nb. Doses                    | 1                        | Débit            |                            |                | TVO                     |           |
| Vol. T                                     | fotal 20 mL                                                                             | Intervalle                   | BID                      | Durée            | 5 min                      | TV             | O post-dose             |           |
|                                            |                                                                                         |                              |                          |                  |                            |                |                         |           |
|                                            |                                                                                         |                              |                          |                  |                            |                |                         |           |
|                                            |                                                                                         |                              |                          |                  |                            |                |                         |           |
|                                            |                                                                                         |                              |                          |                  |                            |                |                         |           |
|                                            |                                                                                         |                              |                          |                  |                            |                |                         |           |
|                                            |                                                                                         |                              |                          |                  |                            |                |                         |           |
|                                            |                                                                                         |                              |                          |                  |                            |                |                         |           |
|                                            |                                                                                         |                              |                          |                  |                            |                |                         |           |
|                                            |                                                                                         |                              |                          |                  |                            |                |                         |           |
|                                            |                                                                                         |                              |                          |                  |                            |                |                         |           |
| octobre 20                                 | 17 19:39                                                                                |                              |                          |                  |                            |                |                         | Page 1 de |
|                                            |                                                                                         |                              |                          |                  |                            |                |                         |           |

#### **ANNEXE D : Délégation des routes**

#### • Onglet court terme

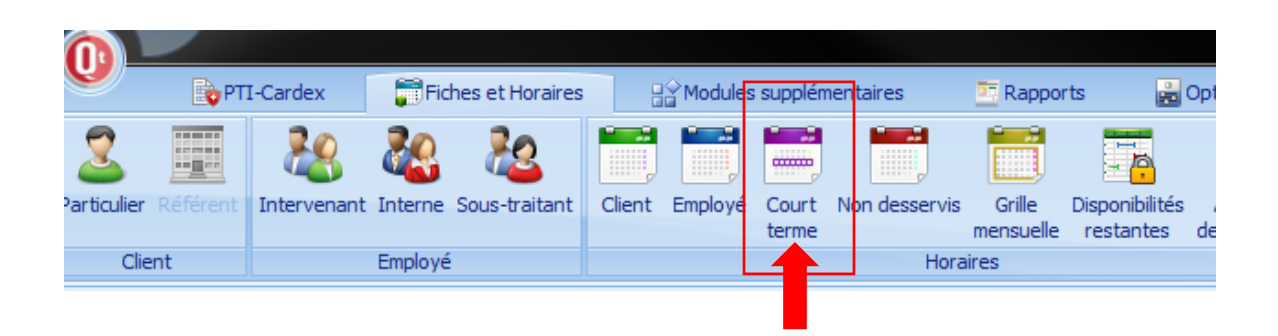

L'onglet court terme permet de visualiser tous les RV prévus dans le logiciel en fonction d'une période inscrite au préalable

|                                        |              |          |                        |                             |                 |           |                  |              |                |               | in terme    | Caruex Licas    |
|----------------------------------------|--------------|----------|------------------------|-----------------------------|-----------------|-----------|------------------|--------------|----------------|---------------|-------------|-----------------|
| PTI-Cardex                             | 📅 Fiches et  | Horaires | B <sup>♦</sup> Modules | supplémentaires 🔤           | Rapports 🛛 📸 Op | otions    | Aide             | 🚞 Horaire    | court terme    |               |             |                 |
|                                        |              |          | 🙀 Annuler en lot       | 📰 Lot personr               | nalisé          | opel 🛃 Mo | difier les tâche | s 🛕 Activer  | l'alarme 🖂 Ass | istant dispor |             |                 |
| Ajouter Éditer Supprimer Imprime       | er Affichage | Aller    | Confirmer en la        | it 💭 to to the state of     | Briser          | 💑 Cha     | anger d'employ   | ré 💲 Financi | es             |               |             |                 |
| v                                      | v v          | à Y      | 🚵 Changer l'empl       | oyé en lot 🍯 Auto dep. e    | Copier          | 🔝 His     | torique          | 🕕 Conflit    | s 📾 Jun        | ieler RV      |             |                 |
| Actions                                |              |          | 0                      | utils généraux              |                 |           | Outils           | rendez-vous  |                |               |             |                 |
| Horaire court terme                    | <            | 📰 Hor    | aire court terme 👔     | 3                           |                 |           |                  |              |                |               |             |                 |
| Critères de tri                        | 2            | -        |                        |                             |                 |           |                  |              |                |               |             |                 |
|                                        |              |          |                        |                             |                 |           |                  |              |                |               |             | Horaire cou     |
| Iner par date                          |              |          | Plan d'aide            | Clier                       | nts             | Priorité  | Date             | Heure de     | Heure de fin   | Durée         |             | Emplové         |
| <ul> <li>Trier par priorité</li> </ul> |              |          | 123763                 | LE BLEU, HÉLÈNE [212468     | 5]              |           | 2019/04/03       | 10:00        | 10:30          | 0,50          |             |                 |
|                                        |              |          | 125267                 | TREMBLAY, JEAN-EUDES [      | 5242412]        |           | 2019/04/03       | 19:00        | 19:15          | 0,25          |             |                 |
| Critères de recherche                  | ۵            | • 🤇      | 119359                 | Saint-Germain, Robert [52   | 28125]          |           | 2019/04/03       | 08:00        | 08:20          | 0,33          | agence 1, H | HOMA [1000]     |
| Rendez-vous du                         |              |          | 123659                 | BONIN, BERNADETTE [520      | 1451]           |           | 2019/04/03       | 08:00        | 08:20          | 0,33          | agence 1, H | HOMA [1000]     |
| 2019/04/03                             |              |          | 0                      | Coulombe, Yvan [2137206     | ]               |           | 2019/04/03       | 08:00        | 08:30          | 0,50          | agence 1, H | HOMA [1000]     |
| Au                                     |              |          | 125317                 | Greene, David [2158602]     |                 |           | 2019/04/03       | 08:00        | 08:20          | 0,33          | agence 1, H | HOMA [1000]     |
| 2019/04/03                             |              |          | 111723                 | Tison, Solange [2052762]    |                 |           | 2019/04/03       | 08:30        | 08:45          | 0,25          | agence 1, H | HOMA [1000]     |
| Pas de filtre sur la date              |              |          | 0                      | Tremblay, Fernand [21321    | .71]            |           | 2019/04/03       | 09:00        | 09:15          | 0,25          | agence 1, H | HOMA [1000]     |
|                                        |              |          | 125025                 | Lefebvre, Lise [102167]     |                 |           | 2019/04/03       | 10:00        | 10:20          | 0,33          | agence 1, H | HOMA [1000]     |
| 🧠 Rech                                 | iercher      |          | 124367                 | BUCHAK, VERA [2054890]      |                 |           | 2019/04/03       | 12:00        | 12:20          | 0,33          | agence 1, H | HOMA [1000]     |
|                                        |              |          | 122626                 | Borrelli, Anthony [5226295  | 5]              |           | 2019/04/03       | 08:00        | 08:15          | 0,25          | AGENCE 1,   | OLIVIER GUIMONE |
|                                        |              |          | 124118                 | Gauthier, Denise [4023632   | 2]              |           | 2019/04/03       | 08:00        | 08:20          | 0,33          | AGENCE 1,   | OLIVIER GUIMONE |
|                                        |              |          | 124685                 | Rizzuto, Antonino [540956   | 7]              |           | 2019/04/03       | 08:00        | 08:15          | 0,25          | AGENCE 1,   | OLIVIER GUIMONE |
|                                        |              |          | 124686                 | Spagnolo , Francesca [540   | 9246]           |           | 2019/04/03       | 08:00        | 08:20          | 0,33          | AGENCE 1,   | OLIVIER GUIMONE |
|                                        |              |          | 0                      | Mayer , Manon [5407841]     |                 |           | 2019/04/03       | 08:15        | 08:45          | 0,50          | AGENCE 1,   | OLIVIER GUIMONE |
|                                        |              |          | 121295                 | Robillard , Christian [5408 | 664]            |           | 2019/04/03       | 09:00        | 09:30          | 0,50          | AGENCE 1,   | OLIVIER GUIMONE |
|                                        |              |          | 119630                 | Desrosiers, Marcelle [4034  | 322]            |           | 2019/04/03       | 10:00        | 10:20          | 0,33          | AGENCE 1,   | OLIVIER GUIMONE |
|                                        |              |          | 123980                 | Lussier, Edouard [5409544   | 1               |           | 2019/04/03       | 10:00        | 10:20          | 0,33          | AGENCE 1,   | OLIVIER GUIMONE |
|                                        |              |          | 83133                  | Trépanier, Simone [400172   | 21]             | (         | 2019/04/03       | 08:00        | 08:30          | 0,50          | AGENCE 1,   | OLIVIER GUIMONE |

Cet onglet est très utile pour transférer des clients en lot à d'autres employés

Les infirmières peuvent déléguer leurs clients aux infirmières auxiliaires lorsqu'elles organisent leur semaine et les infirmières auxiliaires peuvent visualiser leurs routes et les équilibrer en tenant compte du temps de soin et des adresses.

# • GESTION DES COLONNES

L'intervenant peut choisir de façon récurrente quelle colonne est utile pour lui en cliquant sur la colonne concernée et en sélectionnant « personnalisation des colonnes »

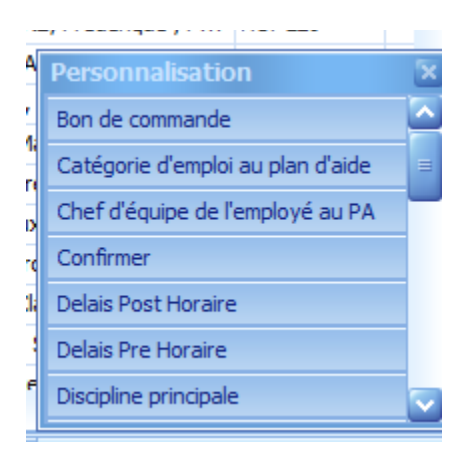

Pour effacer les colonnes inutiles, il suffit de glisser celle-ci vers l'onglet « personnalisation » et celle-ci disparaîtra de l'horaire court terme • FILTRES

Chaque colonne possède un « sablier » situé à droite visible en pointant la souris.

| <br><b></b> |             |                                |          |            |          |              |       |  |
|-------------|-------------|--------------------------------|----------|------------|----------|--------------|-------|--|
| 0           | Plan d'aide | Clients                        | Priorité | Date       | Heure de | Heure de fin | Durée |  |
|             | 123763      | LE BLEU, HÉLÈNE [2124685]      |          | 2019/04/03 | 10:00    | 10:30        | 0,50  |  |
|             | 125267      | TREMBLAY, JEAN-EUDES [5242412] |          | 2019/04/03 | 19:00    | 19:15        | 0,25  |  |

#### EXEMPLE 1 : sélection des clients

| _     |           | 4              | Dutte please was                                                                                                    | Dutk Indervola                     |                   |                             |  |  |  |  |  |  |
|-------|-----------|----------------|----------------------------------------------------------------------------------------------------|------------------------------------|-------------------|-----------------------------|--|--|--|--|--|--|
|       | - Hondard | court invole a | 3 4 3 4 4 4 4 4 4 4 4 4 4 4 4 4 4 4 4 4                                                                                                    | A STATE OF STATE OF STATE OF STATE | 2115              | Concernance of the second   |  |  |  |  |  |  |
|       |           |                |                                                                                                    | 1/// >                             | 11/11/1           | Horair                      |  |  |  |  |  |  |
|       | 0         | Flan diaste    | Contraction of the local division of the local division of the loc | all shares and shares and          |                   |                             |  |  |  |  |  |  |
|       | 1 V.      | 125217         | Gwere, Cared (2038002)                                                                                                    | Celectomer back)                   | Salestant da feri | Darte                       |  |  |  |  |  |  |
| -     |           | 119272         | Oravel, Michael (Scotlerat)                                                                                                    | 212 Aly, Plonique (212)            | 1.20              | 0.33 agence 1, HOHA [10     |  |  |  |  |  |  |
| 1     | 1501      | 119900         | Soulet, Lando Febsoggat                                                                                                    | 212 Ally, Manique (5025651)        | 230               | D, SS RAEY, CATHERINE C     |  |  |  |  |  |  |
|       |           | 124472         | Gaulet, Gabriel (2017) wai                                                                                                    | Alarte, Huguette (COU CIG) (5202   | 202               | 0.42 CLERMONT, MARLE /      |  |  |  |  |  |  |
| 2     | 100       | 113250         | Gamilt, Reinweit (2007)041                                                                                                    | Alaro, Johanne (4037093)           | 2.46              | 0,25 Grin, Fadile poets 253 |  |  |  |  |  |  |
| -     | 1823      | 115029         | Gen Devent Schart                                                                                                    | Armong it he share (mercane)       | D:15              | 0,58 HERRON, Marylou-CR     |  |  |  |  |  |  |
| 191   | 1000      | 10071          | Oregan Materian Street                                                                                                    | Auton, Michel Teo ranaci           | 8120              | 0,33 Al Aner, Yastra 430-   |  |  |  |  |  |  |
|       | 1000      | 117300         | General term (52) to and                                                                                                    | Audet, Roger (4013837)             | 1:15              | 0.25 ALLARD, Sylve 438-8    |  |  |  |  |  |  |
|       | - Batt    | 122400         | forfine Date Deren                                                                                                    | Augur, Line [170162]               | 2130              | 0,33 Gaysuns, Younra (22)   |  |  |  |  |  |  |
|       |           | 134118         | Confider Denies (2151204)                                                                                                    | Auger, twonee (2153133)            | 7:15              | 0,25 Rodriguez Roment, Les  |  |  |  |  |  |  |
|       |           | 12204          | Counter and Counter and Counter and                                                                                                    | Babeur, Nicole (5225275)           | 8:20              | 8,33 AGENCE 1, OLIVER G     |  |  |  |  |  |  |
|       | 100       | 10004          | manual mouse (2012/46)                                                                                                    | 405m, Necolas [113463]             | 8125              | 0.25 RAIL CATHERINE C       |  |  |  |  |  |  |
|       | 100       | ENGLY .        | company, run andre (2150726)                                                                                                    | Bastover, Lucie (54) 2341          | 7:15              | 0.15 ETEWAR, Rose Carend    |  |  |  |  |  |  |
|       | 1000      | 1000 21        | Caracty, and E [540 4665]                                                                                                    |                                    | 0:30              | 0.50 Campages, Milwar res   |  |  |  |  |  |  |
| 1.814 |           | THET           | samara, angle (5217362)                                                                                                    | Article Article                    | 6(15              | 0.25 METRA, Provide Chicago |  |  |  |  |  |  |
|       | 1000      | arigita o      | Canada Andre (2017/06/2                                                                                                    | 2019/04/00 11:30                   | 11-65             | 0.25 ETHER Brow Canad       |  |  |  |  |  |  |
|       | 1000      |                | canone, cuy [11/20-e]                                                                                                    | 2018,04/03 09:00                   | 09:20             | 0.20 Francing Line (and the |  |  |  |  |  |  |
|       |           | INTER          | volcenu, Aanen (2097388)                                                                                                    | 2019/04/03 09:00                   | 09:30             | 0.13 FTENNE, State Canad 1  |  |  |  |  |  |  |
|       | 1000      | 1002006        | comerce [153065]                                                                                                    | 2019/04/03 16130                   | 16:50             | 0.33 Automa Francis 71:00   |  |  |  |  |  |  |
| 1.0   | 1000      | 105320         | Gagnet, Thomas (50280530)                                                                                                    | 8715/04/03 38:00                   | 08:20             | 0.33 minutes p.r. Continues |  |  |  |  |  |  |
|       | 100       | 01046          | craters' working incremental                                                                                                    | 2019/04/03 .08:00                  | 18,00             | 5.00 ml andered 1 motor     |  |  |  |  |  |  |
|       |           | 11700          | rusae, calogero (4058126)                                                                                                    | 2019/04/03 17:30                   | 17:48             | 0.25 ALANT SAM AND AT       |  |  |  |  |  |  |
|       | 122       | 6-100 A        | russe, calogero (accalca)                                                                                                    | 20.19/04/03 00:45                  | 09:00             | 5.25 CATHE NATION IN AN     |  |  |  |  |  |  |
|       |           | 124224         | rucale, calogero (4038128)                                                                                                    | 2019/04/03 08:45                   | 09:00             | 0.25 CATALE BATHING AND     |  |  |  |  |  |  |
|       |           | 113000         | (120213)                                                                                                    | 2018,04/03 14:00                   | 1420              | D.31 Parmer Marter Marter   |  |  |  |  |  |  |
|       |           | 83014          | Contraction (2008-965)                                                                                                    | 26.30/64/03 18:30                  | 10:50             | 2.11 CATHE NUTHER           |  |  |  |  |  |  |
|       |           | 100            | his store block being (21128-78)                                                                                                    | 0 3010/54/00 30:00                 | 13:30             | 0.51 Photos Opport 710      |  |  |  |  |  |  |

### EXEMPLE 2 : sélection des secteurs

|            |              | 2                          | ×             |
|------------|--------------|----------------------------|---------------|
| Raison d'a | · Secteur    | Minne Employed autobard at |               |
|            | HO-1-2 OUEST | (Sélectionner tout)        | Code postal D |
|            | ROS-8-188    |                            | HIW 2E5       |
|            | OG-8-1       | HO-3 4 FST                 | HIX 2K4       |
|            | HO-1-2 OUEST | OG-A-1                     | HIN 2W1       |
|            | HO-1-2 OUEST | OG-A-2                     | HIW 432       |
|            | ROS-A-183    | OG-B-1                     |               |
|            | 00 4 2       | OG-8-2                     |               |
|            | 00-A-2       | ROS-A-183                  |               |
|            | ROS-8-187    | ROS-A-184                  | H1X 3H1       |
|            | HO-3-4 EST   | ROS-A-185                  |               |
|            | OG-A-1       | ROS-A-187.02               | H1N 3N6       |
|            | ROS-A-183    | ROS-A-202                  | H1Y 2N9       |
|            | HO-3-4 EST   | ROS-A-203                  | HIV 1A1       |
|            | OG-A-2       | KUS-A-204                  | H1M 1A6       |
|            | 40-3-4 FST   | OK Annuier .:              | HIV 1A1       |
|            | 10-3-4 COT   | Sauvé, Stéphanie #15226    | . H1V 1A1     |
|            | HO-3-4ES1    |                            | H1X 3E1       |
|            | ROS-C-201    | PERREAULT, JULIE p1525     | . H1V 2L3     |

Pour planifier sa semaine suivante, l'infirmière sélectionne les dates appropriées du lundi au vendredi et filtre la colonne « employé » en cliquant sur son nom. Elle visualise alors tous les clients de sa charge de cas prévus à son horaire durant les dates présélectionnées.

• TRANSFERT AUX INFIRMIÈRES AUXILIAIRES

L'infirmière sélectionne les filtres appropriés qui sont généralement les adresses, les noms des clients et les dates.

Elle jumelle les RV au besoin

Et par la suite, elle clique sur « changer l'employé en lot »

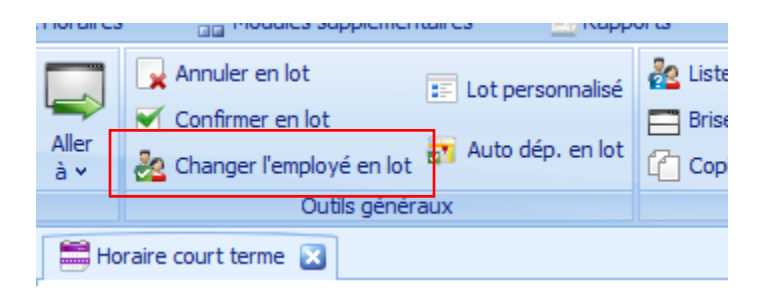

Et choisit l'infirmière auxiliaire concernée

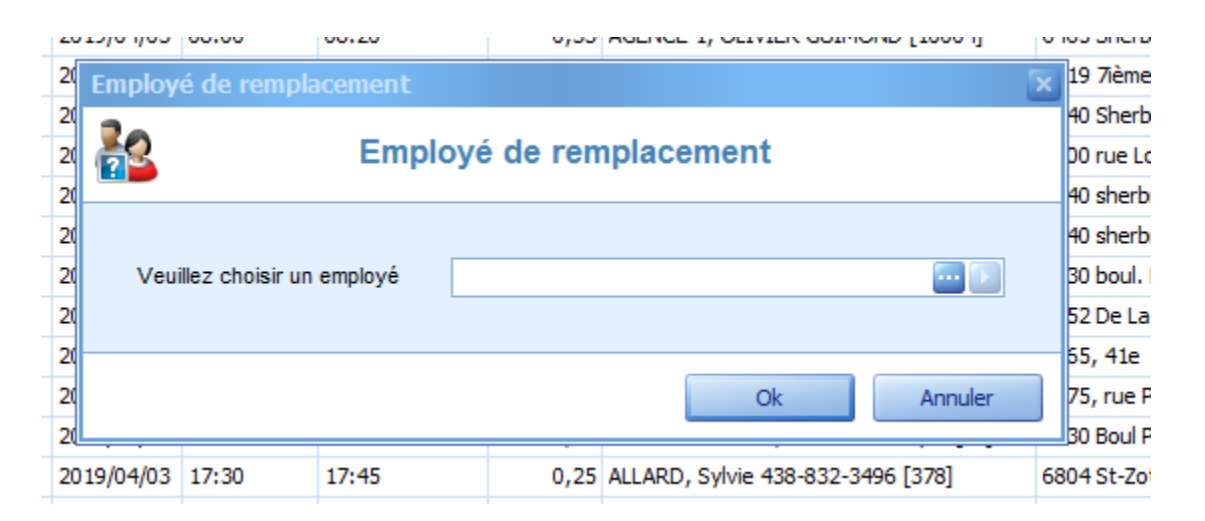

# • ÉQUILIBRAGE DES ROUTES DES INFIRMIÈRES AUXILIAIRES

Au retour de leur route quotidienne, les infirmières auxiliaires d'un même secteur doivent équilibrer leurs routes du lendemain en respectant le nombre d'heures soins maximal, la lourdeur des soins (physique et psychologique) et les adresses des usagers.

En utilisant l'onglet « court terme » avec le filtre des employés, du secteur et de la date du lendemain, cela permet de visualiser tous les RV prévus et d'y faire l'équilibrage.

Il est conseillé d'ouvrir une fenêtre d'horaire d'employé en parallèle afin de visualiser le nombre d'heure soins total sur la route

| 🗮 Horaire court terme | 🛗 Horaire Employé | 🛅 Horaire Employé 🔀 | ] |
|-----------------------|-------------------|---------------------|---|
|                       |                   |                     |   |

Si malgré l'équilibrage, le nombre d'heure soin total dépasse son maximal, l'infirmière auxiliaire a la responsabilité d'aviser l'ASI.

L'ASI devra alors gérer le surplus d'usagers.

#### Annexe E : Outils de travail à utiliser sur la route

## Au CLSC :

Toute infirmière ayant une charge de cas doit avoir un cartable sur son bureau contenant les cardex imprimés de ses clients associés à leur PTI dans une pochette plastifiée

**RAPPEL :** Le PTI est une norme de documentation des décisions cliniques de l'infirmière, adoptée par l'OIIQ pour assurer un suivi optimal du patient.

L'infirmière auxiliaire doit donc se référer au PTI pour exécuter les soins et non à sa feuille de route imprimée de cardex maya

En effet, ce document n'est seulement qu'un outil de travail permettant de visualiser les soins à effectuer durant la journée. Il n'a aucune valeur légale et ne remplace en aucun cas le PTI.

#### Préparation de la route :

L'infirmière ou l'infirmière auxiliaire a la responsabilité de préparer sa route pour le lendemain

Elle doit donc imprimer sa feuille de route et aviser tous les clients de sa visite du lendemain par téléphone.

L'infirmière auxiliaire devra donc récupérer le cardex imprimé de l'usager dans le cartable de l'infirmière responsable en s'assurant que le PTI est présent.

L'infirmière responsable doit s'assurer que le cardex imprimé de l'usager ainsi que son PTI sont à jour.

Dans le cas contraire, une nouvelle impression doit être faite et l'ancienne jetée de façon adéquate.

#### Lors des visites à domicile :

L'infirmière et l'infirmière auxiliaire doivent avoir en leur possession le cardex imprimé de l'usager et son PTI

Le cardex maya imprimé est une source d'informations indispensables pour effectuer les VAD (diagnostic, particularités de l'usager, etc)

L'infirmière réévalue ses directives cliniques.

L'infirmière auxiliaire se réfère en tout temps au PTI de l'usager pour prodiguer les soins infirmiers.